# Manuale d'uso

# **Defender ST-6 GOLD**

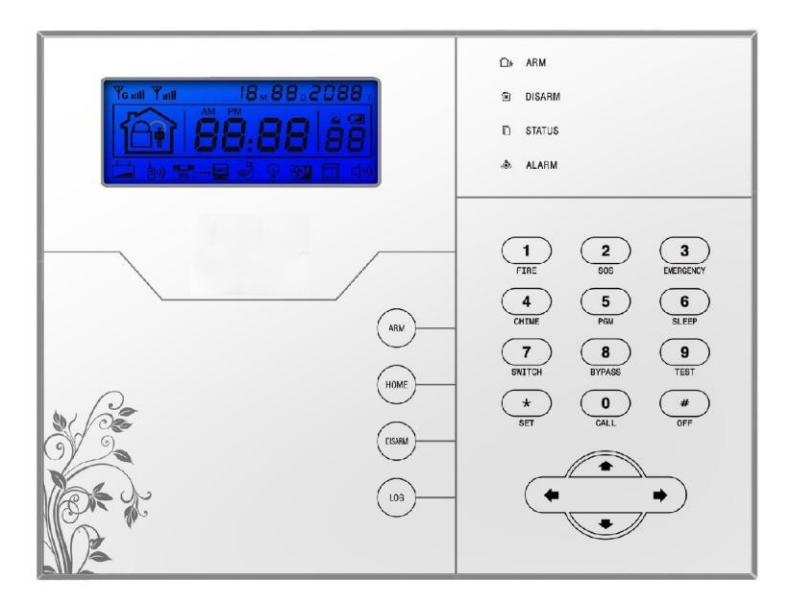

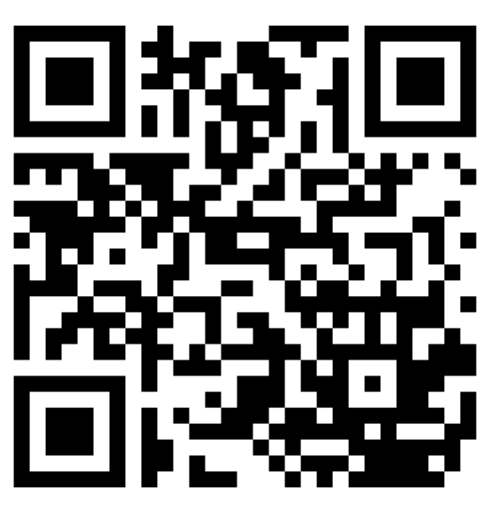

Link Supporto

## Caro Cliente,

Congratulazioni per l'acquisto del nuovo sistema di sicurezza e grazie per la fiducia dimostrata nei nostri confronti.

Il prodotto prima di essere imballato è stato testato con cura.

Vi consigliamo di familiarizzare con le varie funzioni del dispositivo prima di usarlo e vi raccomandiamo di montarlo in maniera corretta, solo così otterrete un risultato all'altezza delle vostre aspettative e di lunga durata nel tempo.

I sistemi di sicurezza Defender ST-6 GOLD utilizzano l'ultima tecnologia nel campo dei sensori e degli automatismi ed è insieme un antifurto, come anche un sistema di allarme in caso di incendi e fuoriuscite di gas, compatibile con vari tipi di sensori, cablati o senza fili.

Il prodotto è caratterizzato dalla sua semplicità di utilizzo e rapidità di apprendimento, tramite le indicazioni vocali per le varie funzioni.

I Defender ST-6 GOLD utilizzano un avanzato sistema di crittografia che assicura la massima sicurezza ed affidabilità, risolvendo con efficacia i problemi di interferenze, falsi positivi e falsi negativi, non risolvibili da altri sistemi concorrenti.

Il modo in cui trasmettono i segnali di allarme, utilizzando lo standard Contact ID ad alta velocità, lo rende estremamente versatile e compatibile con un'ampia gamma di prodotti. possono essere utilizzati in case unifamiliari, ville, comunità, strutture commerciali, e così via.

Le caratteristiche del prodotto possono subire variazioni senza preavviso.

ATTENZIONE: Prima di accendere il prodotto accertarsi che sia inserita la sim e collegata l'antenna del GSM o il terminale potrebbe subire danni permanenti.

## Indice

| Capitolo 1 - Introduzione                          | 4  |
|----------------------------------------------------|----|
| Capitolo 2 – Installazione e Connessioni           | 6  |
| Capitolo 3 - Tastiera e operazioni                 | 8  |
| Operazioni base                                    | 9  |
| Inserimento/disinserimento                         | 11 |
| Procedura di allarme                               | 13 |
| Capitolo 4 - Ricezione allarmi e controllo GSM APP | 14 |
| Capitolo 5 - Ricezione di allarme e controllo      |    |
| Ingresso al menù                                   | 19 |
| Impostazione Ora                                   | 19 |
| Impostazione Password Utente                       | 19 |
| Impostazione numeri per chiamata vocale            |    |
| Capitolo 6 - Sistema                               | 20 |
| Impostazione password                              | 21 |
| Opzioni di sistema                                 | 25 |
| Altre Impostazioni                                 | 29 |
| Gestione dispositivi wireless                      | 32 |
| Impostazioni zona                                  | 38 |
| Manutenzione                                       | 41 |
| Operazioni avanzate                                | 44 |
| Capitolo 7 – Interfaccia WEB                       |    |
| Capitolo 8 - Specifiche tecniche                   |    |
| Capitolo 9 - Manutenzione                          |    |
| Capitolo 10 - Approfondimenti                      | 65 |
| Dichiarazione di conformità                        |    |

## Capitolo 1 Introduzione

#### 1.1 Funzioni

- 1) Modalità di allarme: tramite rete o GSM (compatibile con il GPRS solo in certi Paesi), funzione di inserimento/disinserimento a distanza tramite CMS o SMS, protocollo ContactID, SMS di notifica. È possibile modificare la priorità della rete o del GSM.
- La nuova versione porta un display più grande, i tasti touchpad, indicazioni sulla procedura di configurazione su LCD, indicazione di stato di funzionamento. Il funzionamento è ancora più facile ed intuitivo.
- 3) Il menù vocale in italiano permette di: eseguire tutti i comandi da locale o remoto, fornisce informazioni di allarme, funzionamento e registro eventi.
- 4) Funzione di controllo ambientale.
- 5) Tutte le informazioni di allarme possono essere programmate in vari modi, per favore consultare il paragrafo specifico.
- 6) Modalità Silenziosa: In modalità silenziosa, tutte le luci, retroilluminazione, e segnalazioni acustiche sono disabilitate.
- 7) Il pannello di controllo in stand-by è equivalente a un cellulare , è possibile fare chiamate attraverso la rete GSM o controllare il saldo.
- 8) Zone : 8 tipi di zone differenti e 2 tipi di modelli di associazione possono essere usati per configurare tutti i radar e gli accessori della centralina.
- 9) Uscita PGM: è disponibile un'uscita programmabile con 5 diversi tipi di allarme.
- 10) Il campanello Audio : La funzione campanello può essere configurata come Ding Dong, Benvenuto , Registrazione o Dee- Dee.
- 11) Funzionamento tramite telefono a distanza : Chiamando la centralina di allarme, previa verifica della password, è possibile inserire, disinserire, ascoltare, eseguire un'interrogazione dello stato del sistema e azionare interruttori elettrici.
- 12) Allarme vocale : Quando il dispositivo va in allarme , vengono composti automaticamente i numeri di telefono preimpostati dall'utente per segnalare informazioni di allarme.
- 13) Zone wireless: ogni zona wireless può apprendere automaticamente i codici o codificarli manualmente tramite tastierino o piattaforma WEB.
- 14) Zone cablate: l'utente può impostare il tipo di circuito e la velocità di risposta , compatibile con le modalità di funzionamento NO NC.
- 15) È possibile utilizzare fino a 8 telecomandi senza fili , 16 interruttori elettronici, 1 campanello senza fili, una quantità illimitata di sirene senza fili ad una via, 1 sirena wireless a due vie e fino a 16 schede RFID.
- 16) Numeri di telefono: 2 riservati per il CMS , 4 per le utenze per la ricezione allarmi.
- 17) Controllo Stato : permette di controllare gli ultimi 512 allarmi registrati, quali allarme antitamper, allarme del rilevatore, mancanza di linea telefonica, inserimento, disinserimento, modifica delle impostazioni di sistema, batteria scarica, bassa tensione etc. è possibile anche controllare in base al numero della zona e al tipo di allarme.
- 18) Inserimento/disinserimento temporizzato: consente di impostare tutti I tempi per inserimenti/disinserimento automatici.
- 19) interruttori elettrici di controllo : l'utente può attivare un interruttore on / off da remoto tramite telefono o SMS , o anche manualmente tramite il pannello.
- 20) Impostazioni zona programmabili: dispone di una impostazione di fabbrica per ogni tipo di

zona. L'utente può modificare tutti I paramenti del tipo di zona in base alle proprie esigenze.

- 21) Orologio : orologio e calendario automatici incorporati.
- 22) Password: il pannello ha una password di amministratore e 16 password utente, la password dell'amministratore principalmente consente agli amministratori di sistema di configurare il sistema di allarme; Le password utente servono agli utenti nell'uso giornaliero per inserimento /disinserimento, o il controllo a distanza. Sia la password di amministratore che le password utente possono essere liberamente modificate.
- 23) È possibile impostare fino a 4 account per il CMS.
- 24) Identificazione zona: dopo ogni allarme viene visualizzata la zona di allarme direttamente sull'LCD, è possibile anche inviare il rapporto dettagliato al CMS, che comprenderà le posizioni dell'allarme e il tipo di zona.
- 25) Funzione di Antimanomissione : se provate a tagliare il filo tra rivelatore e centralina, o tagliare la linea del telefono il dispositivo va in allarme.
- 26) L'allarme anti-manomissione verrà attivato anche nel caso in cui il pannello venga deliberatamente divelto, il tamper usl retro del pannello infatti verrà innescato.
- 27) Test comunicazione con il CMS: Il pannello invierà un SMS al CMS ad intervalli regolari per verificare che la comunicazione sia funzionante.
- 28) opzioni di Sirena: sirena incorporata, sirena cablata, sirena wireless. Tutte le sirene possono essere programmati come abilitata / disabilitata quando c'è l'allarme.
- 29) Volume dell'altoparlante: il volume è regolabile dal pannello agendo sui tasti direzionali.
- 30) Funzione ripetitore wireless: è possibile estendere la distanza tra un rilevatore ed il pannello aggiungendo un ripetitore wireless adatto.
- 31) Controllo livello di carica dei rilevatori: i rilevatori invieranno un rapporto di stato al pannello ogni 1-3 ore, quando il livello della batteria raggiunge una soglia prossima alla scarica, il numero di zona corrispondente e il simbolo di batteria scarica saranno visualizzati sul pannello e una comunicazione sarà inviata al CMS.

#### 1.2 Messa in servizio

Per questa impostazione è disponibile una videoguida, per visualizzarla cliccare sul link qui sotto o utilizzare il proprio smartphone per scannerizzare il QR code, si verrà reindirizzati alla pagina youtube.

http://youtu.be/O6pwkDfWoY0

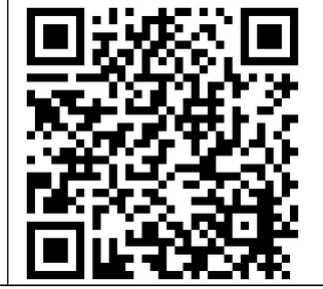

## **Capitolo 2**

## Installazione e connessioni

## 2.1 Installazione

- 1) Fissare la staffa al muro e agganciare il pannello alla staffa.
- 2) Non posizionare vicino a pareti metalliche per evitare di alterare il segnale wireless.
- 3) Assicurarsi di posizionare il dispositivo in una posizione centrale rispetto tutti gli accessori wireless.

## 2.2 Connessioni (N.O. –N.C.)

Come in figura le zone cablate vanno dal piedino 33 al piedino 38.

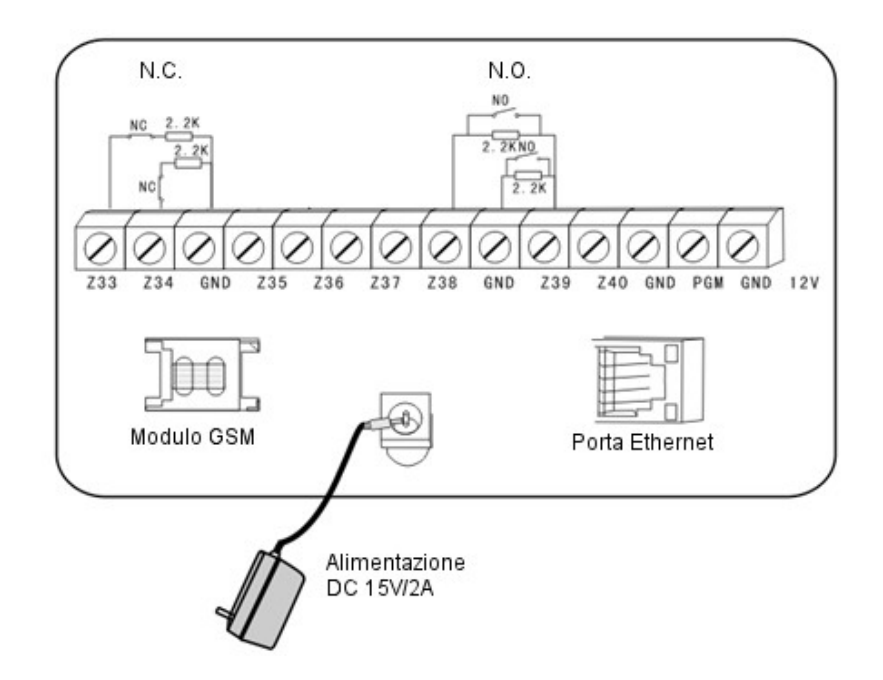

## 2.3 Installazione dei dispositivi cablati

Le zone cablate sono disabilitate di default, quindi occorre attivarle prima di poterle utilizzare. Quando l'impostazione fallisce il dispositivo avviserà al termine della procedura che l'attivazione non è andata a buon fine. Il numero della zona comparirà sul pannello LCD.

Il pannello di controllo può fornire una alimentazione di 15V, 100mA per i dispositivi ausiliari quali barriere radar, etc, non collegare dispositivi che richiedano più di 100mA oppure utilizzare un alimentatore ausiliario.

#### 2.4 Installazione dei dispositive wireless

Tutti i dispositivi senza fili vanno installati in un raggio di 150 metri, comunque occorre verificare di volta in volta che la portata del dispositivo copra effettivamente la distanza.

Funzione di ripetitore wireless: quando rivelatore senza fili è troppo distante dal pannello o ci sono degli ostacoli che ne limitano la portata è possibile usare un ripetitore wireless per aumentare la portata.

Capitolo 3 Tastiera e operazioni

#### 3.1 Pannello

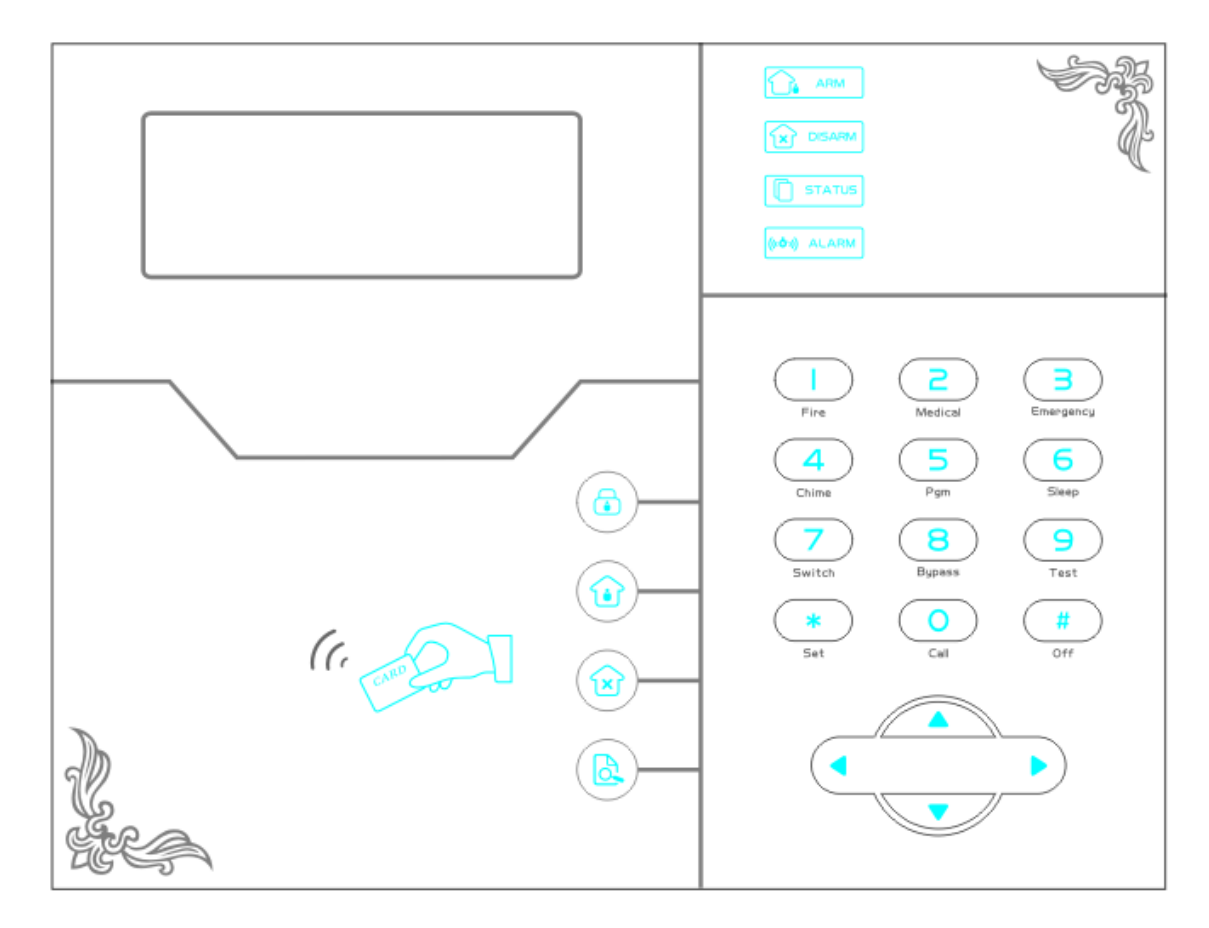

| ARM                   | LED: Si accende quando il dispositivo è inserito.                                  |
|-----------------------|------------------------------------------------------------------------------------|
|                       | LED: Si accende quando il dispositivo è disinserito.                               |
| STATUS                | LED: lampeggia per indicare un'avaria in una zona o quando manca la corren-<br>te. |
| <b>((ເດ້າ))</b> ALARM | LED: lampeggia quando c'è un allarme.                                              |
|                       | Arm (Inserimento)                                                                  |
|                       | Home Arm (Inserimento parziale)                                                    |
|                       | Disarm (Disinserimento)                                                            |
|                       | Inquiry (Indagine)                                                                 |
|                       | Tasti direzionali (Sopra, sotto, sinistra, destra)                                 |
| ((, cano              | Lettore carte RFID                                                                 |

Manuale d'uso - Defender ST-6 GOLD

| Fire         | Tasto 1-Premere 3 secondi per inviare un allarme incendio                                                                                                    |
|--------------|----------------------------------------------------------------------------------------------------|
| 2<br>Medical | Tasto 2-Premere 3 secondi per inviare un allarme medico                                                                                                    |
| B            | Tasto 3-Premere 3 secondi per inviare un allarme di SOS                                                                                                    |
| 4<br>Chime   | <b>Tasto 4</b> -Premere 3 secondi e inserire la password per abilitare o disabilitare il campanello di passaggio.                                                                              |
| Pgm          | <b>Tasto 5</b> -Premere 3 secondi e inserire la password per abilitare o disabilitare l'uscita PGM.                                                                                            |
| 6<br>Sleep   | Tasto 6-Premere 3 secondi per attivare o disattivare la modalità silenziosa.                                                                                                    |
| 7<br>Switch  | <b>Tasto 7</b> -Premere 3 secondi e inserire la password per accendere o spegnere gli interruttori elettrici.                                                                                  |
| 8<br>Bypass  | <b>Tasto 8</b> -Premere 3 secondi e inserire la password per escludere o reinserire una zona.                                                                                                  |
| 9<br>Test    | <b>Tasto 9</b> -Premere 3 secondi e inserire la password per fare il test dei radar, sensori o sirena.                                                                                         |
| Fire Call    | <b>Tasto 1 + Tasto 0</b> - Premere 3 secondi per effettuare chiamate tramite il GSM, la durata massima di una chiamata vocale è 240 secondi e verrà comunque interrotta se avviene un allarme. |
| * Set        | Tasto *- Indietro                                                                                                    |
| (#)<br>Off   | Tasto #- Conferma                                                                                                    |

**Modalità Silenziosa**: tutti gli indicatori led, retroilluminazione e avvisi sonori sono disattivati. Viene interrotta automaticamente se l'utente accede al pannello o in caso di allarme.

**Esclusione zona**: escludere una zona significa disabilitare una zona. Non appena il sistema viene disarmato e riarmato l'esclusione della zona non ha più effetto.

Test di comunicazione: Per testare la comunicazione tra il pannello e la centrale di vigilanza.

**Test Sirena**: per verificare se la sirena funziona normalmente.

**Test sensori:** per verificare se i rilevatori stanno funzionando normalmente.

#### 3.2 Operazioni base

| Password amministratore | 012345                                                              |                      |
|-------------------------|---------------------------------------------------------------------|----------------------|
| Password utenti         | Utente 01 1234                                                      |                      |
|                         | Utenti 02-16                                                        | vuote                |
| Disinserimento          | password uter                                                       | nte [1234]+ "Disarm" |
| Inserimento parziale    | "Home Arm"                                                          |                      |
| Inserimento totale      | "Arm"                                                               |                      |
| Registro eventi         | "Inquiry"                                                           |                      |
| Spegnimento             | scollegare l'alimentazione, premi e tieni premuto # per almeno 3s + |                      |

|                             | password utente [1234]+ #                                                                                                    |
|-----------------------------|----------------------------------------------------------------------------------------------------|
| Entrare nei settaggi di     | premi e tieni premuto * per più di 3 secondi + password di                                                                                   |
| sistema                     | sistema[012345]+ <b>#</b>                                                                                                    |
| Entrare nei settaggi utente | premi e tieni premuto * per più di 3 secondi + numero utente (01) +                                                                          |
|                             | password utente [1234]+ #                                                                                                    |
| Ispezione Zone              | Le zone cablate vengono attivate dopo un minuto dall'accensione del dispositivo                                                              |
| Reimpostazione Password     | spegnere e riaccendere la centralina, quindi inserire 000000 entro 1<br>minuto dell'accensione per entrare nel menu dei settaggi del sistema |

#### 3.3 Indicazioni Spie luminose

| Icona     | Descrizione                 | Icona    | Descrizione    |
|-----------|-----------------------------|----------|----------------|
| G III     | Ricezione GSM               | L m      | GSM attivo     |
|           | Linea Telefonica            |          | Perimetrale    |
|           | Batteria scarica - sensori  |          | Disinserimento |
|           | Batteria scarica - pannello | Î        | Inserimento    |
|           | Allarme                     | •••• CMS | Abilita GPRS   |
| $\exists$ | Voce attiva                 |          |                |

- Linea Telefonica Lampeggia quando la linea telefonica è tagliata, è fisso quando tutto è ok.
- GSM attivo Lampeggia quando il GSM non è pronto, è acceso fisso quando è normale.
- CMS

Abilita GPRS – Lampeggia quando il GPRS è disconnesso, è acceso fisso quando è connesso.

 $\triangleleft$ ))

各》

Voce attiva – Lampeggia se è in modalità silenziosa, è acceso fisso se è in modalità normale.

## Allarmi:

| A-05             | Allarme Zona 5             |
|------------------|----------------------------|
| F-OSE            | Avaria Zona 5              |
| P-05             | Zona 5 Esclusa             |
| F-OSL            | Zona 5 Sensore disconnesso |
| F-05 <sup></sup> | Zona 5 Batteria scarica    |

**NOTA:** Dopo un allarme, Il numero di zona dell'allarme verrà comunque visualizzato sullo schermo LCD dopo il disinserimento. Per ritornare alla schermata principale occorre disinserire 2 volte.

#### 3.4 Inserimento e disinserimento

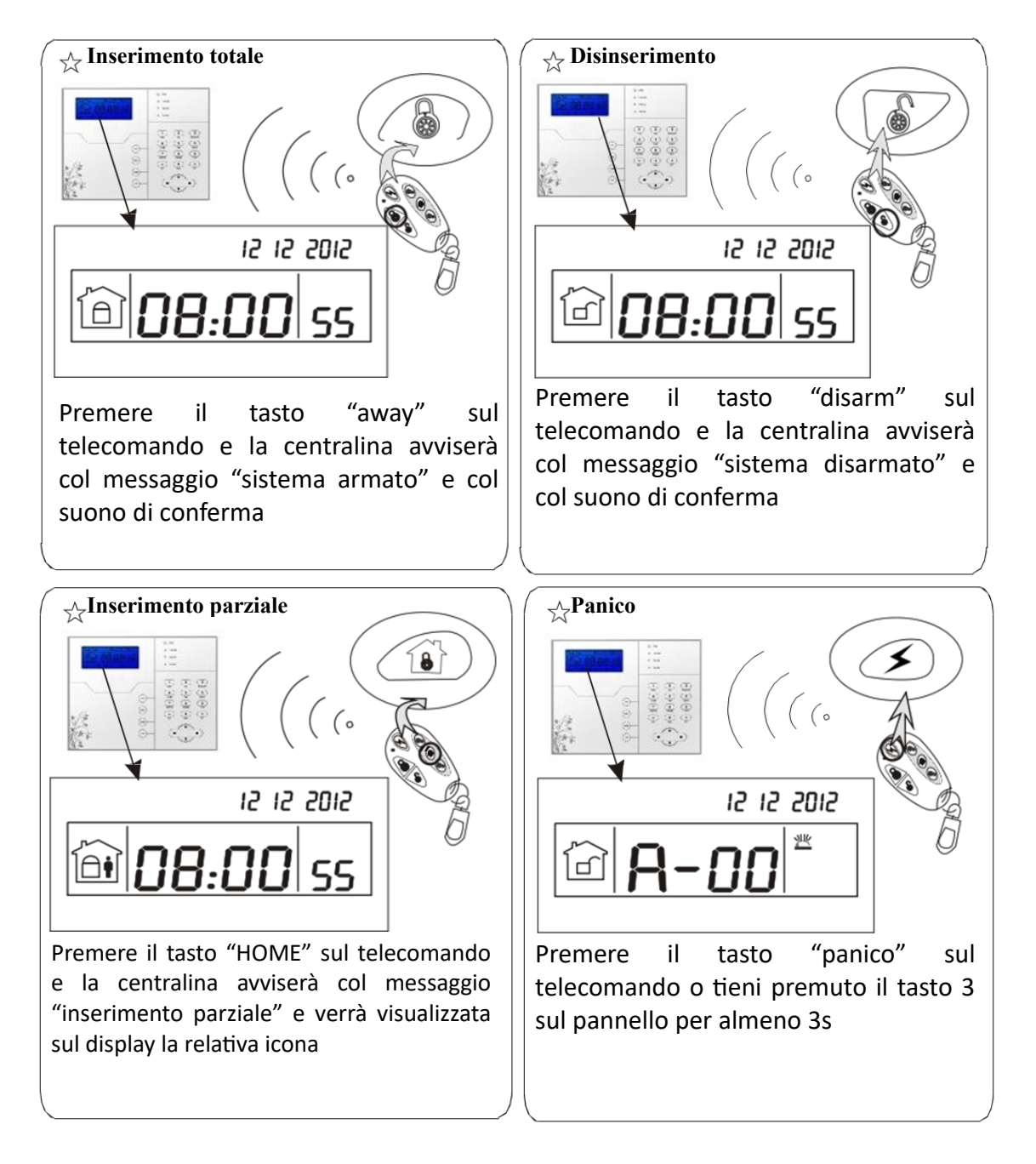

**NOTA:** Nell'immagine sopra viene mostrato come inserire o disinserire l'allarme tramite telecomando, è possibile inserire o disinserire l'allarme attraverso metodi alternativi, sul centro CMS verrà visualizzato il codice relativo alla metodologia utilizzata secondo la seguente tabella.

NOTA: Salvo specifica indicazione i codici si intendono validi per entrambi i modelli.

| #40-47 | Inserimento/disinserimento tramite telecomando (8 telecomandi) |  |
|--------|----------------------------------------------------------------|--|
| #01-16 | Inserimento/disinserimento da pannello tramite immissione      |  |
|        | password utente                                                |  |
| #50-54 | Inserimento/disinserimento tramite chiamata                    |  |
| #80-81 | Inserimento/disinserimento automatico tramite settaggi timer o |  |
|        | zone chiave                                                    |  |
| #60    | Inserimento/disinserimento tramite software CMS                |  |
| #20-39 | Inserimento/disinserimento tramite carta RFID                  |  |
| #70    | Inserimento/disinserimento tramite web                         |  |
| #90    | Inserimento/disinserimento tramite comando sconosciuto         |  |

## 3.5 Procedura di allarme

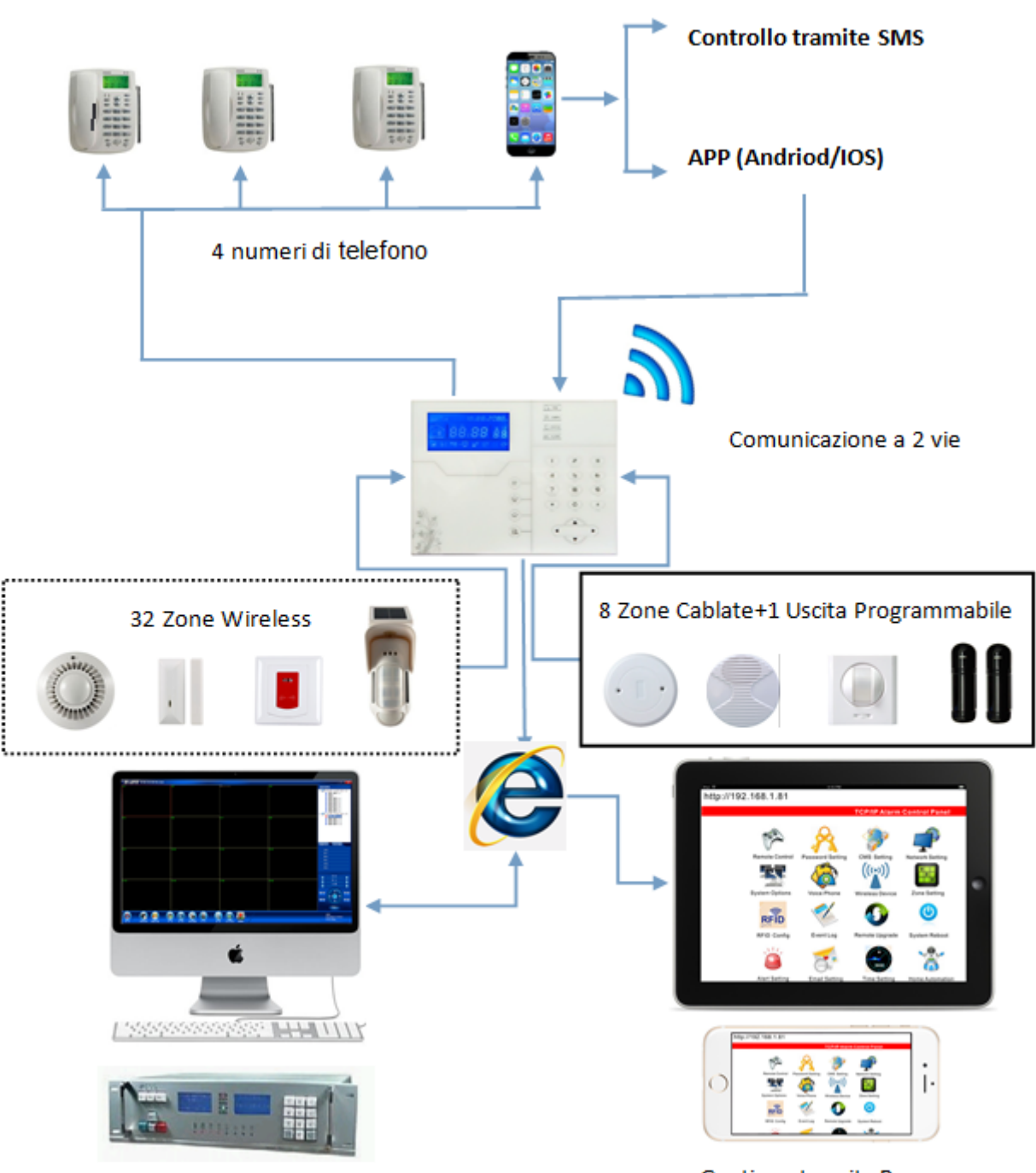

Software CMS / Centrale di sorveglianza

Gestione tramite Browser

## Capitolo 4

## 4.1 Ricezione allarmi e controllo del GSM

L'utente può controllare a distanza il sistema tramite telefono. Non appena il sistema risponde bisogna inserire I codici utente e seguire le istruzioni del menu vocale.

| E在H号 (+ 人 + ▲ ● 2-57)<br>1380966619<br>Mr. Pi | L'utente        | chiama            | il         | numero                | della           | centralina.    |
|-----------------------------------------------|-----------------|-------------------|------------|-----------------------|-----------------|----------------|
| ⊲: ₩ ×                                        | NOTA: II Def    | ender ST-6 nec    | essita di  | i connessione a       | alla linea fiss | a, Il Defender |
| tte در میں ا                                  | ST-6 utilizza i | un modem GSN      | 1 integra  | ito e necessita o     | di scheda SIN   | И.             |
|                                               | La centralina   | risponde al sec   | condo sq   | quillo                |                 |                |
| ۲.<br>(۳. ک                                   | Inserire la pa  | ssword utente.    |            |                       |                 |                |
| Inserire la password                          | NOTA: la pas    | sword preimpo     | stata di   | fabbrica è 1234       | ŀ               |                |
| 1.4                                           | Premi 1 per i   | nserire           |            |                       |                 |                |
| (II) Z                                        | Premi 2 per d   | disinserire       |            |                       |                 |                |
| Seguire le indicazioni del menu vocale per    | Premi 3 per     | 'inserimento pa   | arziale    |                       |                 |                |
| eseguire le varie operazioni.                 | Premi 4 per d   | controllare lo st | ato del s  | sistema               |                 |                |
|                                               | Premi 5 per d   | commutare gli i   | nterrutte  | ori elettrici         |                 |                |
|                                               | Premi 6 per d   | commutare l'us    | cita prog  | grammabile <b>(ve</b> | di nota)        |                |
|                                               | Premi 9 per     | 'ascolto ambiei   | ntale      |                       |                 |                |
|                                               | Premi 0 per     | erminare la ch    | iamata     |                       |                 |                |
|                                               | NOTA: l'uscit   | a programmab      | ile è un'e | esclusiva del De      | efender ST-6    | GOLD.          |

## 4.2 Operazioni durante la ricezione di un allarme

Non appena il sistema va in allarme parte la prima telefonata verso I numeri di telefono registrati e verrà riprodotto il messaggio vocale pre-impostato.

|                                                                                                    |                                     | (1)<br>Verrà riprodotto il messaggio vocale preregistrato ed in seguito:<br>Premi 1 per cancellare l'allarme<br>Premi 2 per controllare l'evento che ha generato l'allarme<br>Premi 3 per l'inserimento totale<br>Premi 4 per disinserire  |
|----------------------------------------------------------------------------------------------------|-------------------------------------|----------------------------------------------------------------------------------------------------|
| Quando si verifica un allarme la<br>centralina prima di tutto invierà<br>gli SMS di allarme, quindi inizierà<br>a chiamare i numeri telefonici<br>preimpostati. | L'utente risponde<br>alla chiamata. | Premi 5 per l'inserimento parziale<br>Premi 6 per attivare la sirena<br>Premi 7 per l'ascolto ambientale<br>Premi 8 per commutare l'uscita programmabile <b>(vedi nota)</b><br>Premi 9 per rispondere<br>Premi 0 per terminare la chiamata |
|                                                                                                    |                                     | <b>NOTA:</b> l'uscita programmabile è un'esclusiva del Defender ST-6 GOLD.                                                                                                    |

#### **Controllo via SMS**

Per eseguire un comando inviare la stringa relativa tramite SMS al numero del dispositivo.

#### I COMANDI POSSONO VARIARE A SECONDA DELLA VERSIONE FIRMWARE

Per eseguire un comando inviare la stringa relativa tramite SMS al numero del dispositivo. Le seguenti stringhe da inviare potrenno variare a seconda della versione firmware. N.B. il carattere maiuscolo o minuscolo non è rilevante ma mantenere gli spazi come da stringa.

| COMANDO                      | STRINGA DA INVIARE                                  |
|------------------------------|-----------------------------------------------------|
| Inserimento                  | #PASSWORD1234#SISTEMA ATTIVATO                      |
| Disinserimento               | #PASSWORD1234#SISTEMA DISATTIVATO                   |
| Inserimento Parziale         | <b>#PASSWORD1234#PROGRAMMA NOTTE ATTIVATO</b>       |
| Controllo stato              | #PASSWORD1234#SYSTEM STATUS                         |
| Attiva contatto elettrico    | <b>#PASSWORD1234#SWITCH OPEN XX</b>                 |
|                              | (XX=01-16, il numero dell'interruttore da attivare) |
| Disattiva contatto elettrico | <b>#PASSWORD1234#SWITCH CLOSE XX</b>                |
|                              | (XX=01-16, il numero dell'interruttore da attivare) |

**Nota:** il codice utente di default è 1234, quando viene inviato un commando correttamente si riceve un messaggio in relazione all'operazione effettuata (ad esempio, in caso di inserimento si riceverà "Armato con successo"), quando il commando è errato e la password è esatta si riceverà una notifica "Comando sbagliato!", infine se la password non è esatta si riceverà "Errore Password".

| COMANDO                               | STRINGA DA INVIARE              |
|---------------------------------------|---------------------------------|
| Inserimento                           | #PWD1234#ARM                    |
| Disinserimento                        | #PWD1234#DISARM                 |
| Inserimento Parziale                  | #PWD1234#HOME                   |
| Controllo stato                       | #PWD1234#CHECK                  |
| Attiva l'uscita su morsettiera PGM    | #PWD1234#PGM OPEN               |
| Disattiva l'uscita su morsettiera PGM | <b>#PWD1234#PGM CLOSE</b>       |
| Attiva contatto elettrico             | <b>#PWD1234#SWITCH OPEN XX</b>  |
|                                       | (XX=01-16)                      |
| Disattiva contatto elettrico          | <b>#PWD1234#SWITCH CLOSE XX</b> |
|                                       | (XX=01 – 16)                    |

**Nota:** il codice utente di default è 1234, quando viene inviato un commando corretto non si riceve nessuna risposta, quando il commando è errato si riceve un sms per avvisare del commando errato.

**Nota:** lo stop allarmi inviato durante un'allarme in corso, ferma semplicemente l'allarme, fermando anche le chiamate vocali e lascia il sistema inserito.

#### Controllo remoto tramite App

Sul sito <a href="http://supporto.skynetitalia.net/">http://supporto.skynetitalia.net/</a>

|                                                                                                    |         | Area S                          | uppo   | orto    |              | 9 <b>31</b> 97 | 591 I    | o on 20ogeneers 11<br>Leger | el annas 21 anna |     |
|----------------------------------------------------------------------------------------------------|---------|---------------------------------|--------|---------|--------------|----------------|----------|-----------------------------|------------------|-----|
| CERCISION AND HUMAN         CANCELL         DAM (P)         OPD-         ONDER (P)           1724 <kkn, 0078<="" td="">         CSNCAL         VOLD (P)         DOC         K         NoAL         64           Rosults         CSNCAL         VOLD (P)         DOC         K         NoAL         64</kkn,> |         | con/matri ~                     | гиорты | КТНО V  | SPY -        | CANO           | incs -   | Accessence                  | < vалс∝          |     |
| Court and the pool of the second                                                                                                    |         | остонжени они<br>тим вим, нив - |        | entroi: | 0 - 10<br>10 | W 14 -         | 0848 -   | AND FOR THE                 |                  |     |
| Rosults                                                                                                    |         |                                 |        |         |              | _              |          |                             |                  | _   |
| Results                                                                                                    |         |                                 |        |         |              | < 6m           | 681 - MD | 22 101 000                  | Like Trend       | 842 |
|                                                                                                    |         |                                 |        |         |              | Chris          | 7AT 900  | 20 101 000                  | Lik Inst         | H2  |
|                                                                                                    | Results |                                 |        |         |              | Chri           | 201 MB   | 22 101 000                  | Like Doord       | 942 |

Selezionare Centrali 868 e andare sulla centrale desiderata per scaricare direttamente le App

In alternativa è possibile scannerizzare con lo smartphone android

il QR CODE qui a fianco, per un accesso diretto al file di installazione.

Applicazione ST-Panel o My Defender IP per la gestione tramite RETE da sistema Android.

Per le impostazioni vedi descrizone qui di seguito.

## ANDROID

ST-Panel

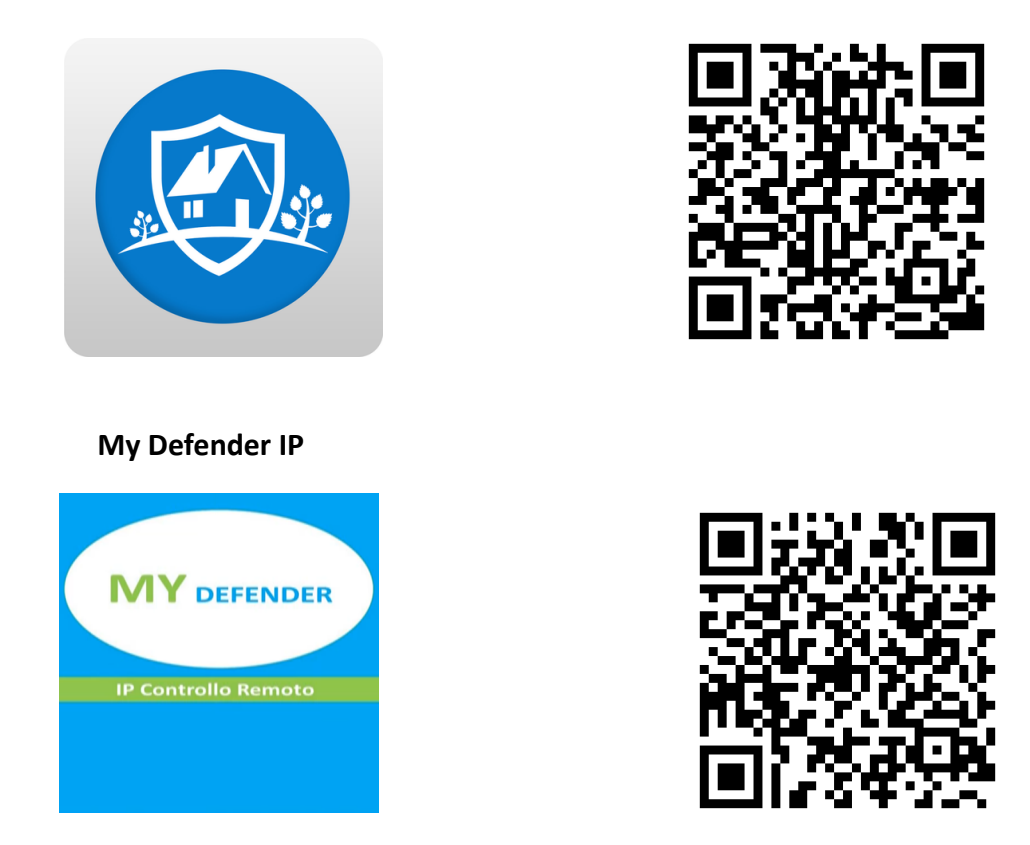

### **MY Defender SMS**

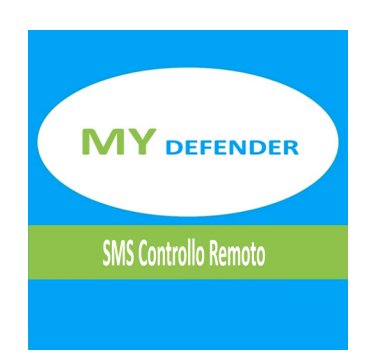

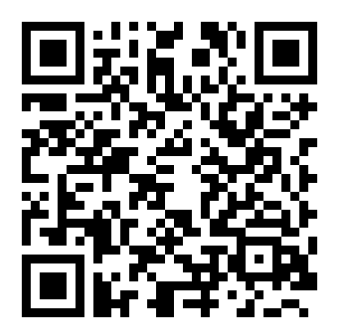

#### APPLE

## App per sistemi iOS di gestione SMS

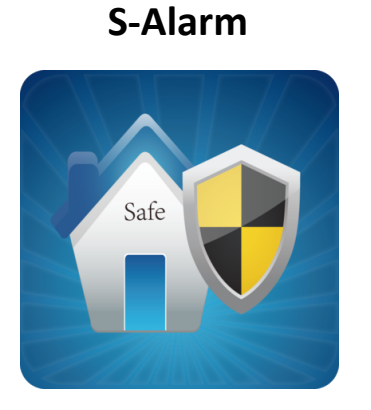

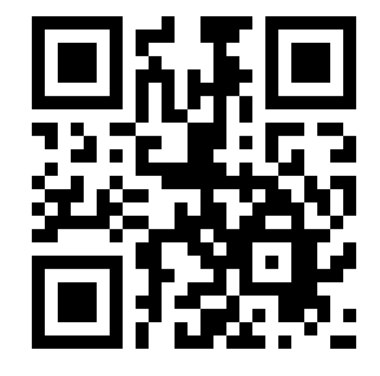

La configurazione è molto semplice,

richiede solo di inserire il numero di telefono della scheda sim inserita nella centrale di allarme, la password utente ed entrando nell'Edit SMS modificare gli SMS dei vari comandi, basandovi sulla tabella dei comandi precedentemente esposta.

## App per sistemi iOS di gestione tramite RETE

## ST-Panel

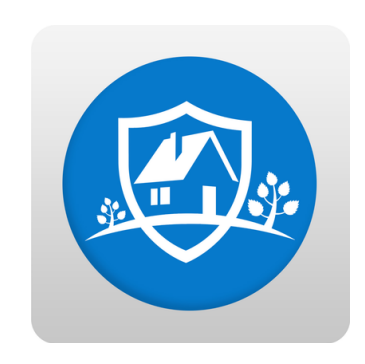

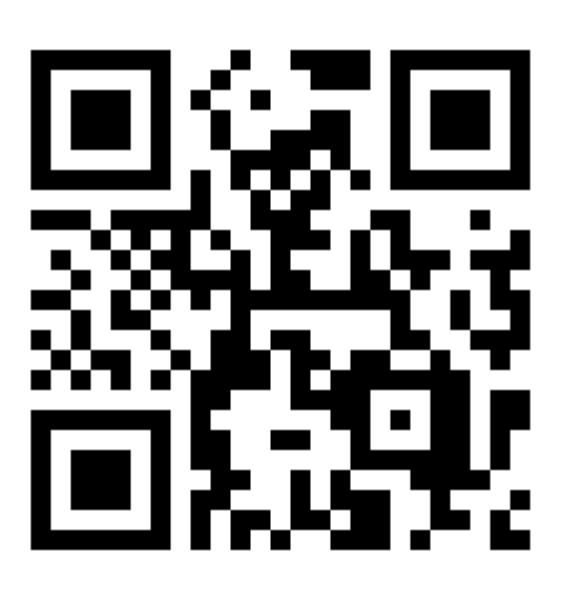

La configurazione è leggermete più complessa della precedente (simile MY DEFENDER per Android) ma vi permetterà di eseguire molte più funzioni da remoto:

come prima cosa andiamo ad impostare l'indirizzo IP, il Gateway, il DNS e il DNS secondario in maniera da poter accedere alla centralina tramite Browser.

Esempio:

indirizzo IP :192.168.1.10 Gateway :192.168.1.1 DNS primario :8.8.8.8 DNS secondario: 8.8.4.4

Andiamo quindi a creare un nuovo account sull'App. Inseriamo un nome a nostro piacimento e andiamo a compilare l'ID; che potremo trovare eslusivamente tramite interfaccia WEB alla voce "Telefono" e corrisponderà al codice "User". Adesso configuriamo l'indirizzo "Server IP" che dovrà essere lo stesso sia su interfaccia WEB che sulla nostra App (47.88.138.208). Inseriamo la password che di default è 12345678 e potremo ora accedere al nostro dispositivo da remoto.

## Capitolo5 Ricezione di un allarme vocale e controllo GSM

#### 5.1 Ingresso al menù

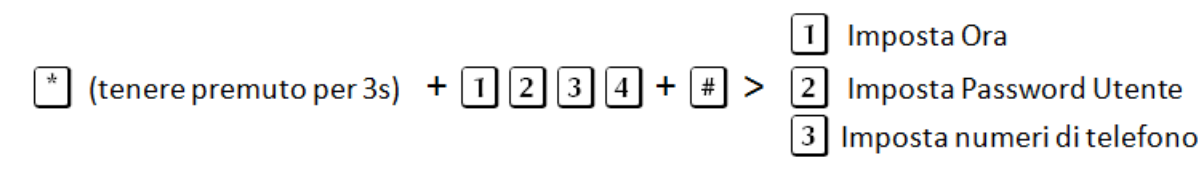

**NOTA:** di seguito si fa riferimento alla simbologia AA= anno, MM= mese, GG=giorno, oo= ora, mm= minuti, ss= secondi, durante il procedimento la centralina comunicherà con l'utente tramite l'altoparlante, tali istruzioni saranno precedute dal simbolo (\*)) e riportate in maiuscolo, la combinazione dei tasti da premere sul pannello invece verrà riportata in rosso.

#### 5.2 Impostazione ora

| *                    | Tenere premuto per 3 s                                                         |  |  |  |
|----------------------|--------------------------------------------------------------------------------|--|--|--|
| INSERIRE LA PASSWORD |                                                                                |  |  |  |
| 1234 #               | Inserire la password utente e premere il tasto # per confermare.               |  |  |  |
| 1#                   | Secondo le opzioni del menu scegliere 1 per le impostazioni dell'ora.          |  |  |  |
| INSERIRE L'ORA       | DI SISTEMA, PREMERE CONFERMA PER SALVARE, INDIETRO PER USCIRE                  |  |  |  |
| AA MM GG oo mm ss    | Inserire la data ed ora di sistema e premere il tasto # per confermare.        |  |  |  |
| #                    | Nell'esempio l'ora di sistema verrebbe impostata alle 12:00 del 6 maggio 2015. |  |  |  |
| ES.                  |                                                                                |  |  |  |
| 15 05 06 12 00 00 #  |                                                                                |  |  |  |

**NOTA:** sullo schermo lampeggeranno le icone relative alla data (Y= anno, M= mese, D= giorno, H= ora, Min=minuti, Sec= secondi), è possibile, durante la digitazione, utilizzare i tasti Sopra e Sotto per spostare il cursore.

#### 5.3 Impostazione password utente

| *          | Tenere premuto per 3 s                                                                |  |  |  |  |  |
|------------|---------------------------------------------------------------------------------------|--|--|--|--|--|
| •))        | INSERIRE LA PASSWORD                                                                  |  |  |  |  |  |
| 1234 #     | Inserire la password utente e premere il tasto # per confermare                       |  |  |  |  |  |
| 2 #        | Secondo le opzioni del menu scegliere 2 per le impostazioni delle password utente     |  |  |  |  |  |
| <b>∢</b> » | INSERIRE IL NUMERO UTENTE DELLA PASSWORD DA MODIFICARE, PREMERE CONFERMA PER SALVARE, |  |  |  |  |  |
|            | INDIETRO PER USCIRE                                                                   |  |  |  |  |  |
| XX #       | Inserire il numero utente (01-16) e premere il tasto # per confermare.                |  |  |  |  |  |
| ES.        | Nell'esempio verrà modificata la password utente n. 09.                               |  |  |  |  |  |
| 09 #       |                                                                                       |  |  |  |  |  |
| ٩»         | INSERIRE LA PASSWORD, PREMERE CONFERMA PER SALVARE, INDIETRO PER USCIRE               |  |  |  |  |  |
| XXXX #     | Inserire la nuova password (4 cifre) e premere il tasto # per confermare              |  |  |  |  |  |
| ES.        | Nell'esempio la nuova password sarà 5678.                                             |  |  |  |  |  |
| 5678 #     |                                                                                       |  |  |  |  |  |

**Nota:** è possibile impostare 16 password utenti. Solo la password No.1 può entrare in impostazioni utente.

#### 5.4 Impostazione numeri per chiamata vocale (fai riferimento al paragrafo 6.4)

## Capitolo6 Sistema

#### 6.1 Ingresso al menù di sistema

Il menu di sistema è l'aspetto in cui il Defender ST-6 GOLD differiscono maggiormente, per molti aspetti le procedure sono molto simili cambiando solo l'ordine delle varie voci, per altri vi sono l'uno sottomenu esclusivi per l'altro modello. е Si prega quindi di leggere le istruzioni di questo capitolo con attenzione ed assicurarsi sempre di adottare la metodologia corretta in base al modello in possesso.

|      | 1 Imposta Password                     |
|------|----------------------------------------|
|      | 2 Imposta rete                         |
|      | 3 Imposta numeri centrale di vigilanza |
|      | 4 Imposta numeri                       |
| 5+#> | 5 Opzioni di sistema                   |
|      | 6 Dispositivi Wireless                 |
|      | 7 Zone                                 |
|      | 8 Manutenzione                         |
|      | 9 Opzioni Avanzate                     |

\* (premi 3s) +0 1 2 3 4 5+# >

#### 6.2 Imposta password

| *              | Tenere premuto per 3 s                                                                                      |
|----------------|----------------------------------------------------------------------------------------------------|
| <b>■</b> )) IN | ISERIRE LA PASSWORD                                                                                         |
| 012345         | Inserire la password amministratore e premere il tasto # per confermare.                                    |
| #              |                                                                                                    |
|                | 012345 è la password pre-impostata di fabbrica.                                                             |
| 1#             | Secondo le opzioni del menu scegliere 1 per le impostazioni delle password, quindi premere # per confermare |

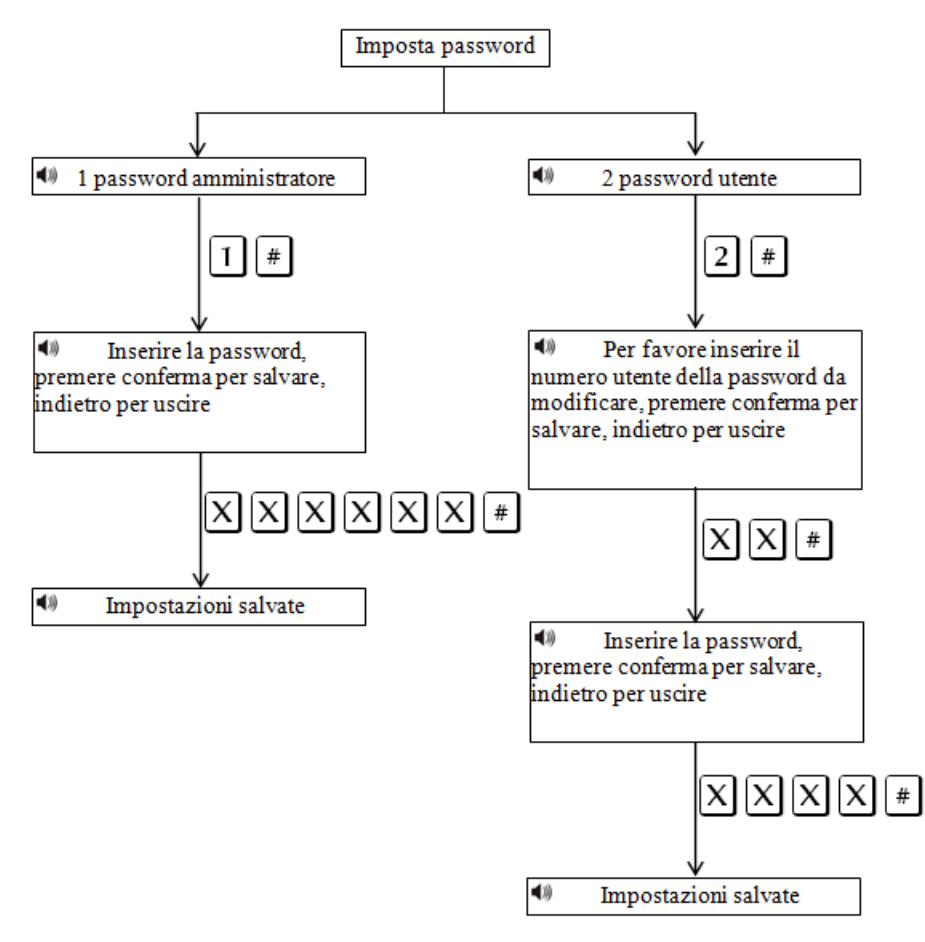

**Nota:** Le impostazioni della password includono password utente e password amministratore, la password utente si usa per inserire e disinserire il sistema sia da locale che da remoto, la password amministratore è l'unica che da accesso alle impostazioni del sistema.

La Password amministratore è di 6 cifre, la password utente è a 4 cifre, è possibile impostare 16 password utente, N. 01-16, ma solo il primo utente, N.01, può entrare nelle impostazioni utente.

Se si dimentica la password, al riavvio del pannello, per il primo minuto, la password dell'amministratore è 000000, quindi si può usare per eseguire tutti I settaggi compresa nuova password.

**Nota:** In caso di errore, premere di nuovo il tasto annulla per tornare al menu precedente.

Nota: L'impostazione di fabbrica della password amministratore è 9876, password utente è 1234.

**Nota:** Per questa impostazione sono disponibili alcune videoguide, per visualizzarle cliccare sui link di seguito elencati o utilizzare il proprio smartphone per scannerizzare il QR code, si verrà reindirizzati alla pagina youtube.

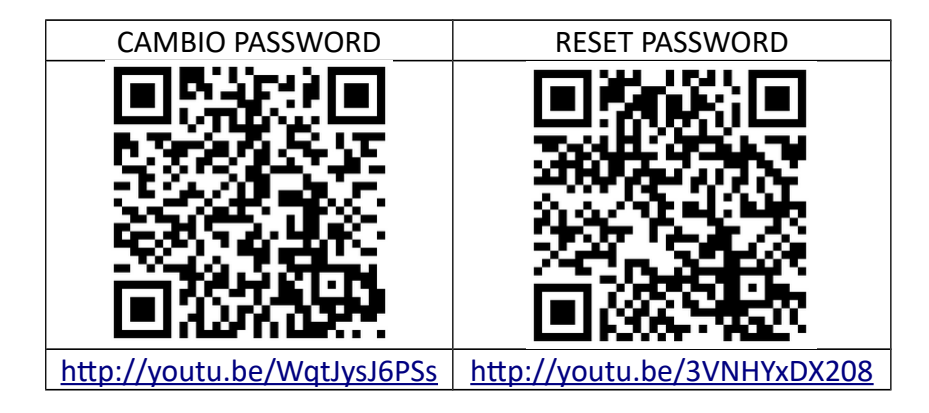

#### 6.3 Imposta rete

Nota: Queste impostazioni sono un'esclusiva del Defender ST-6 GOLD.

| Tenere premuto per 3 s                                                                                |  |  |  |  |
|----------------------------------------------------------------------------------------------------|--|--|--|--|
| INSERIRE LA PASSWORD                                                                                  |  |  |  |  |
| Inserire la password amministratore e premere il tasto # per confermare.                              |  |  |  |  |
|                                                                                                    |  |  |  |  |
| 012345 è la password pre-impostata di fabbrica.                                                       |  |  |  |  |
| Secondo le opzioni del menu scegliere 2 per le impostazioni di rete, quindi premere # per confermare. |  |  |  |  |
|                                                                                                    |  |  |  |  |

|                                       | 1 Imposta Indirizzo IP del pannello |
|---------------------------------------|-------------------------------------|
|                                       | 2 Imposta gateway                   |
|                                       | 3 Imposta subnet mask               |
| * (premi3s) + 0 1 2 3 4 5 + # > 2 # > | 4 Imposta Indirizzo IP del CMS      |
|                                       | 5 Imposta porta del CMS             |
|                                       | 6 Imposta numero di account del CMS |
|                                       | 7 Imposta Password del CMS          |

**Nota:** L'indirizzo IP preimpostato di fabbrica è 192.168.1.81, occorre modificarlo secondo le impostazioni della propria rete. Se nella rete sono presenti più pannelli occorre prestare attenzione affinché ognuno abbia un indirizzo distinto.

Tutte le altre impostazioni sono vuote di default.

Impostando l'indirizzo IP o il gateway, occorre inserire gruppi di 3 cifre, se ad esempio, si volesse impostare l'indirizzo IP come 192.168.1.11, occorrerà inserire 192.168.001.011.

**NOTA:** Dopo aver confermato premendo il tasto # occorre tornare al menu impostazioni di rete per rendere valida la modifica.

| 6.4 | Impostare | numero d | della centrale | di vigilanza | (Central | Monitoring | Station) |
|-----|-----------|----------|----------------|--------------|----------|------------|----------|
|-----|-----------|----------|----------------|--------------|----------|------------|----------|

| *                    | Tenere premuto per 3 s                                                     |
|----------------------|----------------------------------------------------------------------------|
| INSERIRE LA PASSWORD |                                                                            |
| 012345 #             | Inserire la password amministratore e premere il tasto # per confermare.   |
|                      |                                                                            |
|                      | 012345 è la password pre-impostata di fabbrica.                            |
|                      | Secondo le opzioni del menu scegliere 2 o 3 (a seconda del modello) per le |
| 3#                   | impostazioni dei numeri della centrale di vigilanza, quindi premere # per  |
|                      | conformara                                                                 |
|                      | conternate.                                                                |

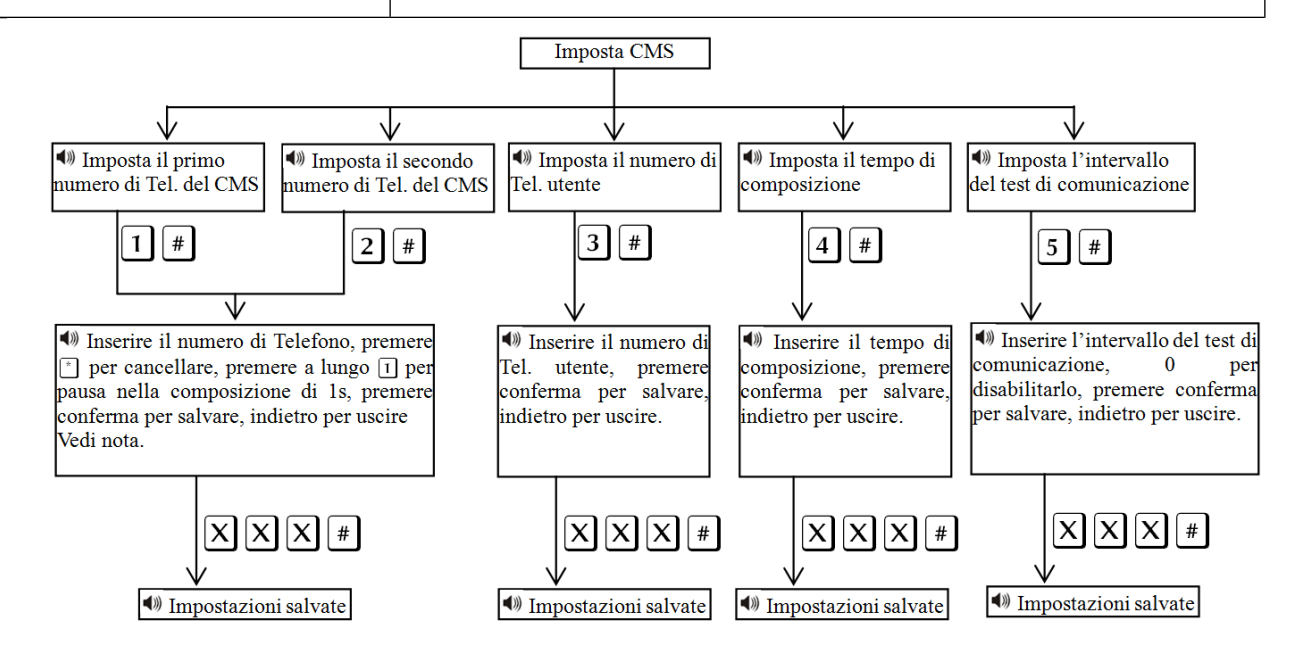

**Nota:** IL codice utente è il codice di identificazione in ambiente CMS, CMS1 e CMS2 utilizzano lo stesso codice utente, i tempi di composizione possono essere impostati 1- 15 squilli, l' intervallo di tempo di comunicazione può essere impostato da 0-999 ore, l'impostazione comune è di 24 ore.

**Nota:** Durante la digitazione del numero di telefono se si premere a lungo 1, si visualizza la lettera P, significa 1 secondo di pausa durante la composizione. Questo è importante quando la linea telefonica che collega la centrale di allarme è una sub-linea, e ha bisogno di una pausa di composizione.

Nota: Per il GSM non serve.

## ESEMPIO:

Siamo collegati a una sub-linea e dobbiamo programmare il numero di telefono 80808080, dobbiamo impostare il numero 9180808080 (1 per la pausa, il tasto dev'essere tenuto premuto per ca 3s), dove 9 è l'identificativo interno della sottolinea.

\* (premere per 3s) > "() INSERIRE LA PASSWORD" > 012345# > 2# > 1# > "() INSERIRE IL NUMERO DI TELEFONO, PREMERE \* PER CANCELLARE, PREMERE A LUNGO 1 PER PAUSA NELLA COMPOSIZIONE DI 1S, PREMERE CONFERMA PER SALVARE, INDIETRO PER USCIRE" > 9 + 1 (premere 3s) + 80808080#

#### 6.5 Programmazione delle chiamate vocali

| *                    | Tenere premuto per 3 s                                                     |
|----------------------|----------------------------------------------------------------------------|
| INSERIRE LA PASSWORD |                                                                            |
| 012345 #             | Inserire la password amministratore e premere il tasto # per confermare.   |
|                      |                                                                            |
|                      | 012345 è la password pre-impostata di fabbrica.                            |
|                      | Secondo le opzioni del menu scegliere 3 o 4 (a seconda del modello) per le |
| 4 #                  | impostazioni delle chiamate vocali, quindi premere # per confermare.       |
|                      |                                                                            |
|                      |                                                                            |

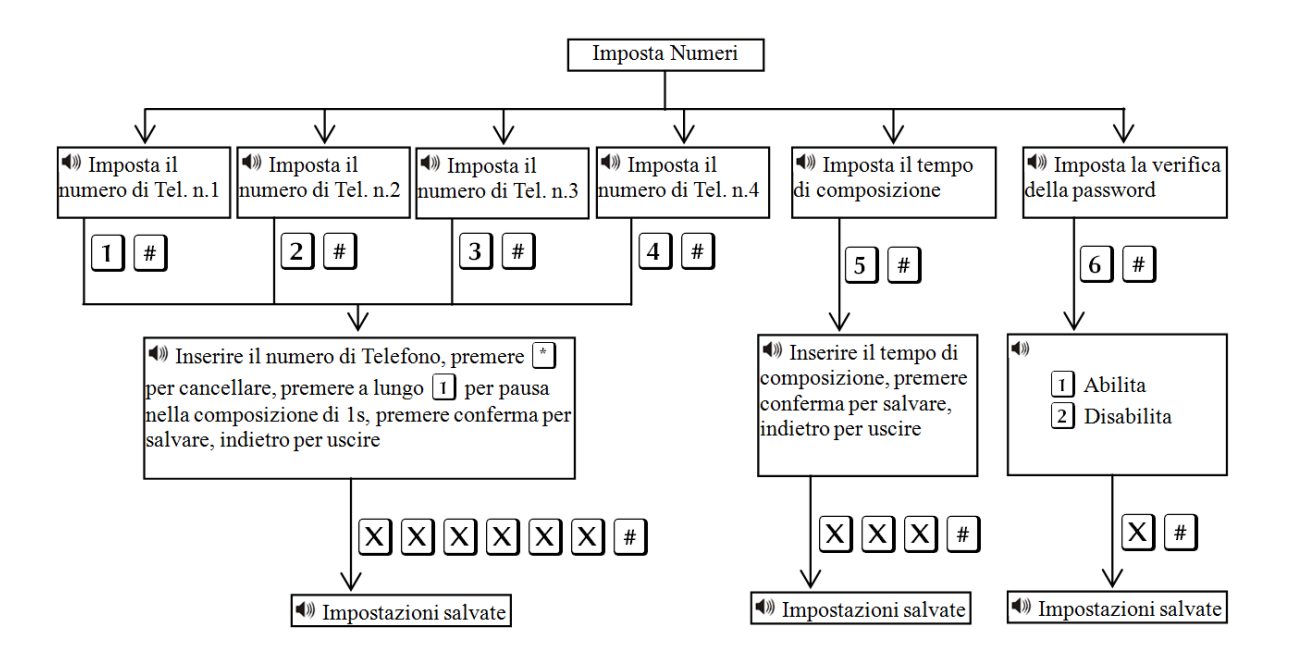

Nota: IL numero di squilli prima della risposta si può impostare da 1 a 15.

**Nota:** Quando l'utente chiama la centralina, se si attiva la verifica della password, vi verrà chiesto di inserire la password utente.

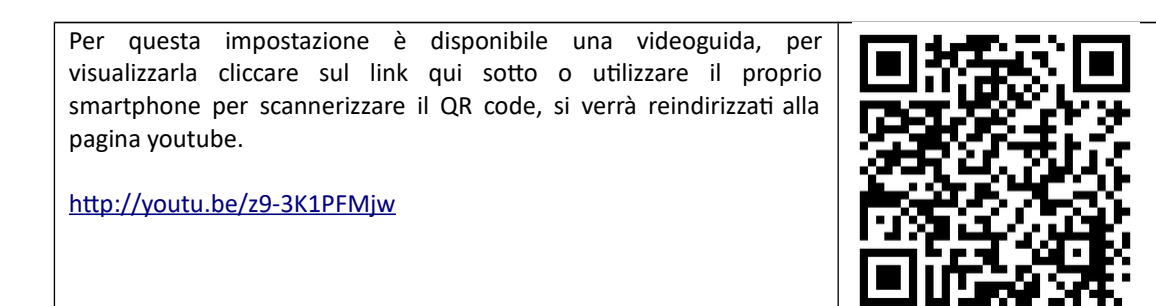

## 6.6 Opzioni sistema

|                                      | 1 Imposta Ora di sistema                                |
|--------------------------------------|---------------------------------------------------------|
|                                      | <ol> <li>Imposta ritardo di entrata</li> </ol>          |
|                                      | 3 Imposta ritardo di uscita                             |
|                                      | <ol> <li>Imposta tempo di attivazione sirena</li> </ol> |
| * (premi 3s) + 0 1 2 3 4 5 # > 5 # > | 5 Controllo perdita comunicazione sensori               |
|                                      | 6 Avviso sonoro di inserimento/disinserimento           |
|                                      | 7 Invio rapporto inserimenti/disinserimenti             |
|                                      | 8 Imposta tipo di allarme della sirena                  |
|                                      | 9 Altre impostazioni                                    |
|                                      |                                                         |

#### 6.6.1 Impostazione ora

| *                                | Tenere premuto per 3 s                                                     |
|----------------------------------|----------------------------------------------------------------------------|
| INSERIRE LA PASSWORD             |                                                                            |
| 012345 #                         | Inserire la password amministratore e premere il tasto # per confermare.   |
|                                  | 012345 è la password pre-impostata di fabbrica.                            |
|                                  | Secondo le opzioni del menu scegliere 4 o 5 (a seconda del modello) per le |
| 5#                               | opzioni di sistema, quindi premere # per confermare.                       |
|                                  |                                                                            |
| 1#                               | Secondo le opzioni del menu scegliere 1 per le impostazioni dell'ora di    |
|                                  | sistema, quindi premere # per confermare.                                  |
| INSERIRE L'ORA DI SISTEMA,       | PREMERE CONFERMA PER SALVARE, INDIETRO PER USCIRE                          |
| YYMMDDhhmmss#                    | Seguire le indicazioni del display, dove compariranno i simboli Y= anno,   |
| Ad esempio per le 12:30:00 del 6 | M=Mese, D= giorno, H=Ore, Min=Minuti, S=Secondi. È possibile usare i tasti |
| maggio 2015 digitare:            | UP e DOWN per spostare il cursore.                                         |
| 150506123000#                    |                                                                            |

#### 6.6.2 Imposta ritardo di entrata

Il ritardo di entrata è il ritardo dell'allarme dopo che uno dei sensori è stato innescato, di default è impostato a 10 secondi.

| *                                                                                 | Tenere premuto per 3 s                                                     |
|-----------------------------------------------------------------------------------|----------------------------------------------------------------------------|
| INSERIRE LA PASSWORD                                                              |                                                                            |
| 012345 #                                                                          | Inserire la password amministratore e premere il tasto # per confermare.   |
|                                                                                   | 012345 è la password pre-impostata di fabbrica.                            |
|                                                                                   | Secondo le opzioni del menu scegliere 4 o 5 (a seconda del modello) per le |
| 5#                                                                                | opzioni di sistema, quindi premere # per confermare.                       |
|                                                                                   |                                                                            |
| 2 #                                                                               | Secondo le opzioni del menu scegliere 2 per le impostazioni del ritardo di |
|                                                                                   | entrata, quindi premere # per confermare.                                  |
| INSERIRE IL RITARDO DI ENTRATA, PREMERE CONFERMA PER SALVARE, INDIETRO PER USCIRE |                                                                            |
| XXX#                                                                              | Inserire un numero a 3 cifre compreso tra 0 -255, quindi premere # per     |
| Ad esempio per 20s digitare:                                                      | confermare.                                                                |
| 020#                                                                              |                                                                            |

#### 6.6.3 Imposta ritardo di uscita

Quando si inserisce il sistema di allarme si ha a disposizione un tempo di uscita per abbandonare I locali. Di fabbrica è impostato a 10 secondi.

| *                                                                                | Tenere premuto per 3 s                                                     |
|----------------------------------------------------------------------------------|----------------------------------------------------------------------------|
| 012345 #                                                                         | Inserire la password amministratore e premere il tasto # per confermare.   |
|                                                                                  | 012345 è la password pre-impostata di fabbrica.                            |
|                                                                                  | Secondo le opzioni del menu scegliere 4 o 5 (a seconda del modello) per le |
| 5 #                                                                              | opzioni di sistema, quindi premere # per confermare.                       |
|                                                                                  |                                                                            |
| 3 #                                                                              | Secondo le opzioni del menu scegliere 3 per le impostazioni del ritardo di |
|                                                                                  | uscita, quindi premere # per confermare.                                   |
| INSERIRE IL RITARDO DI USCITA, PREMERE CONFERMA PER SALVARE, INDIETRO PER USCIRE |                                                                            |
| XXX#                                                                             | Inserire un numero a 3 cifre compreso tra 0 -255, quindi premere # per     |
| Ad esempio per 20s digitare:                                                     | confermare.                                                                |
| 020#                                                                             |                                                                            |

## 6.6.4 Tempo attivazione sirena

Non appena scatta l'allarme la sirena inizia a suonare. La durata preimpostata di fabbrica è 5 minuti.

| *                                                                                          | Tenere premuto per 3 s                                                                                                    |
|--------------------------------------------------------------------------------------------|----------------------------------------------------------------------------------------------------|
| INSERIRE LA PASSWORD                                                                       |                                                                                                    |
| 012345 #                                                                                   | Inserire la password amministratore e premere il tasto # per confermare.<br>012345 è la password pre-impostata di fabbrica.         |
| 5 #                                                                                        | Secondo le opzioni del menu scegliere 4 o 5 (a seconda del modello) per le opzioni di sistema, quindi premere # per confermare.     |
| 4 #                                                                                        | Secondo le opzioni del menu scegliere 4 per le impostazioni del tempo di attivazione della sirena, quindi premere # per confermare. |
| INSERIRE UN TEMPO DI ATTIVAZIONE DELLA SIRENA COMPRESO TRA 0 E 30 MINUTI, PREMERE CONFERMA |                                                                                                    |
| PER SALVARE, INDIETRO PER USCIRE                                                           |                                                                                                    |
| XX#                                                                                        | Inserire un numero a 2 cifre, quindi premere # per confermare.                                                                      |
| Ad esempio per 10 min digitare:<br>10#                                                     |                                                                                                    |

#### 6.6.5 Controllo perdita comunicazione con i sensori

Si può impostare un intervallo di tempo per fare dei controlli ciclici sul funzionamento dei dispositivi wireless, come ad esempio radar, sensori, etc.

Di fabbrica questo intervallo di tempo è impostato a 0 (disabilitato), ma si può impostare tra 0 e 99 ore (è raccomandabile non impostare un tempo inferiore a 6 ore).

| *                                                                                         | Tenere premuto per 3 s                                                            |
|-------------------------------------------------------------------------------------------|-----------------------------------------------------------------------------------|
| INSERIRE LA PASSWORD                                                                      |                                                                                   |
| 012345 #                                                                                  | Inserire la password amministratore e premere il tasto # per confermare.          |
|                                                                                           | 012345 è la password pre-impostata di fabbrica.                                   |
|                                                                                           | Secondo le opzioni del menu scegliere 4 o 5 (a seconda del modello) per le        |
| 5 #                                                                                       | opzioni di sistema, quindi premere # per confermare.                              |
|                                                                                           |                                                                                   |
|                                                                                           | Secondo le opzioni del menu scegliere 5 o 6 (a seconda del modello) per le        |
| 5 #                                                                                       | impostazioni per il controllo della comunicazione con i sensori, quindi           |
|                                                                                           | premere # per confermare.                                                         |
| INSERIRE IL NUMERO DI ORI                                                                 | E TRA DUE CONTROLLI PER LA PERDITA DI COMUNICAZIONE CON I SENSORI,                |
| INSERIRE UN NUMERO COMPRESO TRA 0 E 99, 0 PER DISABILITARE IL CONTROLLO, PREMERE CONFERMA |                                                                                   |
| PER SALVARE, INDIETRO PER                                                                 | USCIRE                                                                            |
| XX#                                                                                       | Inserire un numero a 2 cifre, compreso tra 0-99, 0 per disabilitare il controllo, |
| Ad esempio per 12 ore digitare:                                                           | quindi premere # per confermare.                                                  |
| 12#                                                                                       |                                                                                   |

#### 6.6.6 Avviso sonoro di inserimento/disinserimento

Quando si inserisce o disinserisce il sistema tramite telecomando, la sirena interna alla centralina emette un bip per conferma. Questa funzione di fabbrica è disattivata.

| *                                                                                       | Tenere premuto per 3 s                                                     |
|-----------------------------------------------------------------------------------------|----------------------------------------------------------------------------|
| INSERIRE LA PASSWORD                                                                    |                                                                            |
| 012345 #                                                                                | Inserire la password amministratore e premere il tasto # per confermare.   |
|                                                                                         | 012345 è la password pre-impostata di fabbrica.                            |
|                                                                                         | Secondo le opzioni del menu scegliere 4 o 5 (a seconda del modello) per le |
| 5 #                                                                                     | opzioni di sistema, quindi premere # per confermare.                       |
|                                                                                         |                                                                            |
|                                                                                         | Secondo le opzioni del menu scegliere 6 o 7 (a seconda del modello) per le |
| 6#                                                                                      | impostazioni dell'avviso sonoro, quindi premere # per confermare.          |
|                                                                                         |                                                                            |
| SELEZIONARE L'AVVISO SONORO PER INSERIMENTO/DISINSERIMENTO, 1 PER UN SUONO BREVE, 2 PER |                                                                            |
| NESSUN SUONO, PREMERE CONFERMA PER SALVARE, INDIETRO PER USCIRE                         |                                                                            |
| 1# per attivarlo                                                                        | Inserire 1 o 2, quindi premere # per confermare.                           |
| 2# per disattivarlo                                                                     |                                                                            |

## 6.6.7 Invio rapporto inserimenti/disinserimenti

Si può scegliere di inviare alla centrale operativa un rapporto di ogni manovra di inserimento o disinserimento. Di fabbrica questa opzione è disabilitata.

| *                                                                                                    | Tenere premuto per 3 s                                                                                                    |
|----------------------------------------------------------------------------------------------------|----------------------------------------------------------------------------------------------------|
| INSERIRE LA PASSWORD                                                                                                    |                                                                                                    |
| 012345 #                                                                                                    | Inserire la password amministratore e premere il tasto # per confermare.<br>012345 è la password pre-impostata di fabbrica.                                          |
| 5 #                                                                                                    | Secondo le opzioni del menu scegliere 4 o 5 (a seconda del modello) per le opzioni di sistema, quindi premere # per confermare.                                      |
| 7 #                                                                                                    | Secondo le opzioni del menu scegliere 7 o 8 (a seconda del modello) per le impostazioni del rapporto di inserimento/disinserimento, quindi premere # per confermare. |
| SELEZIONARE IL RAPPORTO PER INSERIMENTO/DISINSERIMENTO, 1 PER ABILITARLO, 2 PER DISABILITARLO,     PREMERE CONFERMA PER SALVARE, INDIETRO PER USCIRE |                                                                                                    |
| 1# per attivarlo 2# per disattivarlo                                                                                                    | Inserire 1 o 2, quindi premere # per confermare.                                                                                                    |

#### 6.6.8 Imposta tipo di allarme del pulsante emergenza

L'utente può impostare la tipologia della sirena dell'allarme panico.

| *                                                                                               | Tenere premuto per 3 s                                                         |
|-------------------------------------------------------------------------------------------------|--------------------------------------------------------------------------------|
| INSERIRE LA PASSWORD                                                                            |                                                                                |
| 012345 #                                                                                        | Inserire la password amministratore e premere il tasto # per confermare.       |
|                                                                                                 | 012345 è la password pre-impostata di fabbrica.                                |
| 5#                                                                                              | Secondo le opzioni del menu scegliere 4 per le opzioni di sistema, quindi      |
|                                                                                                 | premere # per confermare.                                                      |
| 8#                                                                                              | Secondo le opzioni del menu scegliere 8 per le impostazioni di allarme, quindi |
|                                                                                                 | premere # per confermare.                                                      |
| SELEZIONARE IL TIPO DI SIRENA, 1 PER NOTA PEDALE, 2 A IMPULSI, 3 PER MUTO, PREMERE CONFERMA PER |                                                                                |
| SALVARE, INDIETRO PER USCIRE                                                                    |                                                                                |
| 1# per nota pedale                                                                              | Inserire 1, 2 o 3, quindi premere # per confermare.                            |
| 2# per tono pulsante                                                                            | Il valore preimpostato è 3: muto.                                              |
| 3# per muto                                                                                     |                                                                                |

#### 6.7 Altre Impostazioni

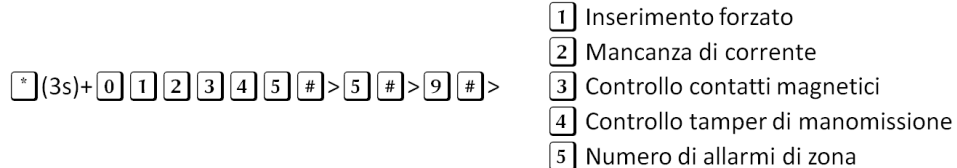

6 Ascolto Ambientale

#### 6.7.1 Mancanza corrente

Non appena manca la corrente la centralina invia un avviso alla centrale operativa. È possibile impostare il ritardo col quale viene inviato questo allarme (di fabbrica è impostato a 30 minuti).

| *                                                                                    | Tenere premuto per 3 s                                                     |
|--------------------------------------------------------------------------------------|----------------------------------------------------------------------------|
| INSERIRE LA PASSWORD                                                                 |                                                                            |
| 012345 #                                                                             | Inserire la password amministratore e premere il tasto # per confermare.   |
|                                                                                      | 012345 è la password pre-impostata di fabbrica.                            |
|                                                                                      | Secondo le opzioni del menu scegliere 4 o 5 (a seconda del modello) per le |
| 5#                                                                                   | opzioni di sistema, quindi premere # per confermare.                       |
|                                                                                      |                                                                            |
| 9#                                                                                   | Secondo le opzioni del menu scegliere 9 per le altre impostazioni, quindi  |
|                                                                                      | premere # per confermare.                                                  |
| 2 #                                                                                  | Secondo le opzioni del menu scegliere 2 per mancanza di corrente, quindi   |
|                                                                                      | premere # per confermare.                                                  |
| INSERIRE IL NUMERO DI MINUTI, DA 0 A 255, DI MANCANZA CORRENTE, PREMERE CONFERMA PER |                                                                            |
| SALVARE, INDIETRO PER USCIRE                                                         |                                                                            |
| XXX#                                                                                 | Inserire un numero a 3 cifre compreso tra 0-255, quindi premere # per      |
|                                                                                      | confermare.                                                                |

#### 6.7.2 Controllo contatti magnetici

È possibile mostrare sul display della centrale la zona di apertura di un contatto magnetico (di fabbrica è disabilitata).

| *                                                                                            | Tenere premuto per 3 s                                                           |
|----------------------------------------------------------------------------------------------|----------------------------------------------------------------------------------|
| INSERIRE LA PASSWORD                                                                         |                                                                                  |
| 012345 #                                                                                     | Inserire la password amministratore e premere il tasto # per confermare.         |
|                                                                                              | 012345 è la password pre-impostata di fabbrica.                                  |
|                                                                                              | Secondo le opzioni del menu scegliere 4 o 5 (a seconda del modello) per le       |
| 5 #                                                                                          | opzioni di sistema, quindi premere # per confermare.                             |
|                                                                                              |                                                                                  |
| 9#                                                                                           | Secondo le opzioni del menu scegliere 9 per le altre impostazioni, quindi        |
|                                                                                              | premere # per confermare.                                                        |
| 3 #                                                                                          | Secondo le opzioni del menu scegliere 3 per il controllo dei contatti magnetici, |
|                                                                                              | quindi premere # per confermare.                                                 |
| SELEZIONARE 1 PER ABILITARE IL CONTROLLO DEL CONTATTO MAGNETICO, 2 PER DISABILITARE, PREMERE |                                                                                  |
| CONFERMA PER SALVARE, INDIETRO PER USCIRE                                                    |                                                                                  |
| 1# per abilitare                                                                             | Inserire 1 o 2, quindi premere # per confermare.                                 |

2# per disabilitare

#### 6.7.3 Controllo del tamper di manomissione

Se si attiva questa funzione non appena I tamper vengono attivati il pannello va in allarme (di fabbrica è attiva questa funzione).

| *                                                                                   | Tenere premuto per 3 s                                                     |
|-------------------------------------------------------------------------------------|----------------------------------------------------------------------------|
| INSERIRE LA PASSWORD                                                                |                                                                            |
| 012345 #                                                                            | Inserire la password amministratore e premere il tasto # per confermare.   |
|                                                                                     | 012345 è la password pre-impostata di fabbrica.                            |
|                                                                                     | Secondo le opzioni del menu scegliere 4 o 5 (a seconda del modello) per le |
| 5 #                                                                                 | opzioni di sistema, quindi premere # per confermare.                       |
|                                                                                     |                                                                            |
| 9#                                                                                  | Secondo le opzioni del menu scegliere 9 per le altre impostazioni, quindi  |
|                                                                                     | premere # per confermare.                                                  |
| 4 #                                                                                 | Secondo le opzioni del menu scegliere 4 per il controllo del tamper di     |
|                                                                                     | manomissione, quindi premere # per confermare.                             |
| SELEZIONARE 1 PER ABILITARE IL CONTROLLO WIRELESS DEL TAMPER DI MANOMISSIONE, 2 PER |                                                                            |
| DISABILITARE, PREMERE CONFERMA PER SALVARE, INDIETRO PER USCIRE                     |                                                                            |
| 1# per abilitare                                                                    | Inserire 1 o 2, quindi premere # per confermare.                           |
| 2# per disabilitare                                                                 |                                                                            |

#### 6.7.4 Inserimento forzato

Se un sensore durante l'inserimento manda un segnale di allarme (ad esempio guasto o una porta aperta) l'allarme è disabilitato. Abilitando l'inserimento forzato invece si inserisce ugualmente.

| *                                                                                           | Tenere premuto per 3 s                                                                                                    |
|---------------------------------------------------------------------------------------------|----------------------------------------------------------------------------------------------------|
| INSERIRE LA PASSWORD                                                                        |                                                                                                    |
| 012345 #                                                                                    | Inserire la password amministratore e premere il tasto # per confermare.<br>012345 è la password pre-impostata di fabbrica.     |
| 5 #                                                                                         | Secondo le opzioni del menu scegliere 4 o 5 (a seconda del modello) per le opzioni di sistema, quindi premere # per confermare. |
| 9#                                                                                          | Secondo le opzioni del menu scegliere 9 per le altre impostazioni, quindi premere # per confermare.                             |
| 1#                                                                                          | Secondo le opzioni del menu scegliere 1 o 5 (a seconda del modello) per l'inserimento forzato, quindi premere # per confermare. |
| SELEZIONARE 1 PER ABILITARE L'INSERIMENTO FORZATO, 2 PER DISABILITARE, PREMERE CONFERMA PER |                                                                                                    |
| SALVARE, INDIETRO PER USCIRE                                                                |                                                                                                    |
| 1# per abilitare                                                                            | Inserire 1 o 2, quindi premere # per confermare.                                                                                |
| 2# per disabilitare                                                                         |                                                                                                    |

## 6.7.5 Numero di allarmi di zona

Se questa funzione è impostata a 1, durante un allarme di zona vengono ignorati altri allarmi.

| *                            | Tenere premuto per 3 s                                                     |
|------------------------------|----------------------------------------------------------------------------|
| INSERIRE LA PASSWORD         |                                                                            |
| 012345 #                     | Inserire la password amministratore e premere il tasto # per confermare.   |
|                              | 012345 è la password pre-impostata di fabbrica.                            |
|                              | Secondo le opzioni del menu scegliere 4 o 5 (a seconda del modello) per le |
| 5 #                          | opzioni di sistema, quindi premere # per confermare.                       |
|                              |                                                                            |
| 9 #                          | Secondo le opzioni del menu scegliere 9 per le altre impostazioni, quindi  |
|                              | premere # per confermare.                                                  |
|                              | Secondo le opzioni del menu scegliere 5 o 7 (a seconda del modello) per    |
| 5 #                          | numero di allarmi di zona, quindi premere # per confermare.                |
|                              |                                                                            |
| SELEZIONARE IL NUMERO D      | I ALLARMI DI ZONA, 1 ILLIMITATI, 2 LIMITATI AD 1, PREMERE CONFERMA PER     |
| SALVARE, INDIETRO PER USCIRE |                                                                            |
| 1# per allarmi illimitati    | Inserire 1 o 2, quindi premere # per confermare.                           |
| 2# per allarmi limitati      |                                                                            |

## 6.7.6 Ascolto ambientale

Di fabbrica è impostato a 10 secondi.

| *                                                                                        | Tenere premuto per 3 s                                                     |
|------------------------------------------------------------------------------------------|----------------------------------------------------------------------------|
| INSERIRE LA PASSWORD                                                                     |                                                                            |
| 012345 #                                                                                 | Inserire la password amministratore e premere il tasto # per confermare.   |
|                                                                                          | 012345 è la password pre-impostata di fabbrica.                            |
|                                                                                          | Secondo le opzioni del menu scegliere 4 o 5 (a seconda del modello) per le |
| 5 #                                                                                      | opzioni di sistema, quindi premere # per confermare.                       |
|                                                                                          |                                                                            |
| 9 #                                                                                      | Secondo le opzioni del menu scegliere 9 per le altre impostazioni, quindi  |
|                                                                                          | premere # per confermare.                                                  |
|                                                                                          | Secondo le opzioni del menu scegliere 6 o 8 (a seconda del modello) per    |
| 6#                                                                                       | l'ascolto ambientale, quindi premere # per confermare.                     |
|                                                                                          |                                                                            |
| INSERIRE IL NUMERO, DA 10 A 255, DEI SECONDI DI ASCOLTO AMBIENTALE, PREMERE CONFERMA PER |                                                                            |
| SALVARE, INDIETRO PER USCIRE                                                             |                                                                            |
| XXX#                                                                                     | Inserire un numero a 3 cifre compreso tra 10-255, quindi premere # per     |
|                                                                                          | confermare.                                                                |

#### 6.8 Gestione dispositivi wireless

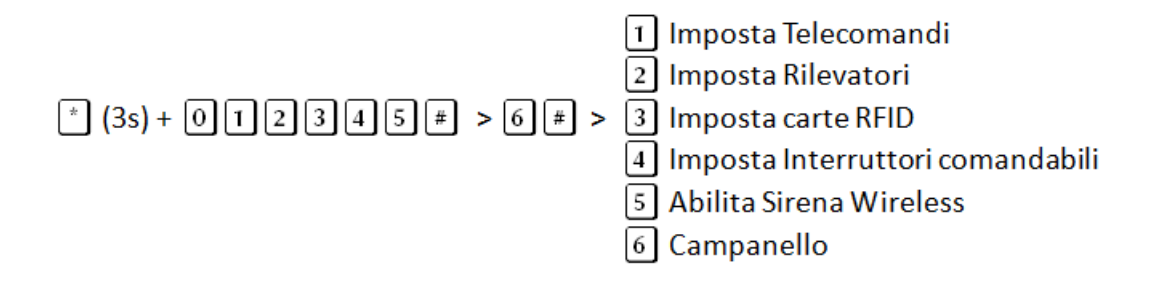

#### 6.8.1 Telecomandi

Il menu telecomandi permette di acquisire (tramite codifica per apprendimento o inserendo il codice del telecomando) e cancellare i telecomandi.

#### Codifica telecomando per apprendimento

| Tenere premuto per 3 s                                                                |  |
|---------------------------------------------------------------------------------------|--|
| INSERIRE LA PASSWORD                                                                  |  |
| Inserire la password amministratore e premere il tasto # per confermare.              |  |
| 012345 è la password pre-impostata di fabbrica.                                       |  |
| Secondo le opzioni del menu scegliere 5 o 6 (a seconda del modello) per la            |  |
| gestione dei dispositivi wireless, quindi premere # per confermare.                   |  |
|                                                                                       |  |
| Secondo le opzioni del menu scegliere 1 per le impostazioni dei telecomandi,          |  |
| quindi premere # per confermare.                                                      |  |
| Secondo le opzioni del menu scegliere 1 per aggiungere un telecomando                 |  |
| tramite apprendimento, quindi premere # per confermare.                               |  |
| INSERIRE IL NUMERO DEL TELECOMANDO, PREMERE CONFERMA PER SALVARE, INDIETRO PER USCIRE |  |
| Inserire un numero a compreso tra 1-8, quindi premere # per confermare.               |  |
|                                                                                       |  |
| PREMERE UN TASTO SUL TELECOMANDO, PREMERE INDIETRO PER USCIRE                         |  |
| Premere un tasto sul telecomando                                                      |  |
|                                                                                       |  |
| CESSO, PREMERE CONFERMA PER SALVARE                                                   |  |
| premere # per completare l'impostazione.                                              |  |
|                                                                                       |  |

Per questa impostazione è disponibile una videoguida, per visualizzarla cliccare sul link qui sotto o utilizzare il proprio smartphone per scannerizzare il QR code, si verrà reindirizzati alla pagina youtube.

http://youtu.be/wLTCEaw\_IEQ

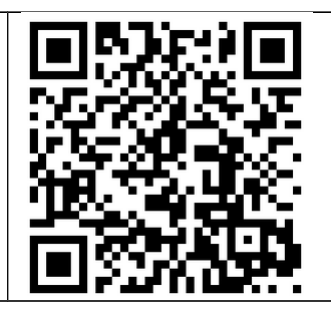

## Acquisizione di un telecomando tramite codice seriale

| *                                                                                      | Tenere premuto per 3 s                                                       |
|----------------------------------------------------------------------------------------|------------------------------------------------------------------------------|
| INSERIRE LA PASSWORD                                                                   |                                                                              |
| 012345 #                                                                               | Inserire la password amministratore e premere il tasto # per confermare.     |
|                                                                                        | 012345 è la password pre-impostata di fabbrica.                              |
|                                                                                        | Secondo le opzioni del menu scegliere 5 o 6 (a seconda del modello) per la   |
| 6 #                                                                                    | gestione dei dispositivi wireless, quindi premere # per confermare.          |
|                                                                                        |                                                                              |
| 1#                                                                                     | Secondo le opzioni del menu scegliere 1 per le impostazioni dei telecomandi, |
|                                                                                        | quindi premere # per confermare.                                             |
| 2 #                                                                                    | Secondo le opzioni del menu scegliere 2 per aggiungere un telecomando        |
|                                                                                        | inserendone il codice seriale, quindi premere # per confermare.              |
| INSERIRE IL NUMERO DEL TELECOMANDO, PREMERE CONFERMA PER SALVARE, INDIETRO PER USCIRE  |                                                                              |
| X#                                                                                     | Inserire un numero a compreso tra 1-8, quindi premere # per confermare.      |
|                                                                                        |                                                                              |
| INSERIRE IL CODICE SERIALE DEL TELECOMANDO, PREMERE CONFERMA PER SALVARE, INDIETRO PER |                                                                              |
| USCIRE                                                                                 |                                                                              |
| XXXX#                                                                                  | Inserire il codice seriale del telecomando, riportato sulla confezione o sul |
|                                                                                        | telecomando stesso, quindi premere # per confermare                          |

#### **Cancellazione telecomando**

| *                                                                                       | Tenere premuto per 3 s                                                                                                    |
|-----------------------------------------------------------------------------------------|----------------------------------------------------------------------------------------------------|
| INSERIRE LA PASSWORD                                                                    |                                                                                                    |
| 012345 #                                                                                | Inserire la password amministratore e premere il tasto # per confermare.<br>012345 è la password pre-impostata di fabbrica. |
|                                                                                         | Secondo le opzioni del menu scegliere 5 o 6 (a seconda del modello) per la                                                  |
| 6 #                                                                                     | gestione dei dispositivi wireless, quindi premere # per confermare.                                                         |
| 1#                                                                                      | Secondo le opzioni del menu scegliere 1 per le impostazioni dei telecomandi, quindi premere # per confermare.               |
| 3#                                                                                      | Secondo le opzioni del menu scegliere 3 per cancellare un telecomando,                                                      |
|                                                                                         | quindi premere # per confermare.                                                                                            |
| INSERIRE IL NUMERO DEL TELECOMANDO DA CANCELLARE, O PER CANCELLARE TUTTI I TELECOMANDI, |                                                                                                    |
| PREMERE CONFERMA PER SALVARE, INDIETRO PER USCIRE                                       |                                                                                                    |
| X#                                                                                      | Inserire un numero a compreso tra 1-8, oppure 0 per cancellare tutti i                                                      |
|                                                                                         | telecomandi, quindi premere # per confermare.                                                                               |

Per questa impostazione è disponibile una videoguida, per visualizzarla cliccare sul link qui sotto o utilizzare il proprio smartphone per scannerizzare il QR code, si verrà reindirizzati alla pagina youtube.

http://youtu.be/oXzFgGie4\_g

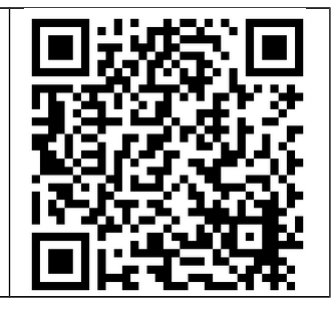

#### 6.8.2 Impostazioni Rilevatori

Il menu Rilevatori permette di acquisire (tramite codifica per apprendimento o inserendo il codice del rilevatore) e cancellare i rilevatori.

| *                                                                                    | Tenere premuto per 3 s                                                       |
|--------------------------------------------------------------------------------------|------------------------------------------------------------------------------|
| INSERIRE LA PASSWORD                                                                 |                                                                              |
| 012345 #                                                                             | Inserire la password amministratore e premere il tasto # per confermare.     |
|                                                                                      | 012345 e la password pre-impostata di fabbrica.                              |
|                                                                                      | Secondo le opzioni del menu scegliere 5 o 6 (a seconda del modello) per la   |
| 6 #                                                                                  | gestione dei dispositivi wireless, quindi premere # per confermare.          |
|                                                                                      |                                                                              |
| 2#                                                                                   | Secondo le opzioni del menu scegliere 2 per le impostazioni dei rilevatori,  |
|                                                                                      | quindi premere # per confermare.                                             |
| 1#                                                                                   | Secondo le opzioni del menu scegliere 1 per aggiungere un rilevatore tramite |
|                                                                                      | apprendimento, quindi premere # per confermare.                              |
| INSERIRE IL NUMERO DEL RILEVATORE, PREMERE CONFERMA PER SALVARE, INDIETRO PER USCIRE |                                                                              |
| XX#                                                                                  | Inserire un numero a compreso tra 1-32, quindi premere # per confermare.     |
|                                                                                      |                                                                              |
| PREMERE UN TASTO SUL RILEVATORE, PREMERE INDIETRO PER USCIRE                         |                                                                              |
|                                                                                      | Premere il tasto di apprendimento sul rilevatore                             |
| LA CODIFICA HA AVUTO SUCCESSO, PREMERE CONFERMA PER SALVARE                          |                                                                              |
| #                                                                                    | premere # per completare l'impostazione.                                     |

#### Codifica rilevatore per apprendimento

Per questa impostazione è disponibile una videoguida, per visualizzarla cliccare sul link qui sotto o utilizzare il proprio smartphone per scannerizzare il QR code, si verrà reindirizzati alla pagina youtube.

http://youtu.be/4UnQYWoCLPA

### Codifica rilevatore tramite seriale

| *                                                                                            | Tenere premuto per 3 s                                                      |
|----------------------------------------------------------------------------------------------|-----------------------------------------------------------------------------|
| INSERIRE LA PASSWORD                                                                         |                                                                             |
| 012345 #                                                                                     | Inserire la password amministratore e premere il tasto # per confermare.    |
|                                                                                              | 012345 è la password pre-impostata di fabbrica.                             |
|                                                                                              | Secondo le opzioni del menu scegliere 5 o 6 (a seconda del modello) per la  |
| 6 #                                                                                          | gestione dei dispositivi wireless, quindi premere # per confermare.         |
|                                                                                              |                                                                             |
| 2#                                                                                           | Secondo le opzioni del menu scegliere 2 per le impostazioni dei rilevatori, |
|                                                                                              | quindi premere # per confermare.                                            |
| 2 #                                                                                          | Secondo le opzioni del menu scegliere 2 per aggiungere un rilevatore        |
|                                                                                              | inserendone il codice seriale, quindi premere # per confermare.             |
| INSERIRE IL NUMERO DEL RILEVATORE, PREMERE CONFERMA PER SALVARE, INDIETRO PER USCIRE         |                                                                             |
| XX#                                                                                          | Inserire un numero a compreso tra 1-32, quindi premere # per confermare.    |
|                                                                                              |                                                                             |
| INSERIRE IL CODICE SERIALE DEL RILEVATORE, PREMERE CONFERMA PER SALVARE, INDIETRO PER USCIRE |                                                                             |
| XXXX#                                                                                        | Inserire il codice seriale del rilevatore, riportato sulla confezione o sul |
|                                                                                              | rilevatore stesso, quindi premere # per confermare.                         |

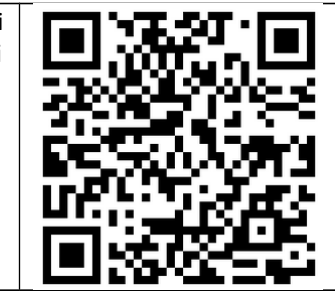

#### **Cancellazione Rilevatore**

| *                                                                                                    | Tenere premuto per 3 s                                                                                                    |
|----------------------------------------------------------------------------------------------------|----------------------------------------------------------------------------------------------------|
| INSERIRE LA PASSWORD                                                                                                    |                                                                                                    |
| 012345 #                                                                                                    | Inserire la password amministratore e premere il tasto # per confermare.<br>012345 è la password pre-impostata di fabbrica.                    |
| 6 #                                                                                                    | Secondo le opzioni del menu scegliere 5 o 6 (a seconda del modello) per la gestione dei dispositivi wireless, quindi premere # per confermare. |
| 2#                                                                                                    | Secondo le opzioni del menu scegliere 2 per le impostazioni dei rilevatori, quindi premere # per confermare.                                   |
| 3 #                                                                                                    | Secondo le opzioni del menu scegliere 3 per cancellare un rilevatore, quindi<br>premere # per confermare.                                      |
| <ul> <li>INSERIRE IL NUMERO DEL RILEVATORE DA CANCELLARE, 00 PER CANCELLARE TUTTI I RILEVATORI, PREMERE<br/>CONFERMA PER SALVARE, INDIETRO PER USCIRE</li> </ul> |                                                                                                    |
| XX#                                                                                                    | Inserire un numero a compreso tra 01-32, oppure 00 per cancellare tutti i rilevatori, quindi premere # per confermare.                         |

#### 6.8.3 Interruttori comandabili

#### Acquisizione di un interruttore per autoapprendimento

| *                                                                                       | Tenere premuto per 3 s                                                     |  |
|-----------------------------------------------------------------------------------------|----------------------------------------------------------------------------|--|
| INSERIRE LA PASSWORD                                                                    | INSERIRE LA PASSWORD                                                       |  |
| 012345 #                                                                                | Inserire la password amministratore e premere il tasto # per confermare.   |  |
|                                                                                         | 012345 è la password pre-impostata di fabbrica.                            |  |
|                                                                                         | Secondo le opzioni del menu scegliere 5 o 6 (a seconda del modello) per la |  |
| 6 #                                                                                     | gestione dei dispositivi wireless, quindi premere # per confermare.        |  |
|                                                                                         |                                                                            |  |
|                                                                                         | Secondo le opzioni del menu scegliere 3 o 4 (a seconda del modello) per le |  |
| 4#                                                                                      | impostazioni degli interruttori, quindi premere # per confermare.          |  |
|                                                                                         |                                                                            |  |
| 1#                                                                                      | Secondo le opzioni del menu scegliere 1 per aggiungere un interruttore     |  |
|                                                                                         | tramite apprendimento, quindi premere # per confermare.                    |  |
| INSERIRE IL NUMERO DELL'INTERRUTTORE, PREMERE CONFERMA PER SALVARE, INDIETRO PER USCIRE |                                                                            |  |
|                                                                                         | Inserire un numero a compreso tra 1-8 o tra 01-16 (a seconda del modello)  |  |
| XX#                                                                                     | quindi premere # per confermare.                                           |  |
|                                                                                         |                                                                            |  |
| PREMERE L'INTERRUTTORE, PREMERE INDIETRO PER USCIRE                                     |                                                                            |  |
|                                                                                         | Premere l'interruttore                                                     |  |
| LA CODIFICA HA AVUTO SUCCESSO, PREMERE CONFERMA PER SALVARE                             |                                                                            |  |
| #                                                                                       | premere # per completare l'impostazione.                                   |  |

Per questa impostazione è disponibile una videoguida, per visualizzarla cliccare sul link qui sotto o utilizzare il proprio smartphone per scannerizzare il QR code, si verrà reindirizzati alla pagina youtube.

http://youtu.be/Np-r\_qFH98c

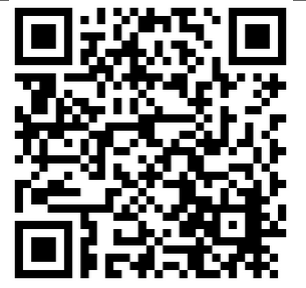

### **Cancellare interruttore**

| *                                                                                            | Tenere premuto per 3 s                                                         |
|----------------------------------------------------------------------------------------------|--------------------------------------------------------------------------------|
| INSERIRE LA PASSWORD                                                                         |                                                                                |
| 012345 #                                                                                     | Inserire la password amministratore e premere il tasto # per confermare.       |
|                                                                                              | 012345 è la password pre-impostata di fabbrica.                                |
|                                                                                              | Secondo le opzioni del menu scegliere 5 o 6 (a seconda del modello) per la     |
| 6 #                                                                                          | gestione dei dispositivi wireless, quindi premere # per confermare.            |
|                                                                                              |                                                                                |
|                                                                                              | Secondo le opzioni del menu scegliere 3 o 4 (a seconda del modello) per le     |
| 4 #                                                                                          | impostazioni degli interruttori, quindi premere # per confermare.              |
|                                                                                              |                                                                                |
| 2 #                                                                                          | Secondo le opzioni del menu scegliere 2 per cancellare un interruttore, quindi |
|                                                                                              | premere # per confermare.                                                      |
| INSERIRE IL NUMERO DELL'INTERRUTTORE DA CANCELLARE, O PER CANCELLARE TUTTI GLI INTERRUTTORI, |                                                                                |
| PREMERE CONFERMA PER SALVARE, INDIETRO PER USCIRE                                            |                                                                                |
|                                                                                              | Inserire un numero a compreso tra 1-8 o tra 01-16 (a seconda del modello), 0   |
| XX#                                                                                          | o 00 per cancellare tutti gli interruttori, quindi premere # per confermare.   |
|                                                                                              |                                                                                |

#### 6.8.4 Codifica sirena wireless

## Codifica sirena senza fili

Vedi paragrafi 9.3 – 9.6.

#### Cancellazione sirena senza fili

| *                                                                                  | Tenere premuto per 3 s                                                                                                    |
|------------------------------------------------------------------------------------|----------------------------------------------------------------------------------------------------|
| INSERIRE LA PASSWORD                                                               |                                                                                                    |
| 012345 #                                                                           | Inserire la password amministratore e premere il tasto # per confermare.<br>012345 è la password pre-impostata di fabbrica.                     |
| 6 #                                                                                | Secondo le opzioni del menu scegliere 5 o 6 (a seconda del modello) per la gestione dei dispositivi wireless, quindi premere # per confermare.  |
| 5 #                                                                                | Secondo le opzioni del menu scegliere 4 o 5 (a seconda del modello) per le impostazioni delle sirene wireless, quindi premere # per confermare. |
| 2 #                                                                                | Secondo le opzioni del menu scegliere 2 per cancellare le sirene, quindi premere # per confermare.                                              |
| CANCELLAZIONE SIRENA SENZA FILI, PREMERE CONFERMA PER SALVARE, INDIETRO PER USCIRE |                                                                                                    |
| #                                                                                  | premere # per completare l'impostazione.                                                                                                    |

## 6.8.5 Campanello

#### Codifica campanello

| *                                                           | Tenere premuto per 3 s                                                      |
|-------------------------------------------------------------|-----------------------------------------------------------------------------|
| INSERIRE LA PASSWORD                                        |                                                                             |
| 012345 #                                                    | Inserire la password amministratore e premere il tasto # per confermare.    |
|                                                             | 012345 è la password pre-impostata di fabbrica.                             |
|                                                             | Secondo le opzioni del menu scegliere 5 o 6 (a seconda del modello) per la  |
| 6#                                                          | gestione dei dispositivi wireless, quindi premere # per confermare.         |
|                                                             |                                                                             |
| 1#                                                          | Secondo le opzioni del menu scegliere 1 per acquisire il campanello tramite |
|                                                             | apprendimento, quindi premere # per confermare.                             |
| PREMERE IL CAMPANELLO, PREMERE INDIETRO PER USCIRE          |                                                                             |
|                                                             | Premere il campanello                                                       |
| LA CODIFICA HA AVUTO SUCCESSO, PREMERE CONFERMA PER SALVARE |                                                                             |
| #                                                           | premere # per completare l'impostazione.                                    |
| Cancellazione campanello |                                                                                                    |  |
|--------------------------|----------------------------------------------------------------------------------------------------|--|
| *                        | Tenere premuto per 3 s                                                                                                    |  |
| INSERIRE LA PAS          | SWORD                                                                                                    |  |
| 012345 #                 | Inserire la password amministratore e premere il tasto # per confermare.<br>012345 è la password pre-impostata di fabbrica.                    |  |
| 6#                       | Secondo le opzioni del menu scegliere 5 o 6 (a seconda del modello) per la gestione dei dispositivi wireless, quindi premere # per confermare. |  |
| 6#                       | Secondo le opzioni del menu scegliere 5 o 6 (a seconda del modello) per le impostazioni del campanello, quindi premere # per confermare.       |  |
| 2 #                      | Secondo le opzioni del menu scegliere 2 per cancellare il campanello, quindi premere # per confermare.                                         |  |
| CANCELLAZIONE            | CAMPANELLO, PREMERE CONFERMA PER SALVARE, INDIETRO PER USCIRE                                                                                  |  |
| #                        | premere # per completare l'impostazione.                                                                                                    |  |

## 6.8.6 Impostazioni carte RFID

## Codifica carte RFID

| *                                                                                                    | Tenere premuto per 3 s                                                                                                    |
|----------------------------------------------------------------------------------------------------|----------------------------------------------------------------------------------------------------|
| INSERIRE LA PASSWORD                                                                                                    |                                                                                                    |
| 012345 #                                                                                                    | Inserire la password amministratore e premere il tasto # per confermare.<br>012345 è la password pre-impostata di fabbrica. |
| 6#                                                                                                    | Secondo le opzioni del menu scegliere 6 per la gestione dei dispositivi wireless, quindi premere # per confermare.          |
| 3#                                                                                                    | Secondo le opzioni del menu scegliere 3 per le impostazioni delle carte RFID, quindi premere # per confermare.              |
| 1#                                                                                                    | Secondo le opzioni del menu scegliere 1 per aggiungere una carta RFID, quindi premere # per confermare.                     |
| Seguire le indicazioni della centralina, quando richiesto avvicinare la carta RFID al pannello, nello spazio sotto il display e a sinistra dei tasti ARM, HOME, ecc, quella è l'area del lettore RFID. |                                                                                                    |

## Cancellazione carte RFID

| *                                       | Tenere premuto per 3 s                                                                                                    |
|-----------------------------------------|----------------------------------------------------------------------------------------------------|
| INSERIRE LA PASSWORD                    |                                                                                                    |
| 012345 #                                | Inserire la password amministratore e premere il tasto # per confermare.<br>012345 è la password pre-impostata di fabbrica. |
| 6#                                      | Secondo le opzioni del menu scegliere 6 per la gestione dei dispositivi wireless, quindi premere # per confermare.          |
| 3#                                      | Secondo le opzioni del menu scegliere 3 per le impostazioni delle carte RFID, quindi premere # per confermare.              |
| 2 #                                     | Secondo le opzioni del menu scegliere 2 per cancellare le carte RFID, quindi premere # per confermare.                      |
| Seguire le indicazioni della centralina | ]                                                                                                    |

### 6.9 Impostazioni zona

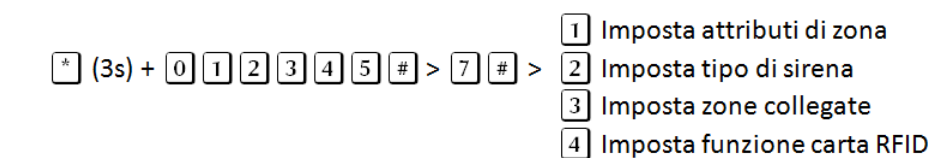

### 6.9.1 Attributi di zona

L'attribuzione della zona serve a impostare il comportamento dell'allarme quando riceve un segnale della relative zona.

| Tipologie zona |              |                                                                                       |
|----------------|--------------|---------------------------------------------------------------------------------------|
| numero         | tipo         | attributi                                                                             |
| 0              | Disabilitata | Il pannello ignora qualsiasi tipo di allarme proveniente da quella zona.              |
| 1              | Ritardata    | Fanno scattare l'allarme sia in modalità inserimento parziale che inserimento         |
| 2              | Perimetro    | totale.                                                                               |
| 3              | Interno      | Fa scattare l'allarme solo in caso di inserimento totale, ignora qualsiasi segnale in |
|                |              | caso di allarme parziale.                                                             |
| 4              | Emergenza    | Fanno scattare l'allarme qualsiasi sia l'impostazione corrente del sistema (anche     |
| 5              | 24 ore       | ad allarme disinserito).                                                              |
| 6              | Fuoco        |                                                                                       |
| 7              | Chiave       | Quando si riceve un segnale da quella zona, la zona viene disattivata, non appena     |
|                |              | il segnale termina il sistema viene reinserito, questo è per il controllo di accessi. |
|                |              | NOTA: solo le zone cablate, 33-40, possono essere impostate come zone chiave.         |

| *                          | Tenere premuto per 3 s                                                         |  |
|----------------------------|--------------------------------------------------------------------------------|--|
| INSERIRE LA PASSWORD       |                                                                                |  |
| 012345 #                   | Inserire la password amministratore e premere il tasto # per confermare.       |  |
|                            | 012345 è la password pre-impostata di fabbrica.                                |  |
|                            | Secondo le opzioni del menu scegliere 6 o 7 (a seconda del modello) per le     |  |
| 7#                         | impostazioni di zona, quindi premere # per confermare.                         |  |
|                            |                                                                                |  |
| 1#                         | Secondo le opzioni del menu scegliere 1 per le impostazioni degli attributi di |  |
|                            | zona, quindi premere # per confermare.                                         |  |
| INSERIRE IL NUMERO DELLA   | ZONA DA MODIFICARE, PREMERE CONFERMA PER SALVARE, INDIETRO PER                 |  |
| USCIRE                     |                                                                                |  |
| XX#                        | Inserire il numero di zona, quindi premere # per confermare.                   |  |
|                            |                                                                                |  |
| SELEZIONARE IL TIPO DI ZON | IA, PREMERE CONFERMA PER SALVARE, INDIETRO PER USCIRE                          |  |
| X#                         | Inserire il codice di zona (far riferimento alla tabella precedente), quindi   |  |
|                            | premere # per confermare.                                                      |  |

## 6.9.2 Imposta il tipo di sirena

| *                                                                                               | Tenere premuto per 3 s                                                          |  |
|-------------------------------------------------------------------------------------------------|---------------------------------------------------------------------------------|--|
| INSERIRE LA PASSWORD                                                                            |                                                                                 |  |
| 012345 #                                                                                        | Inserire la password amministratore e premere il tasto # per confermare.        |  |
|                                                                                                 | 012345 è la password pre-impostata di fabbrica.                                 |  |
|                                                                                                 | Secondo le opzioni del menu scegliere 6 o 7 (a seconda del modello) per le      |  |
| 7#                                                                                              | impostazioni di zona, quindi premere # per confermare.                          |  |
|                                                                                                 |                                                                                 |  |
| 2#                                                                                              | Secondo le opzioni del menu scegliere 2 per impostare il tipo di sirena, quindi |  |
|                                                                                                 | premere # per confermare.                                                       |  |
| INSERIRE IL NUMERO DELLA ZONA DA MODIFICARE, PREMERE CONFERMA PER SALVARE, INDIETRO PER         |                                                                                 |  |
| USCIRE                                                                                          |                                                                                 |  |
| XX#                                                                                             | Inserire il numero di zona, quindi premere # per confermare.                    |  |
|                                                                                                 |                                                                                 |  |
| SELEZIONARE IL TIPO DI SIRENA, 1 PER NOTA PEDALE, 2 A IMPULSI, 3 PER MUTO, PREMERE CONFERMA PER |                                                                                 |  |
| SALVARE, INDIETRO PER USCIRE                                                                    |                                                                                 |  |
| 1# per nota pedale                                                                              | Inserire 1, 2 o 3, quindi premere # per confermare.                             |  |
| 2# per tono pulsante                                                                            |                                                                                 |  |
| 3# per muto                                                                                     |                                                                                 |  |

## 6.9.3 Impostare le zone collegate con le relative impostazioni.

| Μ | odalità di correlazione |                                                                                           |
|---|-------------------------|-------------------------------------------------------------------------------------------|
| 0 | Disabilita              | Disabilita la modalità di zone collegate.                                                 |
| 1 | Entra-Esci,             | Se si riceve un segnale solo dalla zona 1 o 2 non si genera un allarme.                   |
|   | Modalità a doppia       | Se si riceve un segnale dalla zona 1 e, dopo un intervallo di tempo prestabilito, anche   |
|   | attivazione             | dalla zona 2, allora si genera l'allarme.                                                 |
|   |                         | Se si riceve un segnale prima dalla zona 2 e poi dalla zona 1 non si attiva l'allarme.    |
| 2 | Entra-Esci,             | Se si riceve un segnale dalla zona 1 si ha un allarme.                                    |
|   | Modalità a singola      | Se si riceve un segnale dalla zona 2 e, dopo un intervallo di tempo prestabilito, anche   |
|   | attivazione             | dalla zona 1, allora non si genera un allarme.                                            |
|   |                         | Se si riceve un segnale dalla zona 2 e i sensori nella zona 1 non scattano entro il       |
|   |                         | tempo prestabilito, si ha un allarme.                                                     |
| 3 | Doppia                  | Se si riceve un segnale solo dalla zona 1 o dalla zona 2, non si ha un allarme.           |
|   | commutazione            | Se si riceve un segnale dalla zona 1 o 2 e, entro un intervallo di tempo prestabilito, si |
|   |                         | riceve un secondo segnale dall'altra zona, allora si ha un allarme.                       |

| *                                             | Tenere premuto per 3 s                                                              |  |
|-----------------------------------------------|-------------------------------------------------------------------------------------|--|
| INSERIRE LA PASSWORD                          |                                                                                     |  |
| 012345 #                                      | Inserire la password amministratore e premere il tasto # per confermare.            |  |
|                                               | 012345 è la password pre-impostata di fabbrica.                                     |  |
|                                               | Secondo le opzioni del menu scegliere 6 o 7 (a seconda del modello) per le          |  |
| 7 #                                           | impostazioni di zona, quindi premere # per confermare.                              |  |
|                                               |                                                                                     |  |
|                                               | Secondo le opzioni del menu scegliere 3 o 5 (a seconda del modello) per le          |  |
| 3 #                                           | impostazioni delle zone collegate, quindi premere # per confermare.                 |  |
|                                               |                                                                                     |  |
| INSERIRE IL NUMERO DEL GE                     | RUPPO CORRELATO, PREMERE CONFERMA PER SALVARE, INDIETRO PER USCIRE                  |  |
| X#                                            | Inserire il numero del gruppo, quindi premere # per confermare.                     |  |
|                                               | <b>NOTA:</b> Si possono impostare fino a 4 gruppi di correlazione sul Defender ST-6 |  |
|                                               | e fino ad 8 gruppi sul Defender ST-6 GOLD.                                          |  |
| SELEZIONARE LA PRIMA ZON                      | IA DA CORRELARE, PREMERE CONFERMA PER SALVARE, INDIETRO PER USCIRE                  |  |
| XX#                                           | Inserire il numero della prima zona, quindi premere # per confermare.               |  |
| <ul> <li>IMPOSTAZIONE SALVATA, SEI</li> </ul> | EZIONARE LA SECONDA ZONA DA CORRELARE, PREMERE CONFERMA PER                         |  |
| SALVARE, INDIETRO PER USC                     | IRE                                                                                 |  |
| XX#                                           | Inserire il numero della seconda zona, quindi premere # per confermare.             |  |
| IMPOSTAZIONE SALVATA, INS                     | SERIRE IL TEMPO DI RITARDO, DA 2 A 255 SECONDI, PREMERE CONFERMA PER                |  |
| SALVARE, INDIETRO PER USC                     | IRE                                                                                 |  |
| XXX#                                          | Inserire un numero compreso tra 2-255, quindi premere # per confermare.             |  |
| IMPOSTAZIONE SALVATA, PE                      | R FAVORE SCEGLIERE LA MODALITÀ DI CORRELAZIONE, PREMERE CONFERMA                    |  |
| PER SALVARE, INDIETRO PER USCIRE              |                                                                                     |  |
| 0 # Disabilita                                | Inserire 0, 1, 2 o 3 (far riferimento alla precedente tabella), quindi premere #    |  |
| 1 # Entra-Esci, doppia attivazione            | per confermare.                                                                     |  |
| 2 # Entra-Esci, singola attivazione           |                                                                                     |  |
| 3 # Doppia commutazione                       |                                                                                     |  |

## 6.9.4 Imposta funzione carte RFID

| *                                                                                                    | Tenere premuto per 3 s                                                                                                    |
|----------------------------------------------------------------------------------------------------|----------------------------------------------------------------------------------------------------|
| INSERIRE LA PASSWORD                                                                                                    |                                                                                                    |
| 012345 #                                                                                                    | Inserire la password amministratore e premere il tasto # per confermare.<br>012345 è la password pre-impostata di fabbrica.                                                                  |
| 7#                                                                                                    | Secondo le opzioni del menu scegliere 7 per le impostazioni di zona, quindi premere # per confermare.                                                                                        |
| 4#                                                                                                    | Secondo le opzioni del menu scegliere 4 per impostare la funzione delle carte RFID, quindi premere # per confermare.                                                                         |
| <b>1#</b> Disarma<br><b>2#</b> Disarma e reinserisci allarme<br>parziale                                                                                                    | Secondo le indicazioni del menu vocale scegliere una delle impostazioni, quindi premere # per confermare.                                                                                    |
| <ul> <li>3# Disarma ed invia un SMS</li> <li>4# Inserisci allarme parziale ed<br/>invia SMS</li> <li>5# Disarma ed invia chiamata<br/>vocale al numero telefonico 1</li> </ul> | <b>NOTA:</b> per le opzioni 3,4 e 5 occorre che il numero telefonico a cui inoltrare la chiamata o inviare un SMS sia preimpostato nelle opzioni WEB, far riferimento al relativo paragrafo. |

### 6.10Manutenzione

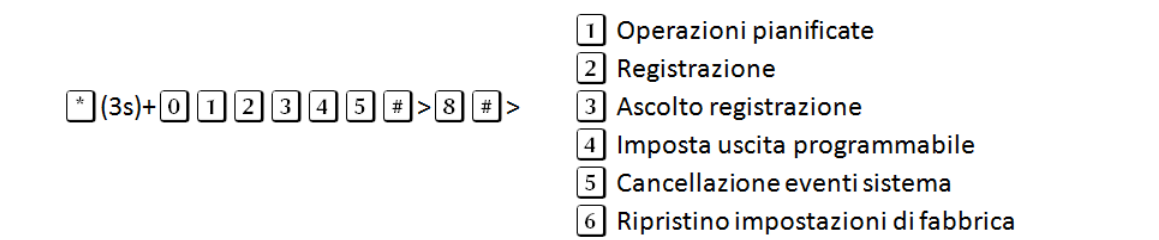

### 6.10.1 Operazioni pianificate

È possibile impostare fino a 4 intervalli di attivazione automatica.

| *                                                                                       | Tenere premuto per 3 s                                                           |  |
|-----------------------------------------------------------------------------------------|----------------------------------------------------------------------------------|--|
| INSERIRE LA PASSWORD                                                                    |                                                                                  |  |
| 012345 #                                                                                | Inserire la password amministratore e premere il tasto # per confermare.         |  |
|                                                                                         | 012345 e la password pre-impostata di fabbrica.                                  |  |
|                                                                                         | Secondo le opzioni del menu scegliere 7 o 8 (a seconda del modello) per le       |  |
| 8#                                                                                      | operazioni di manutenzione, quindi premere # per confermare.                     |  |
|                                                                                         |                                                                                  |  |
| 1#                                                                                      | Secondo le opzioni del menu scegliere 1 per le operazioni pianificate, quindi    |  |
|                                                                                         | premere # per confermare.                                                        |  |
| INSERIRE IL NUMERO DEL GRUPPO DI INSERIMENTI PIANIFICATI, PREMERE CONFERMA PER SALVARE, |                                                                                  |  |
| INDIETRO PER USCIRE                                                                     |                                                                                  |  |
| X#                                                                                      | Inserire un numero compreso tra 1-4, quindi premere # per confermare.            |  |
| INSERIRE L'ORA DI ATTIVAZIO                                                             | DNE, 00 NON è VALIDO. PREMERE CONFERMA PER SALVARE, INDIETRO PER                 |  |
| USCIRE                                                                                  |                                                                                  |  |
| hhmm#                                                                                   | Inserire l'ora di attivazione, hh=ore, mm=minuti, non è possibile inserire 00    |  |
|                                                                                         | come valore per le ore o i minuti, quindi premere # per confermare.              |  |
| INSERIRE L'ORA DI DISATTIVA                                                             | AZIONE, 00 NON è VALIDO, PREMERE CONFERMA PER SALVARE, INDIETRO PER              |  |
| USCIRE                                                                                  |                                                                                  |  |
| hhmm#                                                                                   | Inserire l'ora di disattivazione, hh=ore, mm=minuti, non è possibile inserire 00 |  |
|                                                                                         | come valore per le ore o i minuti, quindi premere # per confermare.              |  |

### 6.10.2 Registrazione

Serve per registrare il messaggio vocale che verrà riprodotto quando si riceve una chiamata di allarme.

| *                                                                           | Tenere premuto per 3 s                                                     |  |
|-----------------------------------------------------------------------------|----------------------------------------------------------------------------|--|
| INSERIRE LA PASSWORD                                                        | INSERIRE LA PASSWORD                                                       |  |
| 012345 #                                                                    | Inserire la password amministratore e premere il tasto # per confermare.   |  |
|                                                                             | 012345 è la password pre-impostata di fabbrica.                            |  |
|                                                                             | Secondo le opzioni del menu scegliere 7 o 8 (a seconda del modello) per le |  |
| 8#                                                                          | operazioni di manutenzione, quindi premere # per confermare.               |  |
|                                                                             |                                                                            |  |
| 2#                                                                          | Secondo le opzioni del menu scegliere 2 per la registrazione del messaggio |  |
|                                                                             | vocale, quindi premere # per confermare.                                   |  |
| INIZIARE A REGISTRARE QUANDO SENTIRETE IL SUONO DI BIP                      |                                                                            |  |
| Dopo il bip, avvicinarsi al pannello e parlare per registrare il messaggio. |                                                                            |  |
| NOTA: La durata massima della registrazione è di 15 secondi.                |                                                                            |  |

Per questa impostazione è disponibile una videoguida, per visualizzarla cliccare sul link qui sotto o utilizzare il proprio smartphone per scannerizzare il QR code, si verrà reindirizzati alla pagina youtube.

http://youtu.be/pU2hvpTRp6g

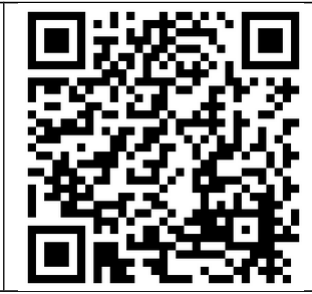

### 6.10.3 Ascolto registrazione

Per ascoltare il messaggio registrato in precedenza.

| *                                                        | Tenere premuto per 3 s                                                     |
|----------------------------------------------------------|----------------------------------------------------------------------------|
| INSERIRE LA PASSWORD                                     |                                                                            |
| 012345 #                                                 | Inserire la password amministratore e premere il tasto # per confermare.   |
|                                                          | 012345 e la password pre-impostata di fabbrica.                            |
|                                                          | Secondo le opzioni del menu scegliere 7 o 8 (a seconda del modello) per le |
| 8#                                                       | operazioni di manutenzione, quindi premere # per confermare.               |
|                                                          |                                                                            |
| 3#                                                       | Secondo le opzioni del menu scegliere 3 per ascoltare il messaggio vocale, |
|                                                          | quindi premere # per confermare.                                           |
| "Verrà riprodotto il messaggio registrato in precedenza" |                                                                            |

#### 6.10.4 Imposta uscita programmabile

Questa uscita è impostata a 0V quando disattivata e 14,5 V quando attiva.

| Evento di innesco dell'uscita PGM per Defender ST-6 GOLD |                         |  |
|----------------------------------------------------------|-------------------------|--|
| 1                                                        | Allarme (default)       |  |
| 2                                                        | Mancanza corrente       |  |
| 3                                                        | Inserimento             |  |
| 4                                                        | Disinserimento          |  |
| 5                                                        | Errore di comunicazione |  |
| 6                                                        | Controllo password      |  |

| *                        | Tenere premuto per 3 s                                                     |
|--------------------------|----------------------------------------------------------------------------|
| INSERIRE LA PASSWORD     |                                                                            |
| 012345 #                 | Inserire la password amministratore e premere il tasto # per confermare.   |
|                          | 012345 è la password pre-impostata di fabbrica.                            |
|                          | Secondo le opzioni del menu scegliere 7 o 8 (a seconda del modello) per le |
| 8#                       | operazioni di manutenzione, quindi premere # per confermare.               |
|                          |                                                                            |
| 4#                       | Secondo le opzioni del menu scegliere 4 per le impostazioni dell'uscita    |
|                          | programmabile, quindi premere # per confermare.                            |
| SELEZIONARE L'EVENTO DEL | L'USCITA PROGRAMMABILE, PREMERE CONFERMA PER SALVARE, INDIETRO PER         |
| USCIRE                   |                                                                            |
| X#                       | Secondo la tabella precedente, inserire il numero corrispondente alla      |
|                          | modalità desiderata, quindi premere # per confermare.                      |

**NOTA:** Se l'uscita PGM è impostata su controllo password, premendo il tasto 5 per 3 secondi sul pannello si potrà attivare o disattivare la PGM.

Sarà possibile controllare l'uscita PGM anche tramite SMS o chiamata.

6.10.5 Cancellazione eventi sistema

| *                            | Tenere premuto per 3 s                                                       |  |
|------------------------------|------------------------------------------------------------------------------|--|
| INSERIRE LA PASSWORD         |                                                                              |  |
| 012345 #                     | Inserire la password amministratore e premere il tasto # per confermare.     |  |
|                              | 012345 è la password pre-impostata di fabbrica.                              |  |
|                              | Secondo le opzioni del menu scegliere 7 o 8 (a seconda del modello) per le   |  |
| 8#                           | operazioni di manutenzione, quindi premere # per confermare.                 |  |
|                              |                                                                              |  |
| 5#                           | Secondo le opzioni del menu scegliere 5 per la cancellazione degli eventi di |  |
|                              | sistema, quindi premere # per confermare.                                    |  |
| PER FAVORE CONFERMARE        | PER RITORNARE ALLE IMPOSTAZIONI DI FABBRICA, PREMERE CONFERMA PER            |  |
| SALVARE, INDIETRO PER USCIRE |                                                                              |  |
| #                            | Premere # per confermare.                                                    |  |
|                              |                                                                              |  |

### 6.10.6 Ripristino impostazioni di fabbrica

| *                                                                                                    | Tenere premuto per 3 s                                                                                                    |  |
|----------------------------------------------------------------------------------------------------|----------------------------------------------------------------------------------------------------|--|
| INSERIRE LA PASSWORD                                                                                                   |                                                                                                    |  |
| 012345 #                                                                                                    | Inserire la password amministratore e premere il tasto # per confermare.<br>012345 è la password pre-impostata di fabbrica.             |  |
| 8 #                                                                                                    | Secondo le opzioni del menu scegliere 7 o 8 (a seconda del modello) per le operazioni di manutenzione, quindi premere # per confermare. |  |
| 6#                                                                                                    | Secondo le opzioni del menu scegliere 6 per rispristinare il sistema alle impostazioni di fabbrica, quindi premere # per confermare.    |  |
| PER FAVORE CONFERMARE PER RITORNARE ALLE IMPOSTAZIONI DI FABBRICA, PREMERE CONFERMA PE<br>SALVARE, INDIETRO PER USCIRE |                                                                                                    |  |
| #                                                                                                    | Premere # per confermare.                                                                                                    |  |

### 6.11Operazioni avanzate

Il menu Opzioni avanzate permette di modificare il tipo di intervento (notifica di allarme) per uno specifico evento.

| *                                                                                          | Tenere premuto per 3 s                                                           |  |
|--------------------------------------------------------------------------------------------|----------------------------------------------------------------------------------|--|
| INSERIRE LA PASSWORD                                                                       |                                                                                  |  |
| 012345 #                                                                                   | Inserire la password amministratore e premere il tasto # per confermare.         |  |
|                                                                                            | 012345 è la password pre-impostata di fabbrica.                                  |  |
| 9#                                                                                         | Secondo le opzioni del menu scegliere 9 per entrare nel menu opzioni             |  |
|                                                                                            | avanzate, quindi premere # per confermare.                                       |  |
| INSERIRE IL NUMERO DI INTERVENTO, QUINDI IL TIPO DI INTERVENTO, PREMERE CONFERMA PER SALVA |                                                                                  |  |
| INDIETRO PER USCIRE                                                                        |                                                                                  |  |
| XXYY#                                                                                      | Far riferimento alle tabelle successive per i numeri di intervento (XX) e per il |  |
|                                                                                            | tipo di intervento (YY).                                                         |  |

**NOTA:** Il display mostrerà i numeri di intervento (programming address) ed i tipi di intervento (data) al momento della digitazione, è possibile utilizzare i tasti UP e DOWN per modificare i campi.

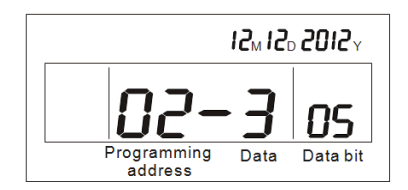

### **Defender ST-6 GOLD**

| numer | descrizione                   | default | numer | descrizione                        | default |
|-------|-------------------------------|---------|-------|------------------------------------|---------|
| o     |                               |         | o     |                                    |         |
| 01    | Impostazioni lingua SMS       |         | 60    | Inserimento parziale               | 5       |
| 02    | Volume voce di avvio          |         | 61    | Batteria bassa sistema             | 5       |
| 03    | Luminosità display in standby |         | 62    | Sistema alimentazione persa        | 5       |
| 04    | Impostazioni battito CMS      |         | 63    | Sistema alimentazione ripristinata | 5       |
| 05    | GSM SPK                       |         | 64    | Allarme cancellato                 | 5       |
| 06    | GSM MIC                       |         | 65    | Batteria bassa sensori             | 9       |
| 07    | Opzioni campanello            |         | 66    | Sensore ripristinato               | 9       |
| 08    | Porta WEB                     |         | 67    | Sensore perso                      | 9       |
| 50    | Zona ritardata                | 7       | 68    | Programmazione pannello            | 9       |
|       |                               |         |       | cambiata                           |         |
| 51    | Zona perimetrale              | 7       | 69    | Inserimento fallito                | 9       |
| 52    | Zona interna                  | 7       | 70    | Test comunicazione                 | 9       |
| 53    | Zona 24H                      | 7       | 71    | Bypass Zona                        | 9       |
| 54    | Zona Emergenza                | 7       | 72    | Batteria sistema ripristinata      | 8       |
| 55    | Zona Fuoco                    | 7       | 73    | Comunicazione sistema persa        | 8       |
| 56    | SOS                           | 7       | 74    | Ripristino Bypass zona             | 8       |
| 57    | Tamper                        | 7       | 75    | Comunicazione sistema Ripristinata | 8       |
| 58    | Inserimento totale            | 5       | 76    | Ciclo di zona guasto               | 0       |
| 59    | Disinserimento                | 5       | 77    | Ciclo di zona ripristinato         | 0       |

| Tipo di Intervento |                             |  |
|--------------------|-----------------------------|--|
| <b>0</b> 0         | Disattivato                 |  |
| 01                 | CMS                         |  |
| 02                 | Chiamata                    |  |
| 03                 | CMS + Chiamata              |  |
| 04                 | SMS                         |  |
| 05                 | CMS + SMS                   |  |
| 06                 | Chiamata + SMS              |  |
| 07                 | CMS + Chiamata + SMS        |  |
| 08                 | Email                       |  |
| 09                 | CMS + Email                 |  |
| 10                 | Chiamata + Email            |  |
| 11                 | CMS + Chiamata + Email      |  |
| 12                 | SMS + Email                 |  |
| 13                 | CMS + SMS + Email           |  |
| 14                 | Chiamata + SMS + Email      |  |
| 15                 | CMS+ Chiamata + SMS + Email |  |

|    | Tipo di Intervento speciale |                                           |  |  |
|----|-----------------------------|-------------------------------------------|--|--|
| 01 | Impostazioni lingua SMS     | 0 Cinese                                  |  |  |
|    |                             | 1 Inglese                                 |  |  |
| 02 | Volume voce di avvio        | 1-3                                       |  |  |
| 03 | Luminosità display in       | 01-10                                     |  |  |
|    | standby                     | NOTA: non settare a 03-04, per via di     |  |  |
|    |                             | interferenze col refresh rate del display |  |  |
| 04 | Impostazioni battito CMS    | 10-255 (secondi)                          |  |  |
| 05 | GSM SPK                     | 01-99                                     |  |  |
| 06 | GSM MIC                     | 01-07                                     |  |  |
| 07 | Opzioni campanello          | 0 Ding Dong                               |  |  |
|    |                             | 1 Welcome                                 |  |  |
| 08 | Porta WEB                   | 00080                                     |  |  |

## Esempio: [\* 012345# 9# 62 5 #]

In questo esempio in caso di mancanza di alimentazione (62) verrà inviata una comunicazione sia al CMS che ai numeri SMS preimpostati.

## Capitolo 7 Interfaccia WEB

### 7.1 Introduzione

Aprite il browser web e digitate nella barra degli indirizzi l'indirizzo IP della centralina, quindi inserite nome utente e password, i valori preimpostati per il nome utente e la password sono, rispettivamente, **admin** e **012345**.

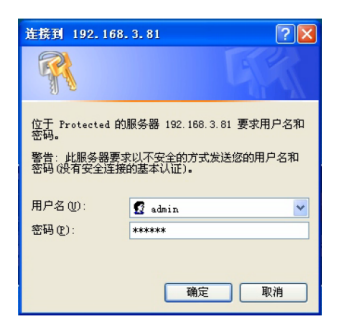

L'interfaccia web della centralina sarà come nella foto qui in basso:

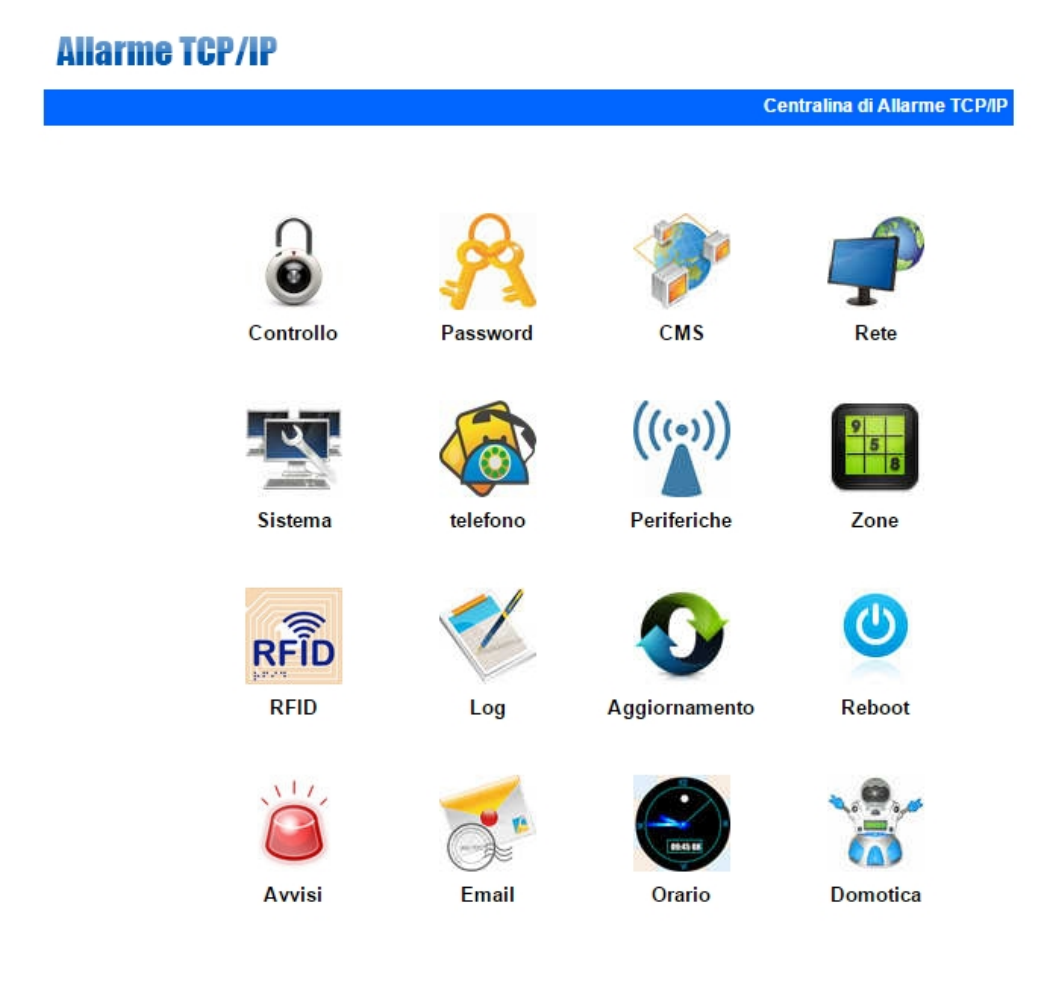

### 7.2 Controllo

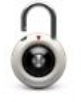

Cliccate sull'icona controllo per entrare nel relativo menu.

Controllo

L'interfaccia web della centralina sarà come nella foto qui in basso:

| Foc<br>福科      | us <sup>°</sup><br>· 斯                              | TCP/IP Alarm Panel |
|----------------|-----------------------------------------------------|--------------------|
|                | Remote Control                                      |                    |
|                | prompt : Achieve network remote control             |                    |
|                | System status<br>System arm/disarm: system disarm 💌 |                    |
| Return to main |                                                     |                    |
|                | Zone bypass bypass: bypass:                         | ~                  |
|                | Copyright © 2013 Meian Technology, Inc.             |                    |

**System Status:** permette di modificare lo stato del sistema tra: inserimento totale, inserimento parziale, disinserimento e cancella allarme.

**Zone Bypass:** permette di bypassare le zone con guasti, non permettendo a questi di affliggere il sistema nella sua interezza.

Zone: 1-40, per selezionare la zona.

Bypass: Abilita o disabilita il bypass della zona.

Dopo aver impostato una zona come bypass verrà mostrata come nell'immagine seguente:

| Z             | one: 15 🗸               | bypass: Enable 🔽                     |
|---------------|-------------------------|--------------------------------------|
|               |                         |                                      |
|               |                         |                                      |
| stem sta      | atus                    |                                      |
| stem sta      | ZONE/SYSTEM             | STATUS                               |
| NO.           | ZONE/SYSTEM             | STATUS<br>zone bypass                |
| NO.<br>1<br>2 | ZONE/SYSTEM<br>12<br>15 | STATUS<br>zone bypass<br>zone bypass |

#### 7.3 Password

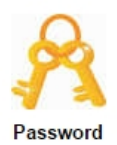

Cliccate sull'icona password per entrare nel relativo menu.

L'interfaccia web della centralina sarà come nella foto qui in basso:

| For<br>福利      | cus <sup>°</sup><br>外 斯       |                                                 |
|----------------|-------------------------------|-------------------------------------------------|
|                |                               | TCP/IP Alarm Panel                              |
|                | Set password                  |                                                 |
|                | prompt : Change the login use | rname and password .Only WEB admin and WEB user |
|                | password can login web pages  | User password just can operate from the panel.  |
| - Sinn         |                               |                                                 |
|                | WEB Admin                     |                                                 |
| Return to main | WEB login username:           | admin                                           |
|                | WEB login password :          | •••••                                           |
|                |                               |                                                 |
|                |                               |                                                 |
|                | WEB user                      |                                                 |
|                | WEB login username.           | user                                            |
|                | WEB login password :          | ••••                                            |
|                |                               |                                                 |
|                | Panaluser                     |                                                 |
|                | User password No.:            | ~                                               |
|                | User password:                |                                                 |
|                |                               |                                                 |
|                |                               | Save                                            |
|                | Copyright © 20                | 013 Meian Technology, Inc.                      |

Da questo menu è possibile modificare nome utente e password di accesso sia all'interfaccia web (amministratore ed utente) che le password di accesso al pannello (utente).

**NOTA:** solo i due account amministratore web e utente web possono accedere all'interfaccia di gestione web.

### 7.4 CMS

Cliccate sull'icona CMS per entrare nel relativo menu.

#### CMS

r.

L'interfaccia web della centralina sarà come nella foto qui in basso:

### **CMS SETTING**

|                     | prompt: It contains voice phone C<br>need to restart the panel to enabl<br>Alarm server address can be an I<br>names. | CMS and network CMS. After network CMS setting, the user<br>e the setting.Admin anthority operation.<br>IP address can also be a less than 48 character domain |
|---------------------|----------------------------------------------------------------------------------------------------|----------------------------------------------------------------------------------------------------|
| etum to main<br>enu | CMS Phone<br>CMS Phone No. 1:<br>CMS Phone No. 2:                                                                     | Enable CMS Phone                                                                                                    |
|                     | User ID No.:<br>Dialing times (1-15):                                                                                 | 5                                                                                                    |
|                     | Network CMS                                                                                                    | Enable Network CMS                                                                                                    |
|                     | Server Address:<br>Server Port:                                                                                       | 0. 0. 0 0                                                                                                    |
|                     | Password:<br>Heartbeat times(1-255s):                                                                                 | 25                                                                                                    |
|                     |                                                                                                    | Same                                                                                                    |

**CMS Phone:** Dopo aver selezionato la casella per abilitare l'opzione, è possibile inserire 2 numeri per la centrale di sorveglianza, è possibile impostare anche ID utente e il numero di ripetizioni per le chiamate di allarme.

**Network CMS:** Dopo aver selezionato la casella per abilitare l'opzione, è possibile inserire i dati relativi alla centrale CMS quali Indirizzo IP, porta, ID utente e password.

**NOTA:** se vengono abilitate entrambe le opzioni il sistema ignorerà l'opzione relativa alle chiamate di allarme alla CMS e contatterà quest'ultima solo tramite rete. È bene quindi abilitare solo una delle due modalità di comunicazione.

### 7.5 Rete

| (ALL) |
|-------|
|       |
|       |
| -     |
| Rete  |

Cliccate sull'icona rete per entrare nel relativo menu.

L'interfaccia web della centralina sarà come nella foto qui in basso:

|                      |                               | ТСР/ІР АІ                                       | arm Pa |
|----------------------|-------------------------------|-------------------------------------------------|--------|
|                      | Configure Netw                | vork                                            |        |
|                      | prompt :Configure the related | d netwrok parameters,need to restart the panel. |        |
|                      | Network Configuration         |                                                 |        |
|                      | MAC Address:                  | 00:00:53:43:41:35                               |        |
| eturn to main<br>eun | Panel name:                   | MEIAN_TCPIP                                     |        |
|                      | IP Address:                   | 192. 168. 1. 89                                 |        |
|                      | Default gateway:              | 192. 168. 1. 1                                  |        |
|                      | Subnet mask:                  | 255. 255. 255. 0                                |        |
|                      | Preferred DNS:                | 202.96.128.86                                   |        |
|                      | Standby DNS:                  | 8. 8. 8. 8                                      |        |
|                      |                               |                                                 |        |
|                      |                               | Save                                            |        |

Da questo menu è possibile modificare le impostazioni di rete della centralina, quali Nome, Indirizzo IP, gateway, subnet mask, DNS.

### 7.6 Sistema

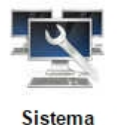

Cliccate sull'icona sistema per entrare nel relativo menu.

L'interfaccia web della centralina sarà come nella foto qui in basso:

#### System Options prompt: Configure the related panel options, Installer permission setting. S - Second: M - Minute: H - Hour: wireless detector loss inspection: At least 4 hours is recommended,0 for disable; Communication inspection interval time 0 for disable. System Options Entry delay(0-255S): 10 Exit delay(0-255S): 10 Siren time(0-30M): 5 Wireless detector loss(H): 0 AC off inspection time(M): 30 Communication test(H): 0 Arm/disarm tone: no voice ~ Arm/disarm report: Enable ~ Force arm: Disable ~ Door contact inspection: Disable ~ Wireless detector tamper: Enable ~ Zone alarm times: no limited ~ Save

Corrisponde al menu Opzioni di sistema, per maggiori informazioni consultare il paragrafo 6.6.

### 7.7 Telefono

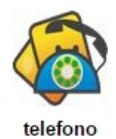

Cliccate sull'icona telefono per entrare nel relativo menu.

L'interfaccia web della centralina sarà come nella foto qui in basso:

### Voice Phone

| e phone. Enter the voice phone number . |                                         |
|-----------------------------------------|-----------------------------------------|
|                                         |                                         |
|                                         |                                         |
|                                         |                                         |
|                                         |                                         |
|                                         |                                         |
|                                         |                                         |
| 5                                       |                                         |
|                                         |                                         |
|                                         | e phone. Enter the voice phone number . |

Permette di impostare i 4 numeri telefonici ai quali inoltrare le chiamate di allarme, l'ultimo campo riguarda il numero di tentativi nel caso l'utente non risponda alla chiamata.

### 7.8 Periferiche

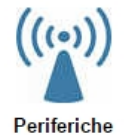

Cliccate sull'icona periferiche per entrare nel relativo menu.

L'interfaccia web della centralina sarà come nella foto qui in basso:

## **Wireless Devices**

| uthority operation.    |   |  |  |  |
|------------------------|---|--|--|--|
|                        |   |  |  |  |
| Wireless Devices       |   |  |  |  |
| remote controller No.: | × |  |  |  |
| remete controller ID:  |   |  |  |  |
| remote controller ID:  |   |  |  |  |
|                        |   |  |  |  |
| detector No.:          | × |  |  |  |
|                        |   |  |  |  |
| detector ID:           |   |  |  |  |
|                        |   |  |  |  |
| appliance switch No.:  | ~ |  |  |  |
|                        |   |  |  |  |
| appliance switch ID:   |   |  |  |  |
|                        |   |  |  |  |

Permette di acquisire telecomandi, rilevatori ed interruttori wireless tramite codice seriale.

### 7.9 Zone

| 9 |   |   |
|---|---|---|
| - | 5 | 8 |
|   |   | • |

Cliccate sull'icona zone per entrare nel relativo menu.

L'interfaccia web della centralina sarà come nella foto qui in basso:

| Zone Attribution      |               |   |
|-----------------------|---------------|---|
| zone No.:             | ×             |   |
| attributions:         | Disable 💌     |   |
| siren type:           | pedal point 💌 |   |
| zone name:            |               |   |
|                       |               |   |
| Related Zone          |               |   |
| related zone group:   | ×             |   |
| related zone 1:       |               | ] |
| related zone 2:       |               | ] |
| related time(0-255s): |               |   |
|                       |               |   |

Permette di impostare gli attributi di zona e le zone correlate. Per maggiori informazioni consultare il paragrafo 6.9.

### 7.10RFID

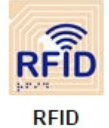

Cliccate sull'icona RFID per entrare nel relativo menu.

L'interfaccia web della centralina sarà come nella foto qui in basso:

## **RFID Configuration**

| prompt : RFID parameter , if select RFID sending SMS please enter SMS text in below textbox.<br>Max. 60 characters. |                          |  |  |  |  |
|----------------------------------------------------------------------------------------------------|--------------------------|--|--|--|--|
|                                                                                                    |                          |  |  |  |  |
| RFID device                                                                                                    |                          |  |  |  |  |
| RFID tag serial number:                                                                                             | 1                        |  |  |  |  |
| RFID tag code:                                                                                                    |                          |  |  |  |  |
| RFID tag function:                                                                                                  | Disarm and send SMS      |  |  |  |  |
|                                                                                                    |                          |  |  |  |  |
| RFID SMS text:                                                                                                    | Dad, I am at home now!!! |  |  |  |  |
|                                                                                                    |                          |  |  |  |  |
|                                                                                                    |                          |  |  |  |  |
|                                                                                                    |                          |  |  |  |  |
|                                                                                                    | Save                     |  |  |  |  |

Permette di acquisire le carte RFID tramite codice seriale, cancellare ed impostare le funzioni per ciascuna carta.

**NOTA:** la centralina supporta fino a 16 carte RFID.

**NOTA:** selezionando una delle funzioni che prevedono l'invio di un SMS è possibile anche inserire il testo dell'SMS. Tale testo non deve essere più lungo di 60 caratteri.

## 7.11Registro eventi

Cliccate sull'icona log per entrare nel relativo menu.

Log

L'interfaccia web della centralina sarà come nella foto qui in basso:

|   | No. | Time                | Zone / User | Event log |
|---|-----|---------------------|-------------|-----------|
| ĺ | 1   | 2014-12-05 09:13:37 | 15          | 防区旁路      |
| 1 | 2   | 2014-12-05 09:13:32 | 36          | 防区旁路      |
| [ | 3   | 2014-12-05 09:13:24 | 12          | 防区旁路      |
| [ | 4   | 2014-12-05 08:53:40 | 1           | 报警取消      |
| ſ | 5   | 2014-12-05 08:53:29 | 0           | 紧急报警      |
| [ | 6   | 2014-12-05 08:52:53 | 1           | 系统撤防      |
| 1 | 7   | 2014-12-05 08:52:02 | 90          | 系统布防      |
| [ | 8   | 2014-12-05 08:51:50 | 0           | 系统编程改动    |
| [ | 9   | 2014-12-05 08:50:30 | 0           | 系统编程改动    |
| [ | 10  | 2014-12-05 08:45:46 | 0           | 系统编程改动    |
| 1 | 11  | 2014-12-05 08:42:06 | 0           | 系统编程改动    |
| 1 | 12  | 2014-11-28 16:38:59 | 2           | 防区旁路恢复    |
| ſ | 13  | 2014-11-28 16:38:09 | 3           | 防区旁路      |
| [ | 14  | 2014-11-28 16:37:57 | 2           | 防区旁路      |

### System Event Log

Mostra gli ultimi 512 eventi di sistema.

Per cancellare il registro eventi consultare il paragrafo 6.10.5.

#### 7.12Aggiornamento

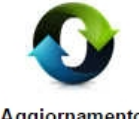

Cliccate sull'icona aggiornamento per entrare nel relativo menu.

Aggiornamento

L'interfaccia web della centralina sarà come nella foto qui in basso:

## **Remote Ugrade**

| Warning: Error of the upgrade file will bring disastrous consequences to your device, please<br>be careful operation! If there is a upgrade error <u>please contact us</u> . The upgrade file is devided<br>into application and webpage file. An upgraded operation need all or part of the files. Please<br>contact your distributors for further details. If you need to upgrade webpage and application at<br>the same time, please upgrade the webpage in advance.<br>Admin Authority Operation<br>Webpage Ver.: V0.01F<br>Hardware Ver.: V0.01F Aug 23 2013 |  |  |  |  |  |
|----------------------------------------------------------------------------------------------------|--|--|--|--|--|
| Software Ver.: V0.22F Sep 12 2014 10:37:08                                                                                                    |  |  |  |  |  |
|                                                                                                    |  |  |  |  |  |
| Webpage<br>webpage:                                                                                                    |  |  |  |  |  |
|                                                                                                    |  |  |  |  |  |
| Application<br>application: [浏览] submit                                                                                                    |  |  |  |  |  |

Permette di aggiornare il software della centralina.

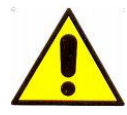

ATTENZIONE! Un errore nell'aggiornamento del software può avere conseguenze disastrose, utilizzare pertanto la massima cautela. In caso di errore si prega di contattare SkynetItalia.

Vi sono 2 files per l'aggiornamento, uno per il sistema ed uno per il software di gestione WEB, è possibile aggiornare anche le due parti separatamente, nel caso si opti per l'aggiornamento di entrambe si consiglia di aggiornate per primo il software di gestione WEB

NOTA: durante l'aggiornamento verrà mostrata la percentuale di completamento, si prega di non chiudere la pagina web e di non spegnere il computer.

NOTA: centralina allarme. dopo l'aggiornamento si prega di riavviare la di

NOTA: per i files di aggiornamento contattare SkynetItalia.

### 7.13Riavvio

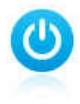

Cliccate sull'icona reboot per entrare nel relativo menu.

Reboot

L'interfaccia web della centralina sarà come nella foto qui in basso:

## System Reboot

| prompt: The device need to be restarted when some parameters was changed,the user can<br>click reboot button for remote restarting.<br>Note: Restore to factory default will cause all configuration parameters restore to factory<br>default,operated by system administrator. |                  |  |  |  |
|----------------------------------------------------------------------------------------------------|------------------|--|--|--|
|                                                                                                    |                  |  |  |  |
| System reboot<br>Turn off the device to restart:                                                                                                    | Reboot system    |  |  |  |
|                                                                                                    |                  |  |  |  |
| Factory settings<br>Restore to factory default:                                                                                                    | Factory settings |  |  |  |

Permette di riavviare la centralina e di ripristinare le impostazioni di fabbrica.

### 7.14Avvisi

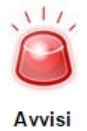

Cliccate sull'icona avvisi per entrare nel relativo menu.

L'interfaccia web della centralina sarà come nella foto qui in basso:

## **Alert Setting**

| prompt : Set the methods of sending alert and administrator rights. |                           |  |  |  |
|---------------------------------------------------------------------|---------------------------|--|--|--|
| Alert Setting<br>System Alert:<br>Methods of sending:               | CMS Voice Phone SMS Email |  |  |  |
| GPRS Parameter Configuratio                                         | n                         |  |  |  |
| GPRS APN :<br>GPRS USER :                                           | CMINE T                   |  |  |  |
| GPRS PASSWORD :                                                     |                           |  |  |  |

Permette di impostare la metodologia di comunicazione degli avvisi.

## 7.15Email

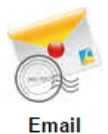

Cliccate sull'icona Email per entrare nel relativo menu.

L'interfaccia web della centralina sarà come nella foto qui in basso:

## **Email Setting**

| prompt: The system sends a message to the specified mailbox after the alarm, if you want to<br>send mail to more recipients, please enter multiple e-mail address in the recipient<br>addresses separated by commas. |    |  |  |  |  |
|----------------------------------------------------------------------------------------------------|----|--|--|--|--|
|                                                                                                    |    |  |  |  |  |
| Email Setting                                                                                                    |    |  |  |  |  |
| SMTP Server:                                                                                                    |    |  |  |  |  |
|                                                                                                    |    |  |  |  |  |
| SMTP port:                                                                                                    | 25 |  |  |  |  |
| Email User Name :                                                                                                    |    |  |  |  |  |
| Email Login Password :                                                                                                    |    |  |  |  |  |
| Sender:                                                                                                    |    |  |  |  |  |
|                                                                                                    |    |  |  |  |  |
| Recipients:                                                                                                    |    |  |  |  |  |
|                                                                                                    |    |  |  |  |  |

Permette di impostare i parametri per l'invio delle emails.

### 7.16Orario

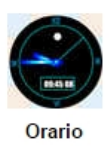

Cliccate sull'icona Orario per entrare nel relativo menu.

L'interfaccia web della centralina sarà come nella foto qui in basso:

## Time Setting

| Reminder: Set correct server time and local time zone, obtain network time and automatic<br>calibration every 24 hours. |                       |  |
|----------------------------------------------------------------------------------------------------|-----------------------|--|
|                                                                                                    |                       |  |
| Time setting                                                                                                    |                       |  |
| Time county                                                                                                    | Automatic Calibration |  |
| Server Time :                                                                                                    | time.windows.com      |  |
| Time Zone (GMT) :                                                                                                    | GMT+8:00              |  |
| Update:                                                                                                    | Save and update       |  |
|                                                                                                    |                       |  |
| Timing Arm/disarm                                                                                                    |                       |  |
| Timing Arm Time 1 :                                                                                                    | 00:00                 |  |
| Timing Disarm Time 1 :                                                                                                  | 00:00                 |  |
| Timing Arm Time 2 :                                                                                                    | 00:00                 |  |
| Timing Disarm Time 2 :                                                                                                  | 00:00                 |  |
| Timing Arm Time 3 :                                                                                                    | 00:00                 |  |
| Timing Disarm Time 3 :                                                                                                  | 00:00                 |  |
| Timing Arm Time 4 :                                                                                                    | 00:00                 |  |
| Timing Disarm Time 4 :                                                                                                  | 00:00                 |  |
|                                                                                                    |                       |  |

Permette di impostare fuso orario ed ora di sistema e di gestire gli intervalli di attivazione/disattivazione automatica.

### 7.17Domotica

\_\_\_\_

Cliccate sull'icona Orario per entrare nel relativo menu.

L'interfaccia web della centralina sarà come nella foto qui in basso:

### **Home Automation**

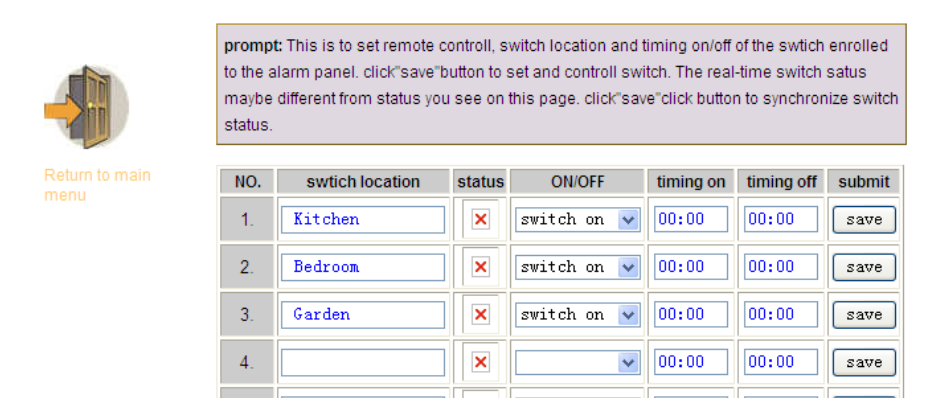

Permette di impostare gli interruttori wireless.

## Capitolo 8 Specifiche tecniche

### 7.18 Defender ST-6 GOLD

| Alimentazione                                  | 15V / 2000 mA                            |  |
|------------------------------------------------|------------------------------------------|--|
| Batteria interna                               | 11,1V / 1000 mAh                         |  |
| Assorbimento di corrente in condizioni normali | < 50 mA (escludendo rilevatori wireless) |  |
| Assorbimento di corrente durante un allarme    | < 300 mA (escludendo la sirena wireless) |  |
| Massima corrente in uscita                     | 100 mA (fornita ai rilevatori wireless)  |  |
| Frequenza Wireless                             | 433 MHz / 868 MHz                        |  |
| Distanza di trasmissione                       | Da 100 a 150 metri in campo aperto       |  |
| Metodo di composizione                         | DTMF / GSM / GPRS                        |  |
| Protocollo di comunicazione CMS                | Ademco Contact ID                        |  |
| Stabilità DTMF                                 | 1,5%                                     |  |
| Tempo di registrazione                         | 15 s                                     |  |
| Temperatura di esercizio                       | Da 0 a 45 °C                             |  |
| Temperatura di magazzino                       | Da -20 a 60 °C                           |  |
| Umidità relativa                               | <85% a30°C                               |  |

## Capitolo 9 Manutenzione

### 8.1 Test

La progettazione del sistema ha come obiettivo quello di ridurre i costi di manutenzione, ma si consiglia sempre di fare delle verifiche periodiche.

### 8.2 Pulizia

Per la pulizia della tastiera usare un panno di cotone morbido o una spugna, non utilizzare lubrificanti, liquido come kerosene, acetone e detersivi forti.

### 8.3 Limitazioni

Anche se i prodotti sono di alta qualità hanno qualche limitazione. La mancanza di manutenzione può causare falsi allarmi o mancanza di segnalazione dell'allarme. Anche nel caso in cui il prodotto fosse stato installato in maniera poco corretta potrebbero esserci intrusioni nei locali senza che vengono segnalate dal pannello.

#### Nota Bene

Per una miglior collimazione tra SIM e firmare interno, il prodotto funziona con SIM da 128k.

## Capitolo 10 Approfondimenti e connessioni elettriche

**NOTA:** Le seguenti impostazioni fanno riferimento al Defender St-6, potrebbero esserci delle differenze con il nuovo modello Defender ST-6 GOLD.

## 9.1 Settaggio uscita di allarme programmabile (PGM)

Entrare nel menù premendo \* 012345

Selezionare la voce 7 "manutenzione"

Selezionare la voce 5 "imposta uscite programmabili"

A questo punto bisogna impostare l'uscita programmabile come di seguito:

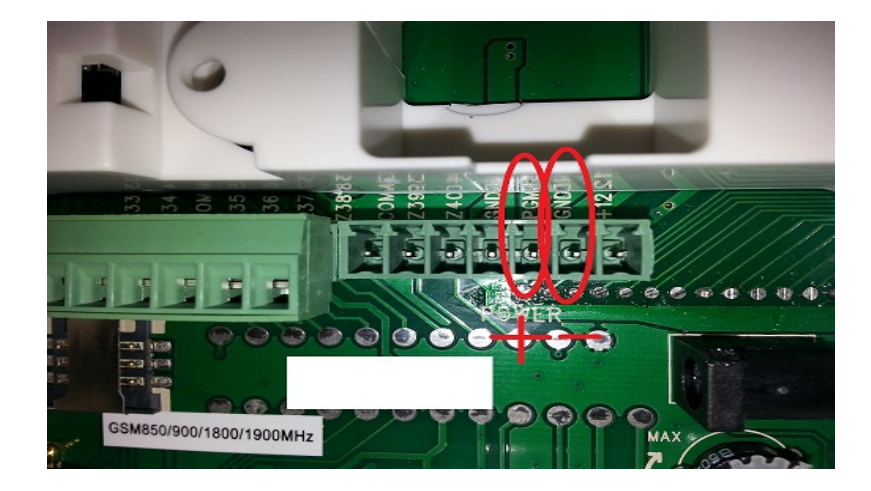

## 1 allarme

E' presente tra i 2 piedini indicati in figura (PGM+ e GND-) una tensione di circa 14 volt quando il sistema va in allarme

### 2 inserimento

E' presente tra i 2 piedini indicati in figura (PGM+ e GND-) una tensione di circa 14 volt quando il sistema viene inserito

## 3 mancanza corrente

E' presente tra i 2 piedini indicati in figura (PGM+ e GND-) una tensione di circa 14 volt quando manca l'alimentazione

## 4 mancanza comunicazione gsm

E' presente tra i 2 piedini indicati in figura (PGM+ e GND-) una tensione di circa 14 volt quando viene a mancare la linea GSM o fissa

9.2 Approfondimento su programmazione e controllo contatto elettrico

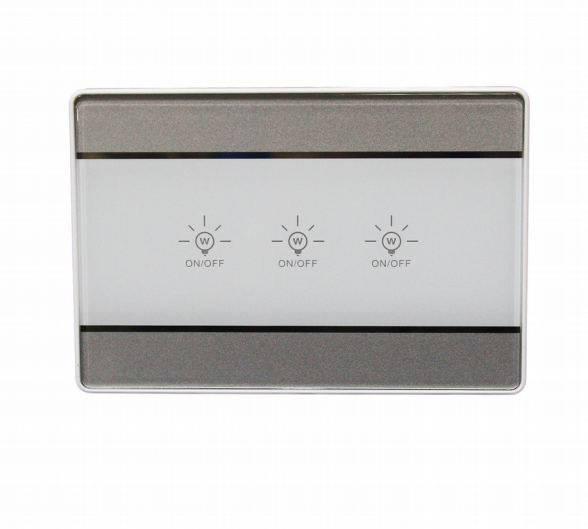

### Collegamento contatto elettrico

Il contatto elettrico va alimentato 220 volt e può controllare fino a 3 utilizzatori. Supponiamo di collegare 1 faretto, i collegamenti andranno fatti in questo modo:

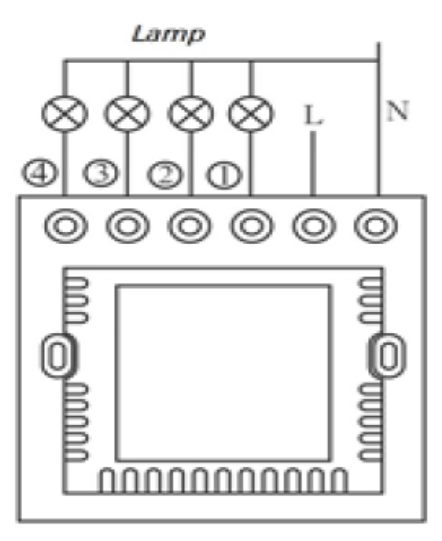

schema elettrico

Nel morsetto N va collegata una fase del cavo di corrente, l'altra va collegata nel morsetto L. Il faretto andrà collegato mettendo una fase nel morsetto N, e l'altra nel morsetto 1. Realizzando i collegamenti in questo modo il dispositivo già funziona come un normale interruttore a sfioramento, quando la spia è accesa l'utilizzatore è spento, quando è spenta la spia l'utilizzatore è acceso.

### Codifica contatto elettrico

Premere e tenere premuto \* sulla centrale fino a quando la voce guida non ci dice di inserire la password.

Inserire la password amministratore 012345 quindi #5#3#1#1(questo è il numero identificativo del contatto elettrico ad esempio 1 se è il primo)

Quindi premere il pulsante codice (vedi foto, il pulsante "Lamp" lampeggia contemporaneamente di rosso e blu; entro 2 secondi premere nuovamente CH01 cioè il pulsante relativo alla lampada 1 collegata (se non viene eseguita nessuna operazione entro 2 secondi, il led lampeggia di nuovo ed esce dalla modalità di registrazione),quindi confermare con # e il pannello indicherà mediante trasmissione vocale che la registrazione è avvenuta correttamente.

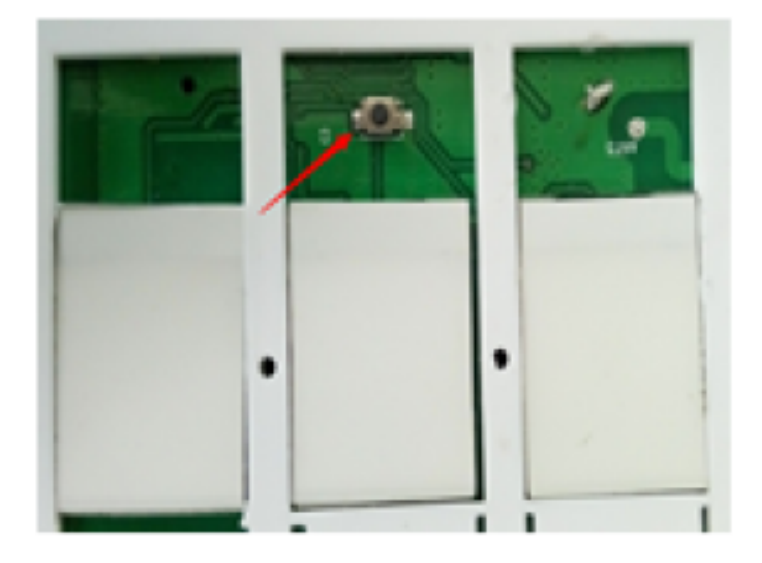

# Pulsante codice

Uscire dalla programmazione premendo il tasto "\*".

### Cancellazione contatto elettrico

Per eliminare dalla memoria un contatto elettrico seguire questa procedura:

Premere e tenere premuto \* sulla centrale fino a quando la voce guida non ci dice di inserire la password.

Inserire la password amministratore 012345 quindi #5#3#2#1(questo è il numero identificativo del contatto elettrico ad esempio 1 se è il primo oppure inserire 0 per cancellarli tutti)#

### Attivazione del contatto elettrico via tastiera

Dalla tastiera stessa della centrale di allarme si può arrivare il contatto elettrico. Premere sul pannello 7 e tenerlo premuto fino a quando la voce guida ci chiede la password.

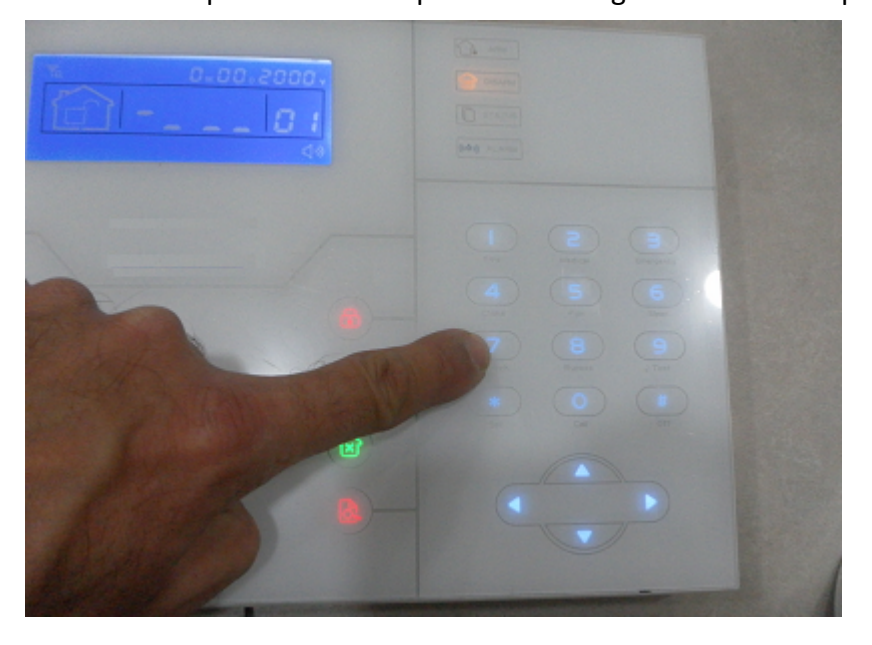

Inserire la password utente 1234#inserire il numero identificativo del contatto da commutare, es. 1 # E scegliere 1 per attivare il contatto o 0 per disattivare il contatto.

## Attivazione del contatto elettrico via telefono

Telefonare alla centrale di allarme, la centrarla richiederà la password utente , quindi inserire "1234", preme5e 5 e inserite il numero identificativo del contatto da controlare es:1 Ora scegliete 1 per abilitare in contatto oppure 0 per disabilitare.

### Attivazione del contatto elettrico via SMS

Inviare alla centrale il seguente comando per attivare lo switch: password:1234 switch open 1 (attiva l'interruttore dello switch codificato con l'identificativo 1) Per disattivare invece lo switch inviare il seguente comando: password:1234 switch off 1 (spegne l'interruttore del lo switch codificato con l'identificativo 1)

### Attivazione del contatto elettrico tramite telecomando

Il telecomando della centrale ST6 porta 2 tastini con il simbolo di una lampadina.

Questi 2 tastini servono per comandare gli switch. Ogni switch può codificare in memoria fino a 48 telecomandi, quindi la procedura ci consente di programmare lo switch in modo tale da essere comandato direttamente dal telecomando senza passare attraverso la centrale di allarme.

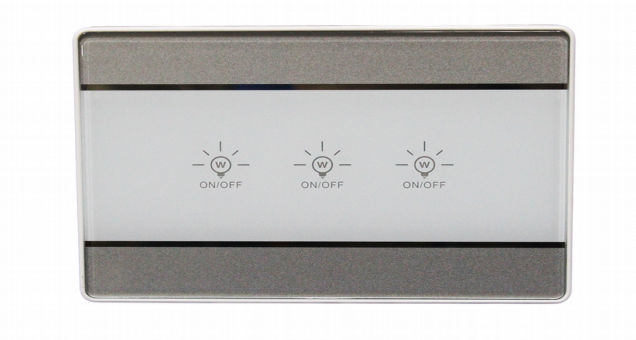

Per codificare un nuovo telecomando :

- premere il pulsante del codice per 2 secondi, i colore rosso e blu lampeggiano 3 volte. Entro 10 secondi, premere un qualsiasi tasto Lamp nel telecomando.

- Dopo 10 secondi, l'interruttore è stato registrato. Una volta che il nuovo interruttore è stato inserito nel telecomando, premere il tasto codice una volta e, se già esistente, la luce blu e quella rossa lampeggeranno una volta.

- Lo stesso interruttore può essere inserito in massimo 10 controller a distanza.

Per codificare un nuovo telecomando tenere premuti tutti e tre i tastini sullo switch per circa 15 secondi, si noterà che tutti e 3 i tastini inizieranno a lampeggiare.

CANCELLAZIONE TELECOMANDO:

Premere il pulsante nero per circa 8 secondi, le luci rosso e blu lampeggeranno rispettivamente 6 volte. Una volta finito il codice del telecomando sarà eliminato dall'interruttore.

### 9.3 Approfondimento contatti magnetici senza fili

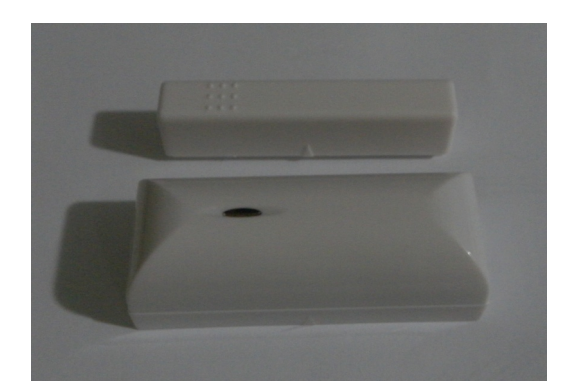

#### Codifica contatto magnetico

Per codificare il contatto magnetico accedere al menù premendo \*012345# e seguire la voce giuda selezionando la scelta 5 # .

Entrare nella procedura di codifica con 2 # e attivare il contatto magnetico premendo il tamper interno del sensore.

Quindi confermare con # e uscire dalla programmazione premendo il tasto "freccia a sinistra"

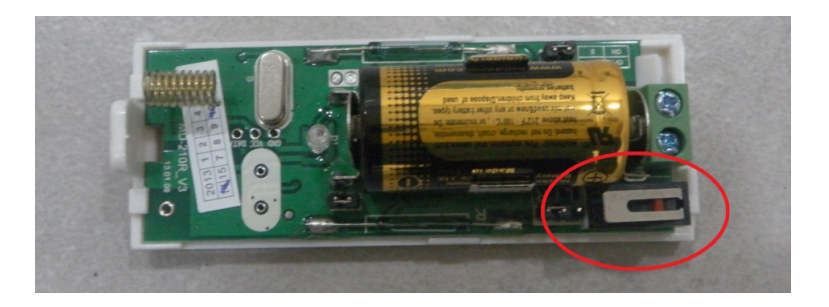

#### Cancellazione contatto magnetico

Per eliminare dalla memoria un contatto magnetico accedere al menù premendo \*012345# e seguire la voce giuda della centrale di allarme.

### Scelta del verso di funzionamento

Questo contatto magnetico ha 2 sensori magnetici interni quindi può essere montato sia in porte con apertura a destra che a sinistra.

Per cambiare il lato sensibile di lavoro basta invertire il JUMPER come in figura:

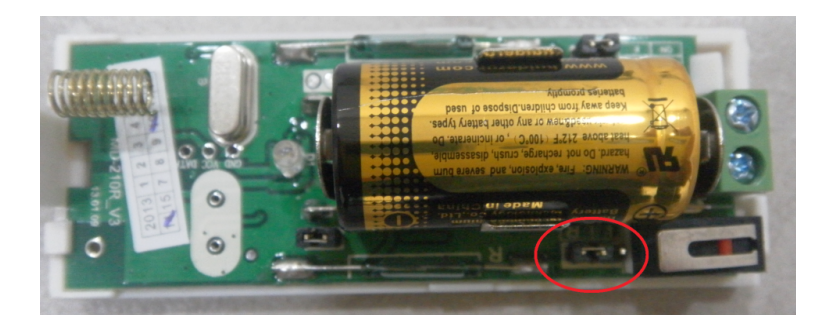

### Funzionamento come trasmettitore di segnale

Il contatto magnetico può essere usato per inviare un segnale di allarme NC o NO direttamente alla centrale.

Per prima cosa si deve abilitare l'ingresso cablato tramite il JUMPER:

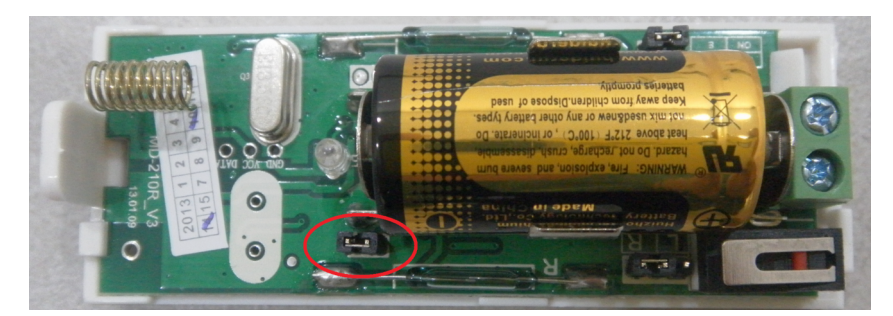

Nella posizione mostrata nella precedente figura è abilitato l'ingresso cablato.

Dopodiché si deve scegliere se il segnale di allarme è NC o NO.

Nella posizione mostrata nella seguente figura si setta il JUMPER in modo da essere NC (posizione universalmente usata per i rilevatori cablati nei sistemi di allarme).

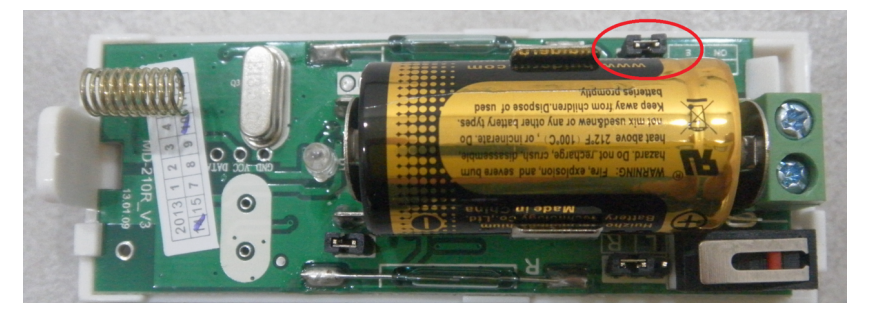

Il contatto NC va collegato all'uscita seguente:

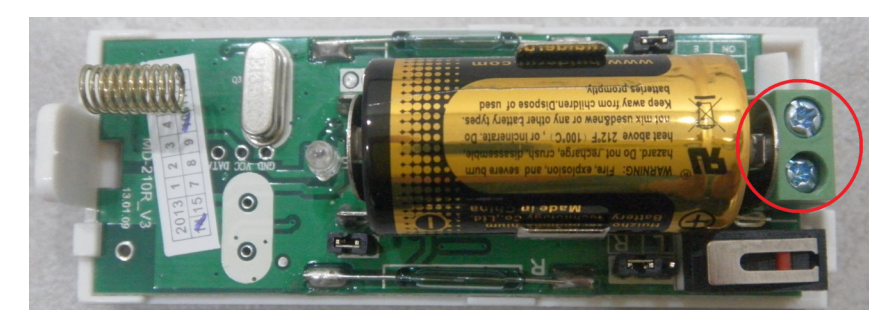

Da questo momento in poi, dopo aver collegato il nostro rivelatore NC e dopo aver richiuso il coperchio del contatto magnetico, verrà inviato un segnale di allarme alla centrale ogni volta che il circuito esterno si aprirà.

NOTA BENE che se il coperchio del contatto magnetico è aperto il segnale di allarme sarà di tipo 24H,ciò farà andare in allarme la centrale sia che il sistema è armato, sia che il sistema è disarmato.

Per questa impostazione è disponibile una videoguida, per visualizzarla cliccare sul link qui sotto o utilizzare il proprio smartphone per scannerizzare il QR code, si verrà reindirizzati alla pagina youtube.

http://youtu.be/ZzCa-qlt4zQ

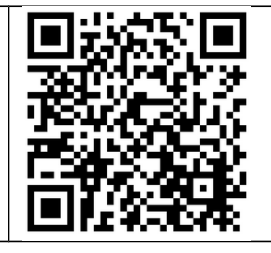

### 9.4 Collegamento sirena Defender

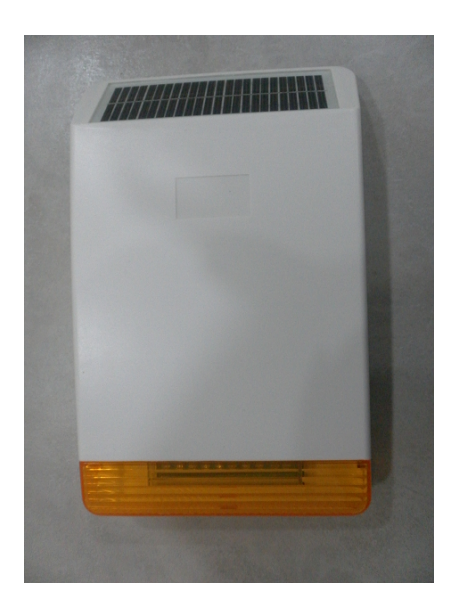

Questa sirena è una sirena autoalimentata e autonoma senza fili wireless che lavora nella frequenza 868 Mhz.

In pratica non necessita del passaggio cavi e può essere installata solo wireless.

La prima oprazione è quella di aprire il guscio della sirena e collegare i morsetti interni.

Per aprire il guscio della sirena bisogna svitare le 6 viti posti sul retro della sirena come evidenziato in figura:

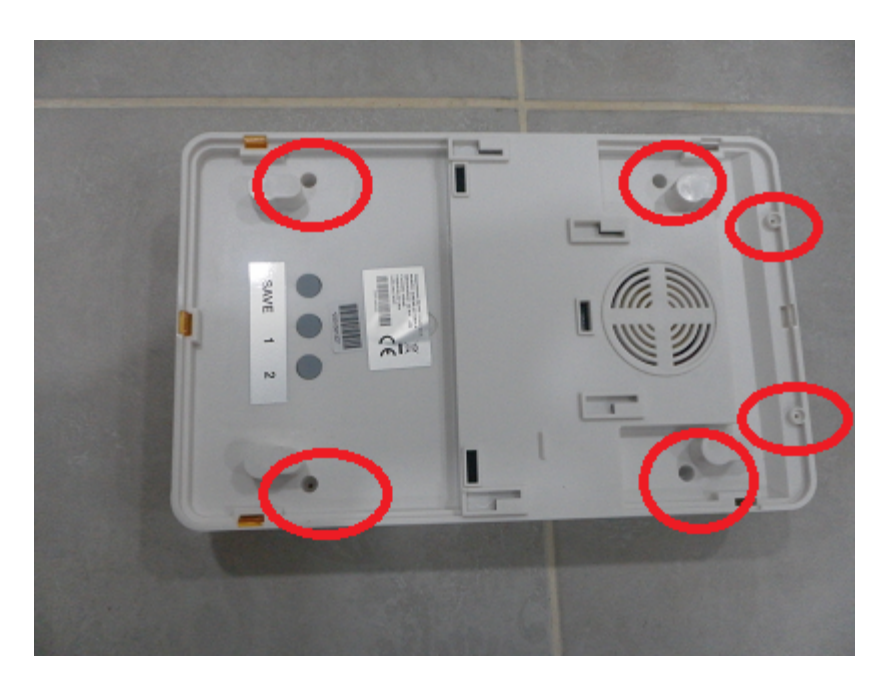

Non appena aperto il coperchio bisogna collegare tutti i morsetti come evidenziato in figura:
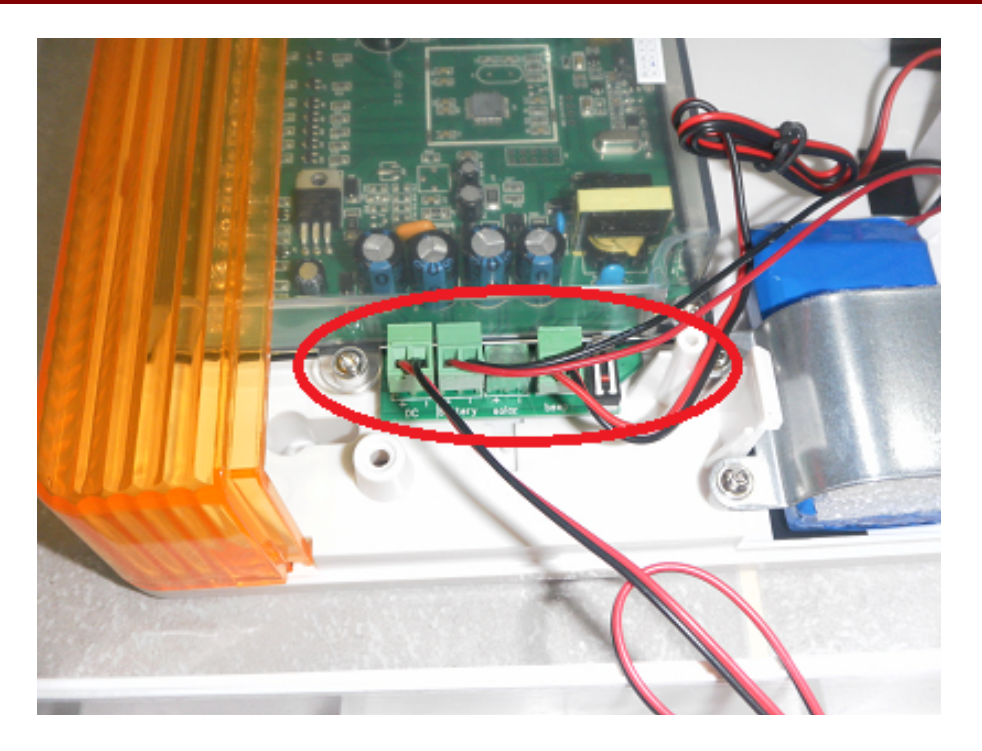

Quindi possiamo richiudere la sirena e procedere alla registrazione sulla centrale ST6.

Non appena accesa la centrale ST6 bisogna premere e tenere premuto \* fino a quando la voce guida avvisa di inserire la password,quindi inserire 012345 # 5 # 4 # 1 # quindi premere e tenere premuto il tasto "SAVE" sulla sirena e contemporaneamente premere il tasto # sulla centrale di allarme.

Rilasciare il tasto "save" sulla sirena solo quando la voce guida della centralina dice di rilasciare il tasto, quindi premere # e per uscire premere il tasto indietro 3 volte (freccia sinistra).

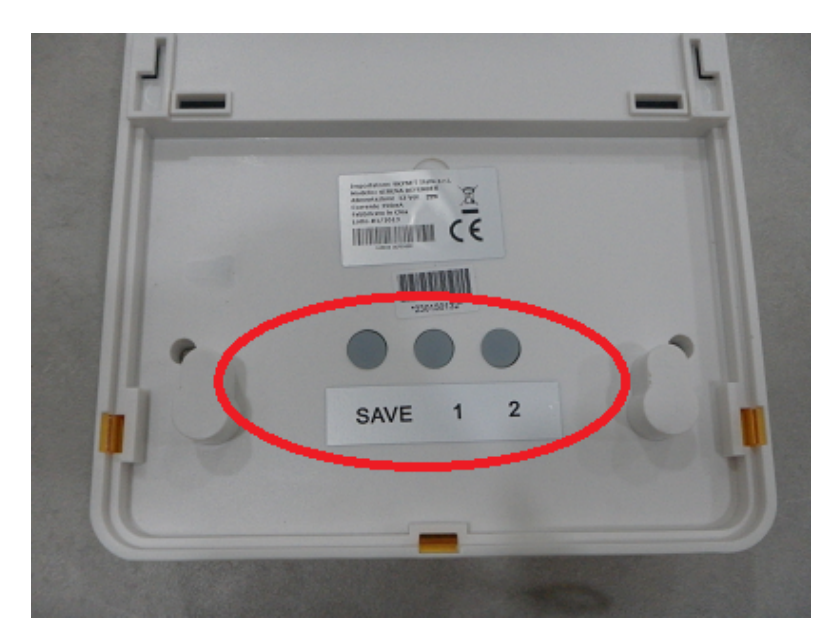

La sirena è praticamente codificata.

### **Cancellazione sirena defender**

Per cancellare la sirena defendere premere contemporaneamente i tasti 1 e 2 posti sul retro della sirena fino a quando la sirena emette un beep continuo.

## 9.5 Approfondimento collegamento sirene cablate universali

#### Uscite per controllo sirena cablata

La centrale è già impostata di fabbrica con la modalità di utilizzo più diffusa al mondo che consente di essere collegata a qualsiasi tipo di sirena cablata per centrale di allarme. La Centrale ha 2 uscite, una programmabile e una fissa. Iniziamo dal segnale di allarme:

La centrale ci mette a disposizione una uscita che fornisce : 0 volt quando il sitema non è in allarme 14 volt quando il sistema è in allarme.

Questa uscita si ottiene prelevando il segnale dai piedini GND e PGM come evidenziato in figura:

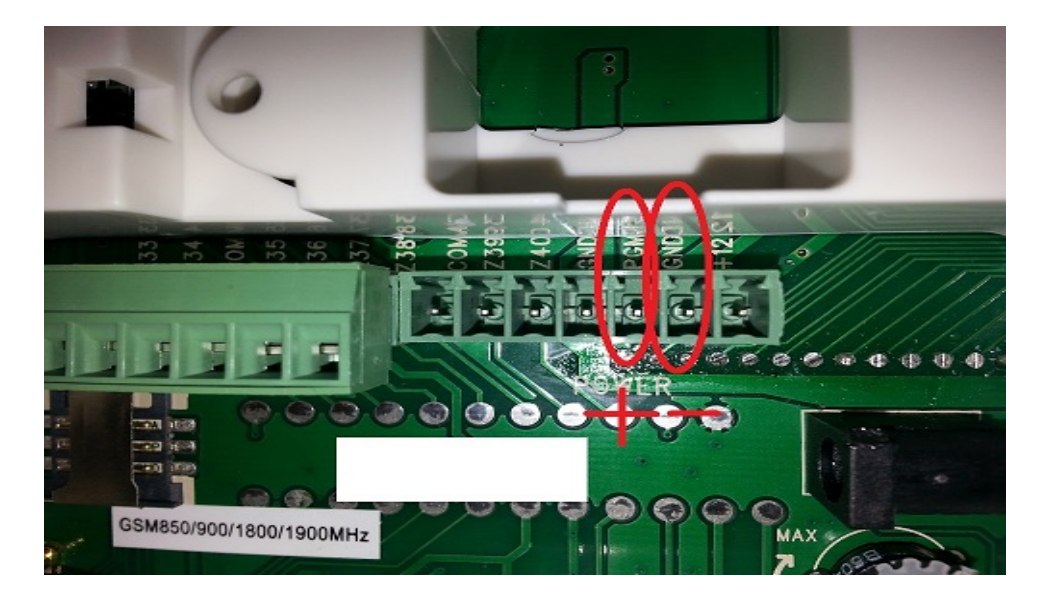

Per il segnale di inserimento: La centrale ci mette a disposizione una uscita che fornisce: O volt quando il sistema è disinserito. 14 volt quando il sistema è inserito.

Questa uscita si ottiene prelevando il segnale dai piedini evidenziati in figura:

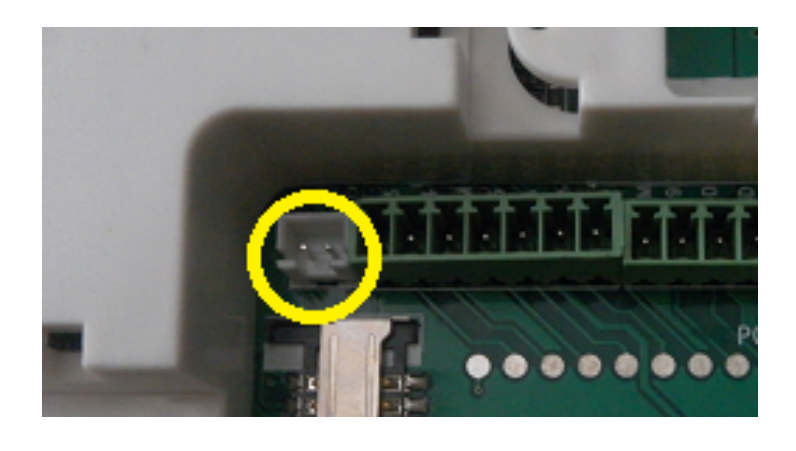

## Collegamento sirena universale autoalimentata cablata.

Le sirene universali autoalimentate hanno bisogno di 2 fili per funzionare.

Un positivo e un negativo a 13,8 volt che si comporta in questo modo:

1)Quando non c'è allarme la centrale eroga alimentazione alla sirena

2)Quando si ha un allarme si interrompe l'alimentazione e parte a suonare la sirena usando la corrente della batteria montata dentro la sirena.

Questo funzionamento è esattamente opposto a quello dell'uscita della nostra centrale, quindi bisogna invertirla con un relay collegato nel seguente modo:

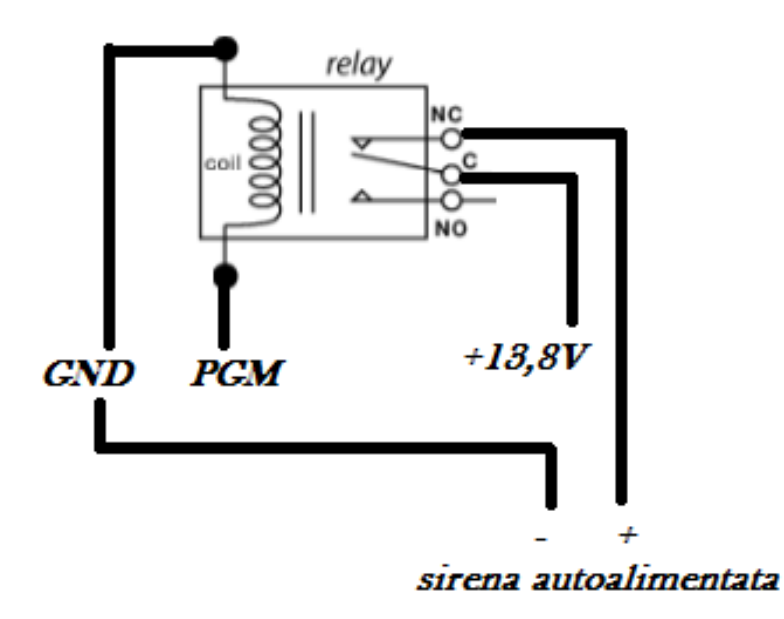

# 9.6 Collegamento sirena SC400-WB

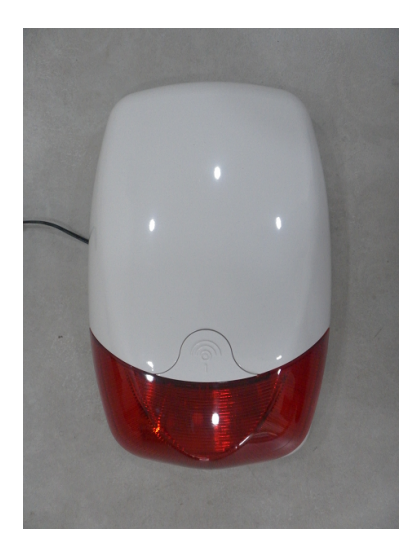

# COLLEGAMENTO WIRELESS ALLA CENTRALE ST6

Questa sirena si interfaccia perfettamente con la centrale. Per prima cosa bisogna estrarre lo sportellino proteggi vite frontale:

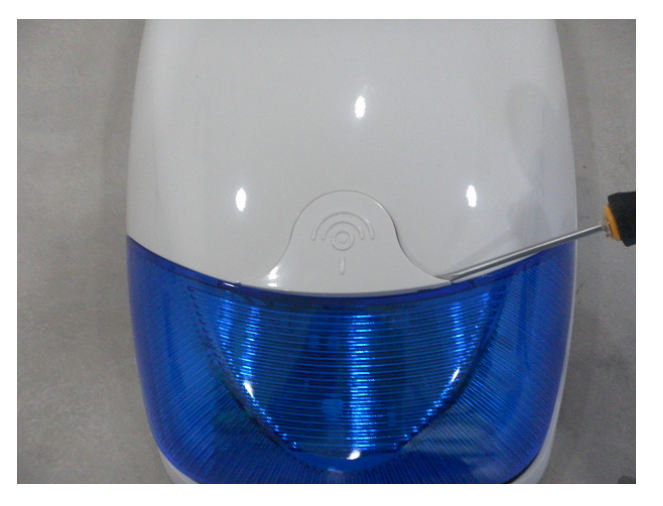

Quindi svitare la vite e estrarre il guscio frontale:

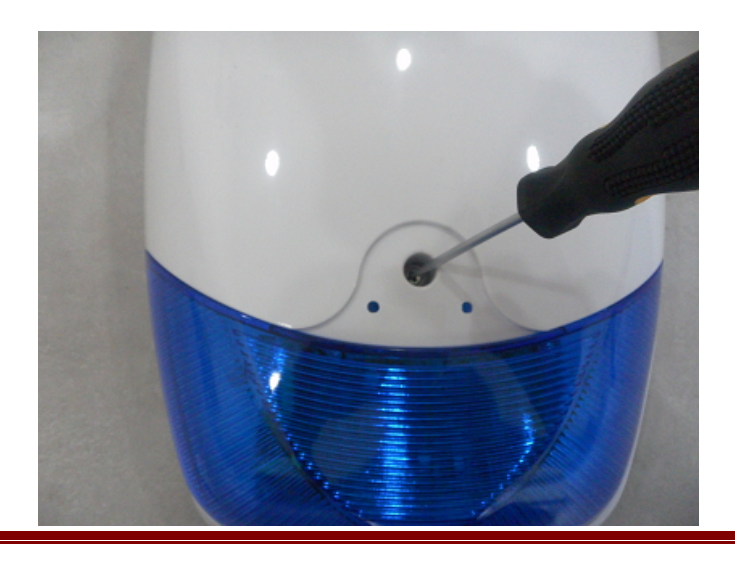

Collegare il morsetto collegato al filo rosso nella batteria interna e la sirena emetterà un piccolo "beep" e inizierà a lampeggiare:

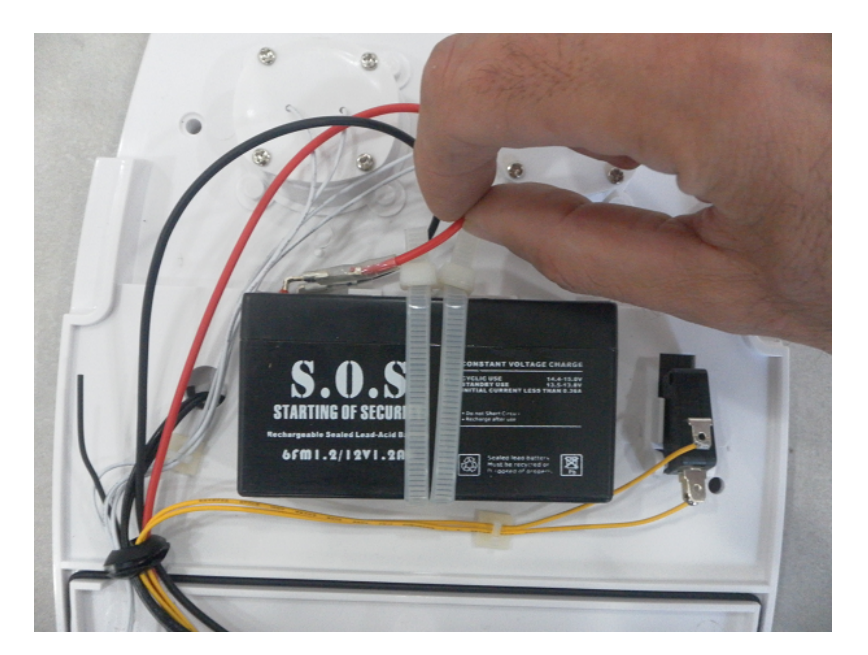

Tagliamo il cavetto del trasmettitore di segnale della sirena:

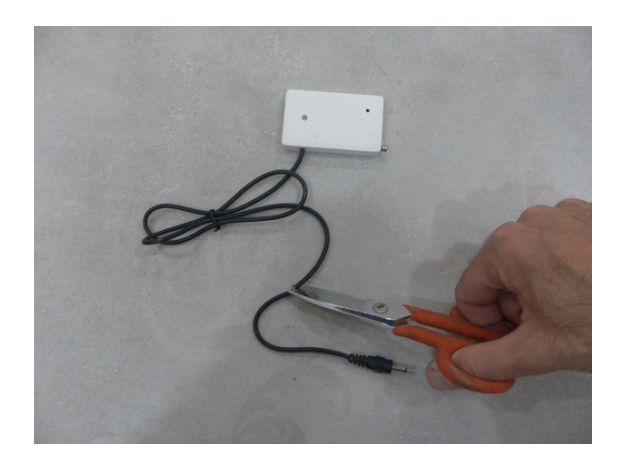

E spellare le estremità dei fili:

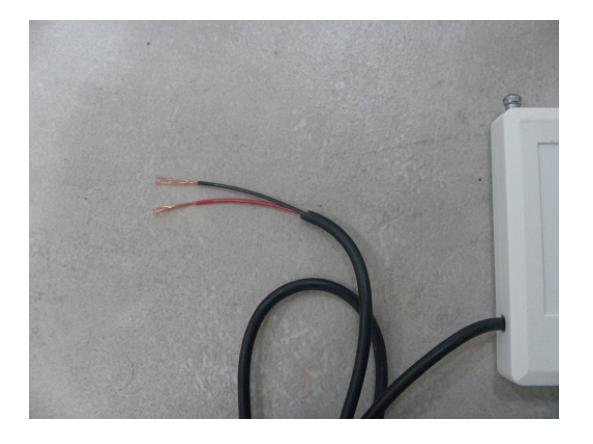

Collegare le due estremità del trasmettitore alla centrale di allarme nel modo seguente: NERO = GND ROSSO = PG

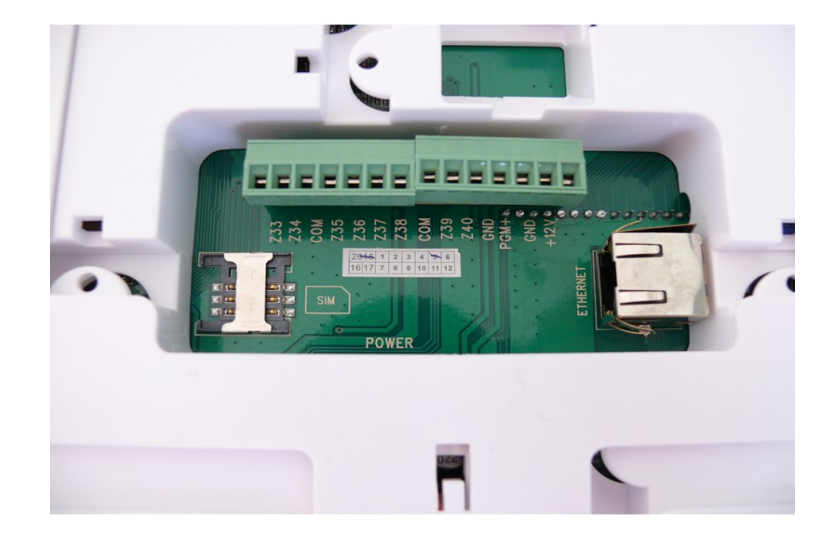

Fornire alimentazione alla sirena esterna, prelevando l'alimentazione direttamente dalla centrale di allarme dai piedini GND(-) +12(+) oppure usando un alimentatore da 12 volt che porta già l'attacco pronto per essere collegato alla sirena ad esempio io nostri modelli da 500 mA o 1500 mA. Il sistema è pronto, non appena la centrale di allarme va in allarme suona anche la sirena. Per

disinserire il sistema basta agire sul telecomando della centrale di allarme

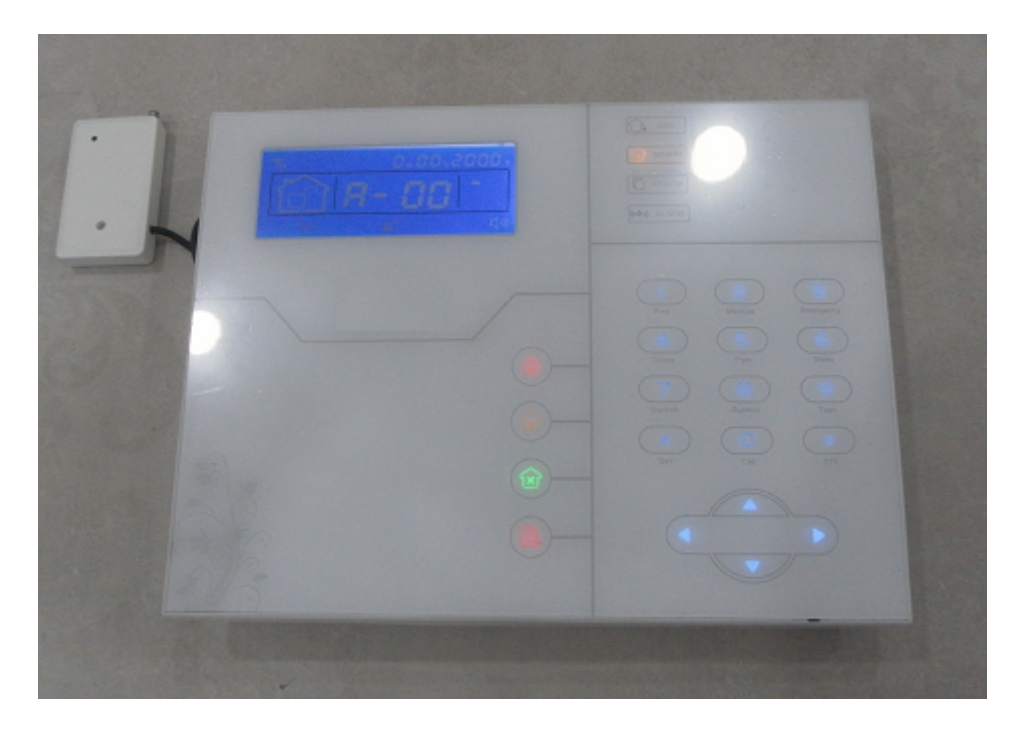

# COLLEGAMENTO CABLATO ALLA CENTRALE

Questa sirena anche se è nata per essere collegata in maniera wireless può funzionare benissimo anche collegata in maniera cablata alla centrale.

Per realizzare i collegamenti dobbiamo collegare un cavo tra il piedino S+ della sirena con il piedino PGM della centrale come mostrato in figura:

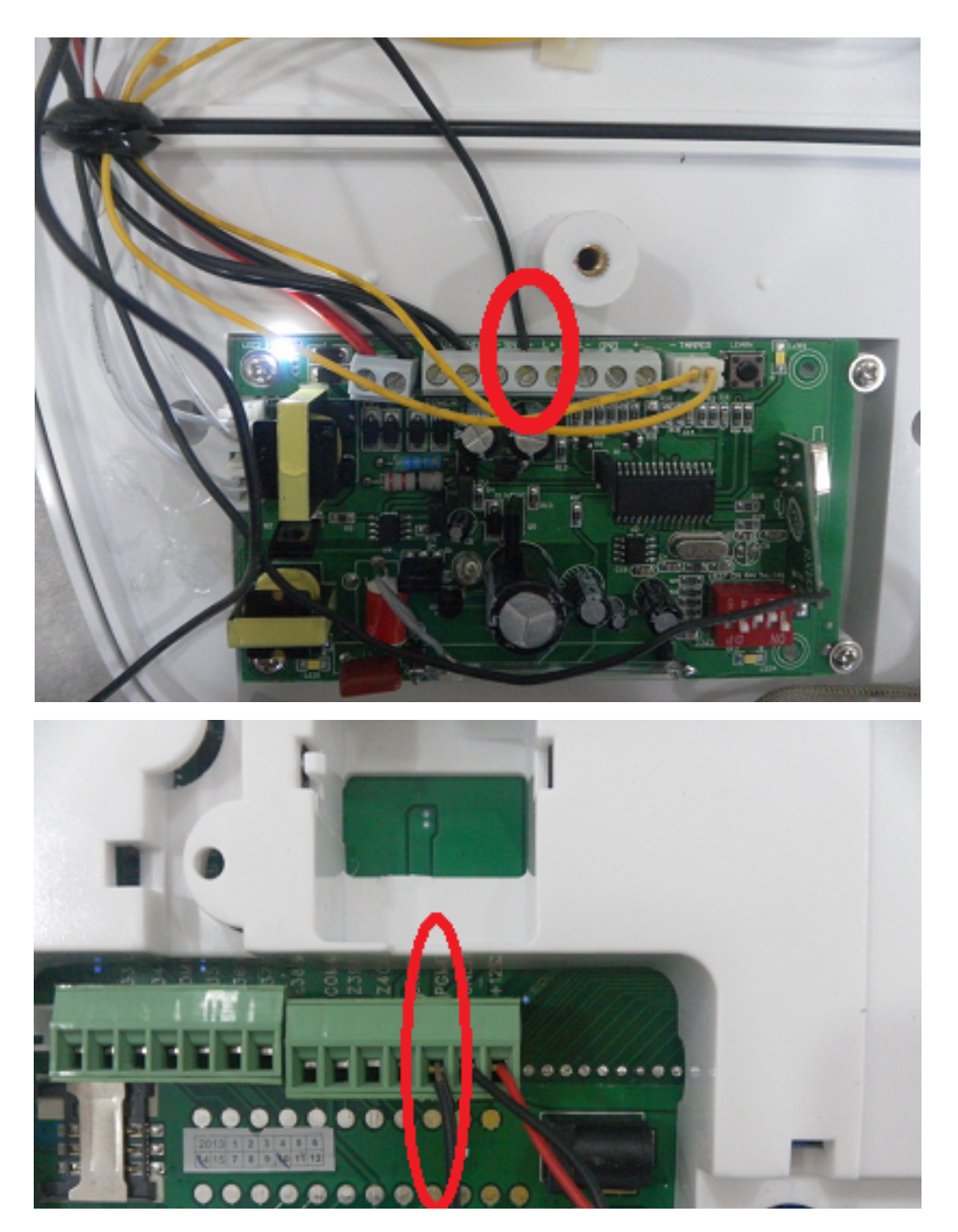

Ora bisogna collegare l'alimentazione inserendo un plug alimentazione nella centrale tra i piedini: GND = -+12 = +

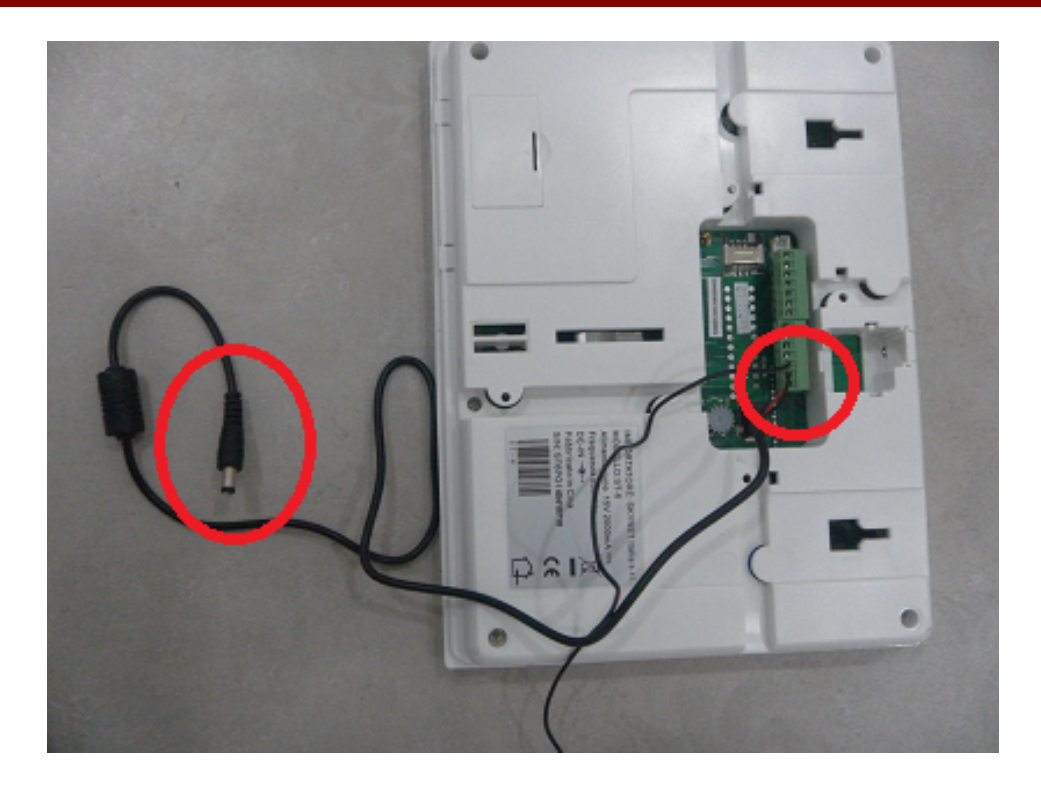

Quindi collegare il plug alimentazione alla sirena:

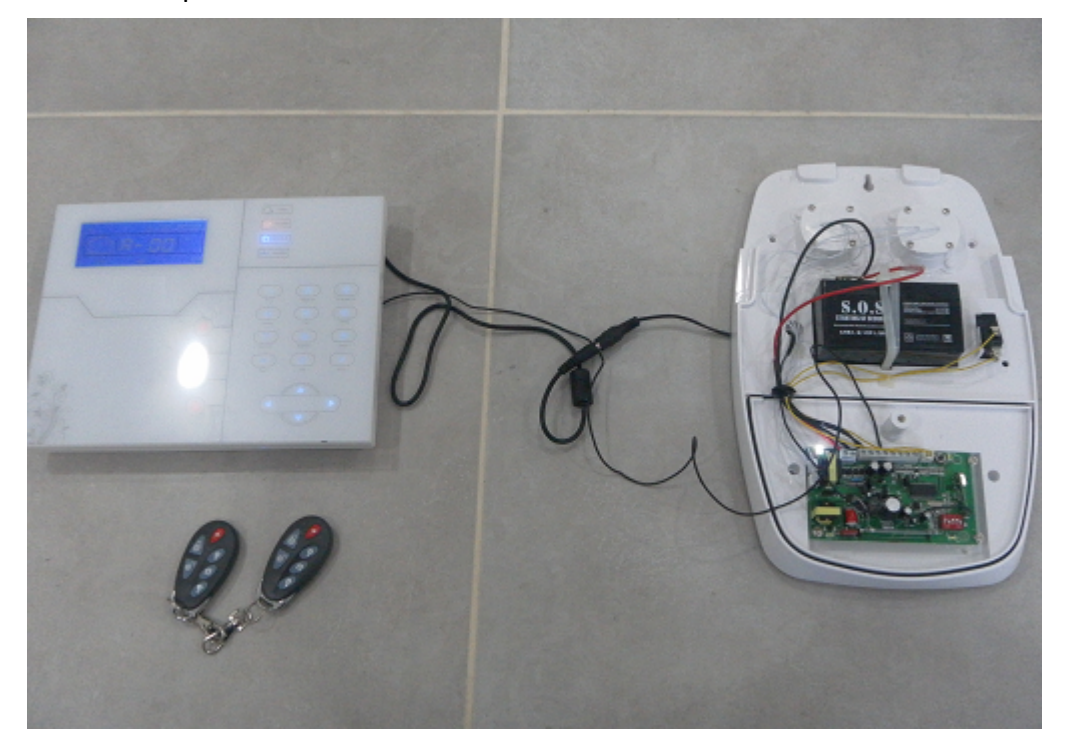

La sirena è collegata alla centrale, non appena il sistema va in allarme suona anche la sirena. NOTA BENE: che se il coperchio della sirena non è montato l'allarme non scatta

#### 9.7 Collegamento sirena ST-SUN

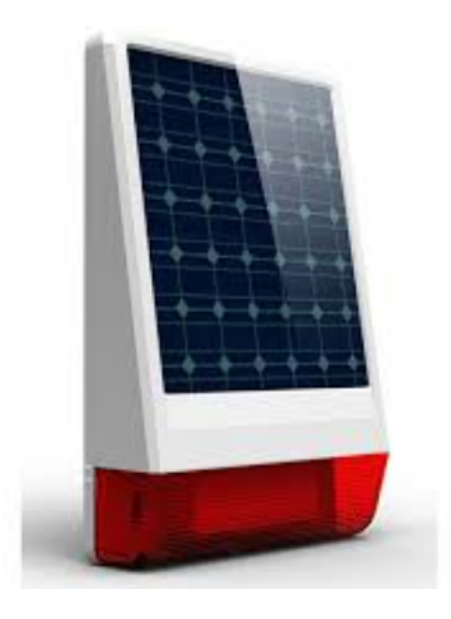

Questa sirena è una sirena autoalimentata e autonoma senza fili wireless che lavora nella frequenza 433 Mhz ma fornita di trasmettitore e ricevitore allarmi integrato in modo da potere essere abbinata alle centrali 868 Mhz.

In pratica non necessita del passaggio cavi e può essere installata solo wireless.

La prima operazione è quella di aprire il guscio della sirena e controllare il collegamento dei cavi come in figura:

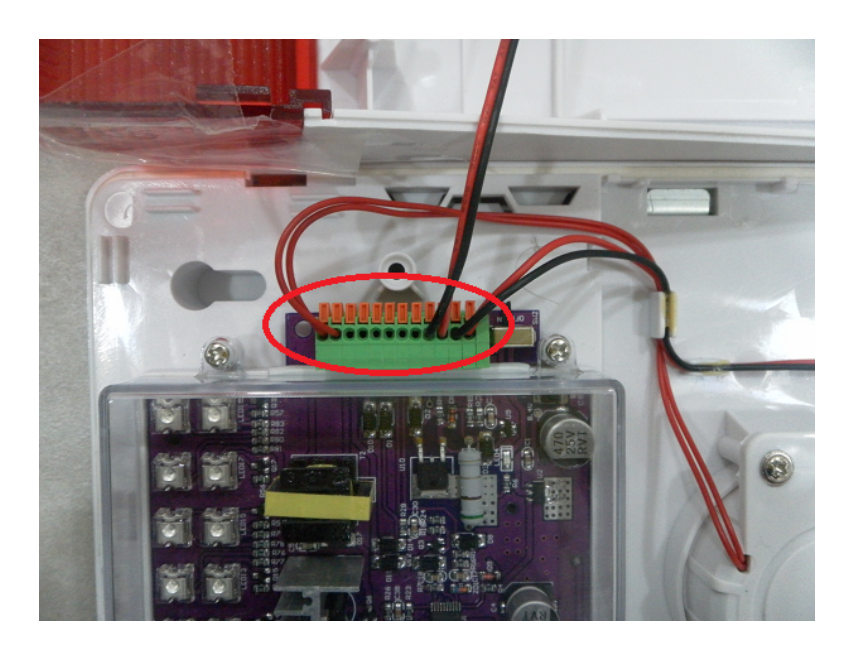

Dopodiché bisogna accendere la sirena portando l'interruttore in posizione "ON" come evidenziato in figura:

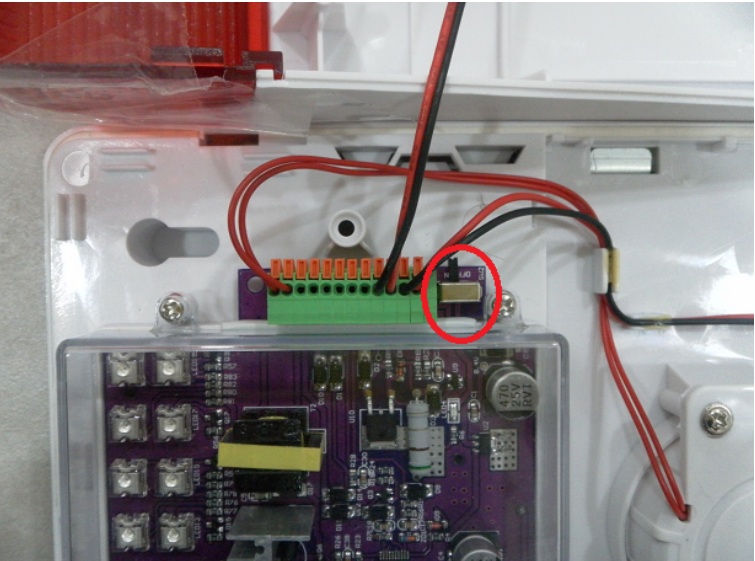

Ora dobbiamo occuparci del collegamento del trasmettitore, tagliando il filo di connessione:

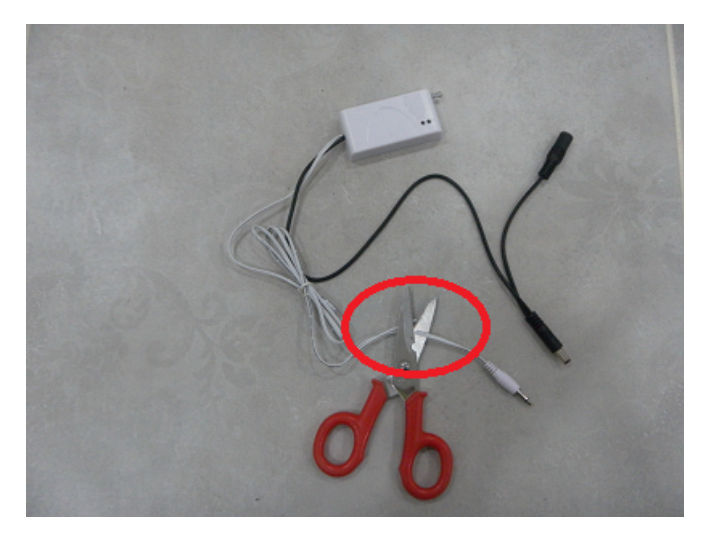

Spelliamo l'estremità del cavetto:

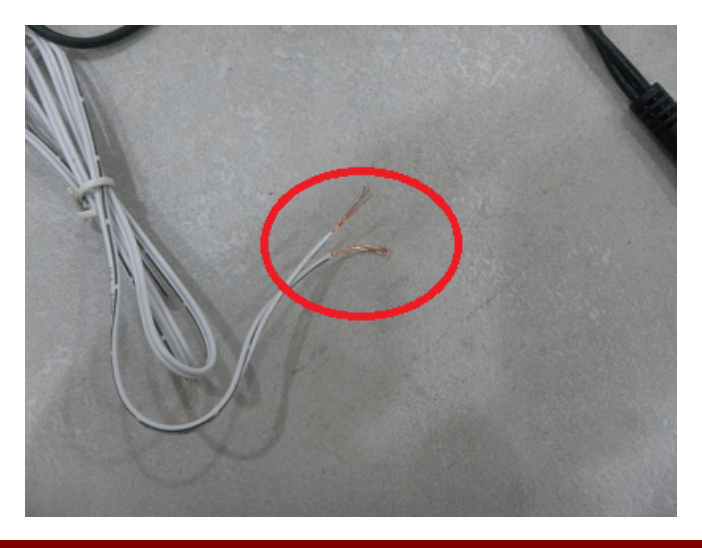

Prepariamo un cavetto usando un plug alimentazione come in figura:

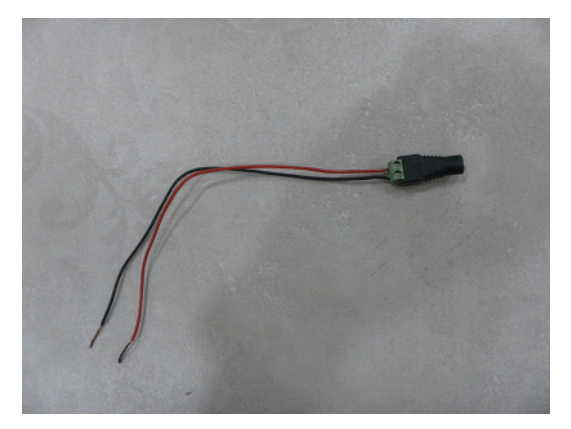

Eseguiamo i collegamenti unendo il filo bianco con la riga nera al nero del plug alimentazione:

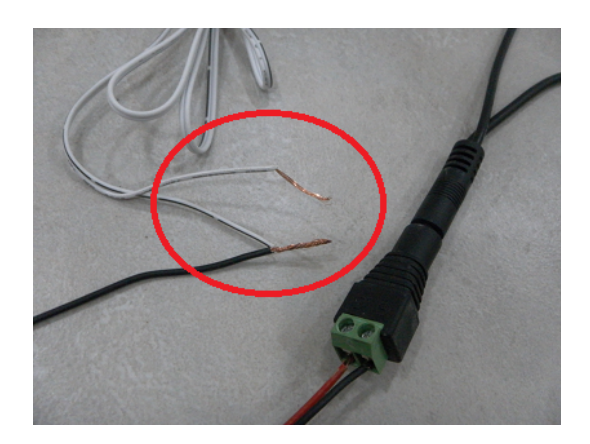

Quindi colleghiamo alla centrale di allarme in questo modo: BIANCO/NERO  $\rightarrow$  GND BIANCO  $\rightarrow$  PGM ROSSO  $\rightarrow$  +12

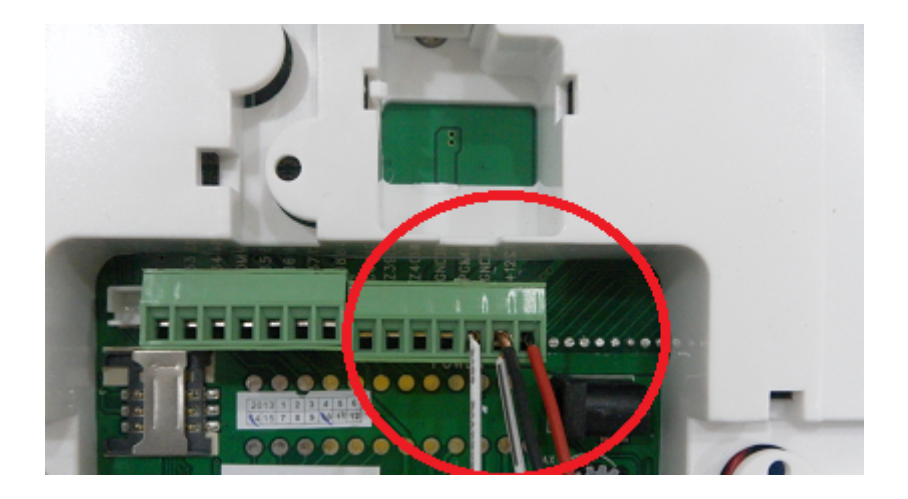

Quindi ora possiamo occuparci della vera e propria programmazione, va programmata solo la sirena. Premere il tasto laterale sulla sirena e tenerlo premuto solo fino a quando la sirena emette un solo "beep",quindi rilasciarlo immediatamente.

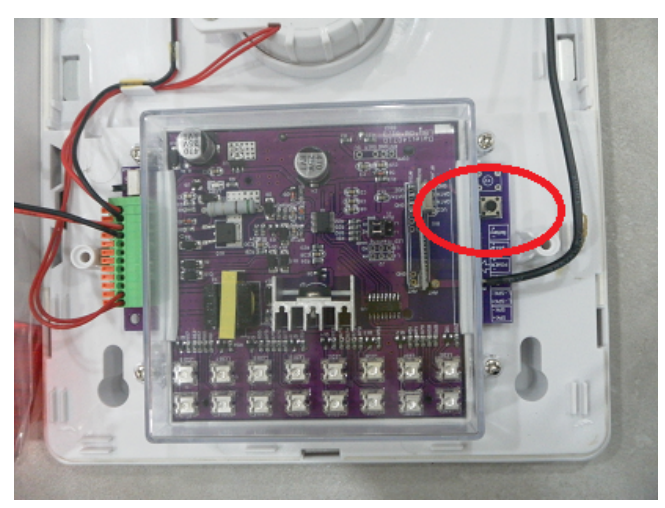

In questo modo la sirena entra nella modalità "programmazione" e se l'operazione è stata eseguita correttamente rimangono accesi i primi 2 leds a sinistra come in figura:

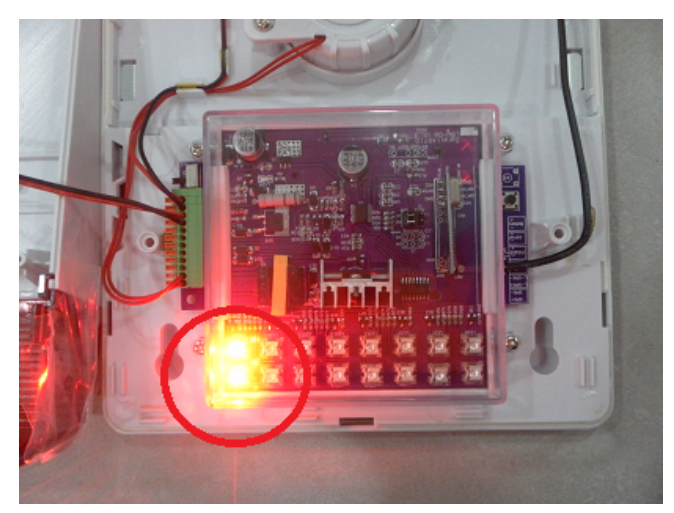

Accendere la centrale di allarme ST6 collegando l'alimentatore alla corrente elettrica e premere il pulsante code sul trasmettitore e tenerlo premuto per 5 secondi, quindi rilasciarlo:

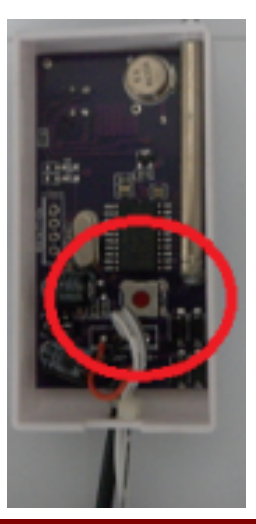

Se l'operazione è stata eseguita correttamente la sirena emetterà un "BEEP", quindi ripremere il tasto di codifica sulla sirena per uscire dalla programmazione.

Da ora in poi tutte le volte che scatta l'allarme sulla centrale anche la sirena andrà in allarme.

**Nota per gli installatori**: Il segnale di allarme consiste in 2 segnali sequenziali, il primo di inserimento e il secondo il vero e proprio allarme. Questo a garanzia del fatto che la sirena non può essere indotta in allarme in maniera accidentale o da un guasto.

### Cancellazione sirena SC-SUN

Per scodificare la sirena dal trasmettitore basta premere il tasto sulla sirena e tenerlo premuto fino a quando si sentono 2 "BEEP".

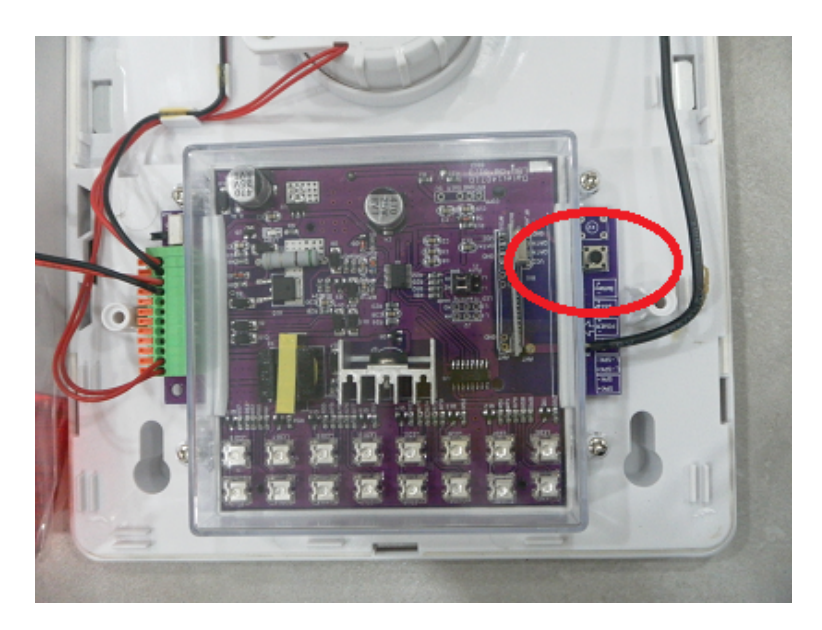

In questo modo la sirena è stata ripristinata alle impostazioni di fabbrica.

È disponibile un tutorial video per la configurazione di questa sirena, per accedervi cliccare sul seguente link o utilizzare il QR Code dallo smartphone, si verrà reindirizzati al video youtube.

http://youtu.be/6yc1dXEgtgk

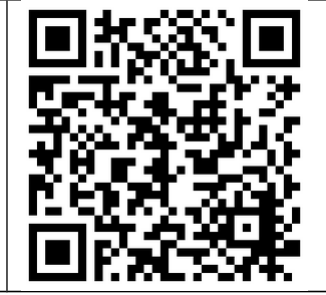

## 9.8 Approfondimento su impostazioni invio informazioni allarme

#### Impostazioni invio info su allarme

Di default per ogni segnalazione di allarme vengono inviate info nel seguente ordine per le zone da 50 a 57:

Invio dati a centro servizi +SMS+ chiamata vocale

vengono inviate info nel seguente ordine per le zone da 58 a 66 e zona 77:

Invio dati a centro servizi +SMS

vengono inviate info nel seguente ordine per le zone da 67 a 76:

Non inviare nessuna informazione

vengono inviate info nel seguente ordine per le zone da 78 a 79:

Invio dati a centro servizi +SMS

#### **Programmazione zone**

Le varie zona impostabili sono:

- 50 Zona di sistema
- 51 Zona ritardata
- 52 Zona perimetrale
- 53 Zona interna
- 54 Zona 24h (sempre attiva)
- 55 Zona di emergenza
- 56– Zona incendio
- 57 Zona antimanomissione
- 58 Avviso batteria scarica sensori
- 59 Ripristino sensori
- 60 Perdita comunicazione sensori
- 61 Avviso batteria scarica della centrale ST6
- 62 Mancanza corrente
- 63 Ripristino corrente
- 64 Esclusione zona
- 65 Guasto linea telefonica
- 66 Test periodico
- 67 Problema zona wireless
- 68 Ripristino zona wireless
- 69 Ripristino batteria di sistema
- 70 Guasto di comunicazione
- 71 Esclusione cancellata
- 72 Allarme cancellato
- 73 Disinserimento
- 74 Inserimento parziale
- 75 Inserimento
- 76 Modifiche di programmazione
- 77 Guasto allarme
- 78 Ripristino linea telefonica
- 79 Ripristino comunicazione

Un esempio di impostazione per fare in modo che durante un allarme della zona filare interna viene effettuata solo la telefonata senza inviare sms:

# \*012345#9#552#

Dove 552 significa zona 55 valore 2

### Il valore va impostato secondo la seguente tabella:

- 0. Non inviare nessuna informazione
- 01.Manda solo SMS.
- 02.Solo chiamata vocale
- 03.SMS+ chiamata vocale
- 04.Solo invio dati a centro servizi
- 05. Invio dati a centro servizi +SMS
- 06. Invio dati a centro servizi + chiamata vocale
- 07. Invio dati a centro servizi +SMS+ chiamata vocale

## Impostazioni avanzate aggiuntive

Possiamo impostare alcune opzioni avanzate usando i seguenti codici di zona:

- 01 Abilita GPRS
- 02 Imposta indirizzo IP
- 03 Imposta porta server
- 04 imposta user id
- 05 imposta user password
- 06 Imposta lingua SMS
- 07 Imposta avviso sonoro per tempi di ritardo
- 08 Intensità beep conferma
- 09 intensità toni DTMF
- 10 Luminosità display
- 10 Tempo di ritenuta per evento di allarme
- 11

Un esempio di impostazione per abilitare il GPRS:

# \*012345#9#011#

Dove 011 significa zona 01 valore 1

# Controllo remoto tramite chiamata

Possiamo anche controllare la centralina tramite chiamata vocale, in questo caso abbiamo a disposizione il seguente menù: 1 per inserimento totale 2 per disinserimento 3 per inserimento parziale 4 per controllo stato 5 per controllo switch 9 per ascolto ambientale 0 per disconnettere Per qualsiasi problema fare sempre riferimento al nostro sito

http://supporto.skynetitalia.net/

### DICHIARAZIONE DI CONFORMITA' UE UE DECLARATION OF CONFORMITY

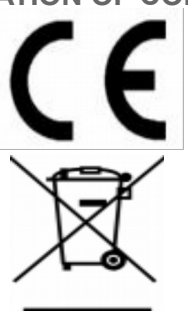

#### Noi importatori: **OS-ENA doo Koper**

We importers:

Indirizzo: Šmarska cesta, 74 SI-6000 koper - Capodistria *Address:* 

dichiariamo che l'oggetto della dichiarazione è il prodotto: **Sistema di Antifurto** *Declares that the Object of the declaration is the product:* 

Modello: Model: ST-6 GOLD

Funzione specifica: Specific function: Sistema di Antifurto

È conforme ai requisiti essenziali della Direttiva Comunitaria *RED 2014/53/UE* EMC 2014/30/UE, LVD 2014/35/UE e ROHS 2011/65/UE applicabili al prodotto. Inoltre, l'oggetto della dichiarazione di cui sopra, è conforme alle pertinenti normative di armonizzazione dell'Unione:

Conforms to essential requirement according to ECC Directive RED 2014/53/UE EMC 2014/30/UE, LVD 2014/35/UE, ROHS 2011/65/UE applicable to this product. In addition, the object of the declaration described above, is in conformity with the relevant Union harmonisation legislation:

EN 50130-4:2011, EN 61000-6-3:2007+A1:2011, EN 61000-3-2:2014, EN 61000-3-3:2013 EN 50563:2011+A1:2013, EN 62479:2010

EN 60950-1:2006+A11:2009+A1:2010+A12:2011+A2:2013+AC:2011, EN 301 489-1:2011, EN 301 489-3:2017, EN 301 489-17:2012, EN 300 220-2:2017, EN 301 511:2017, EN 300 328:2017

La presente dichiarazione di conformità è rilasciata sotto responsabilità esclusiva dell'importatore.

*This declaration of conformity is issued under the sole responsability of the importes.* 

Informazioni supplementari:

Additional information: